162 105 14-3 2016-04-18

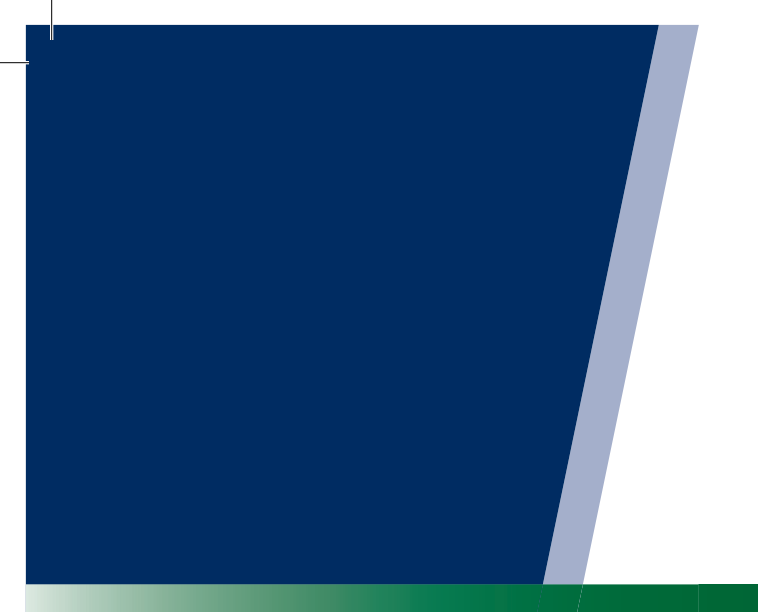

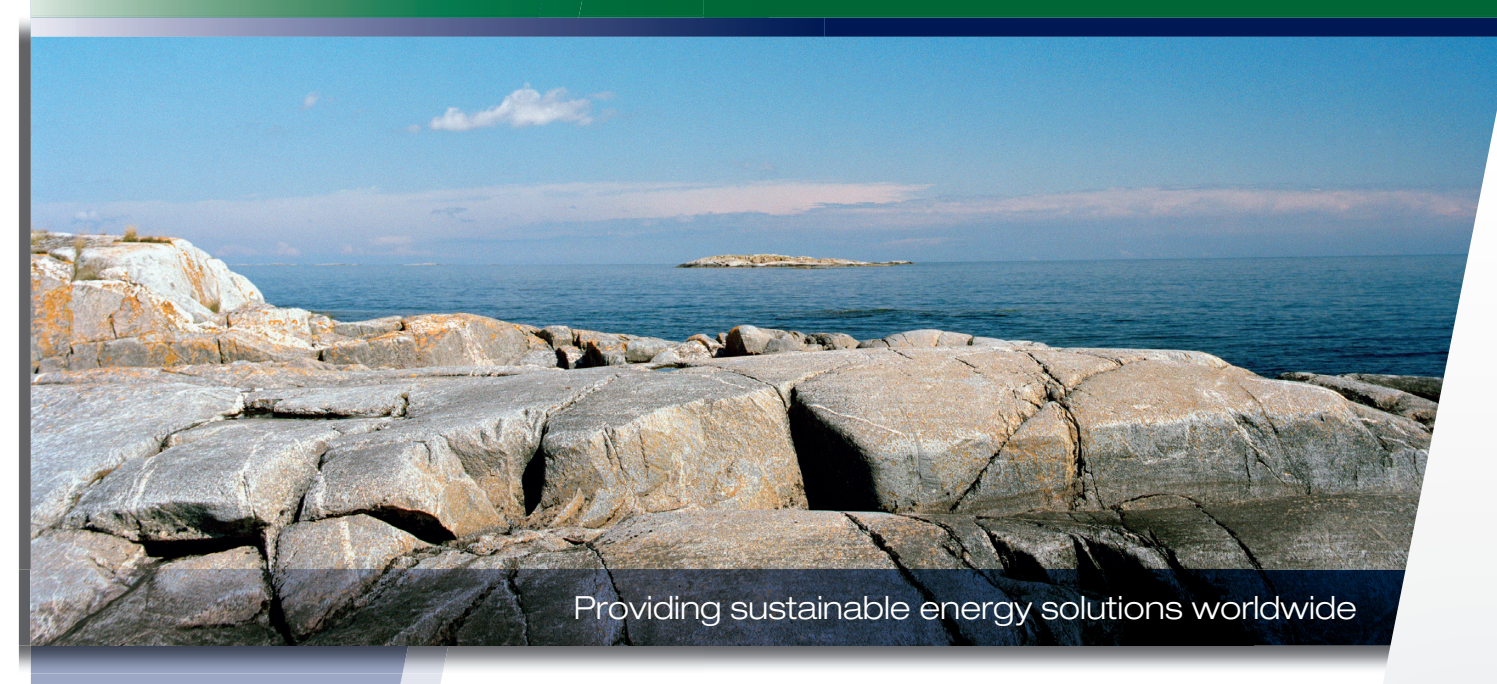

Installation- and maintenance instructions

## **CTC Basic display**

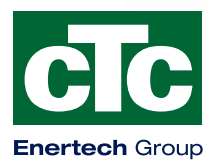

Installation- and maintenance instructions

### **CTC Basic display**

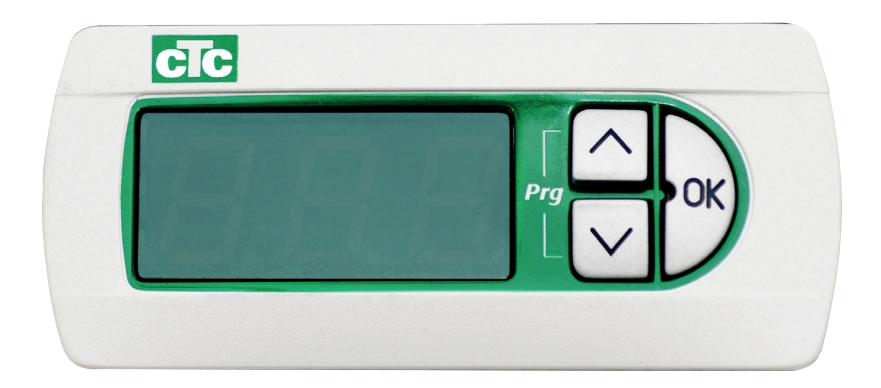

| Svenska    | 4  |
|------------|----|
| Deutsch    | 18 |
| Dansk      | 32 |
| English    | 46 |
| Suomi      | 58 |
| Français   | 70 |
| Nederlands |    |
| Norsk      | 94 |

DE DK EN FI FR NL NO

SE

162 105 14-3 2016-04–18

### Innehållsförteckning

| 1. | CTC Basic display                     | 5  |
|----|---------------------------------------|----|
|    | 1.1 Allmänt                           | 5  |
| 2. | Installation                          | 6  |
|    | Allmänt                               | _6 |
|    | 2.1 Installera displayenheten         | 6  |
|    | 2.1.1 Kabelinstallation               | 7  |
|    | 2.1.2 Ställ in dipswitchen            | 7  |
| 3. | Menysystem                            | 8  |
|    | 3.1 Allmänt                           | 8  |
|    | 3.2 Startmenyn                        | 9  |
|    | 3.3 Knappkombinationer                | 9  |
| 4. | Menu 1 - Driftmeny                    | 10 |
|    | 4.1 Adressera värmepumpar             | 10 |
|    | 4.1.1 Ställ in värmepumpsadress:      | 10 |
|    | 4.2 Termostatisk kontroll             | 10 |
|    | 4.2.1 Ställ in termostatisk kontroll: | 10 |
|    | 4.3 Fast returtemperatur              | 10 |
|    | 4.3.1 Ställ in fast returtemperatur:  | 10 |
| 5. | Meny 2 - Relämeny                     | 12 |
| 6. | Meny 3 - Larm log meny                | 13 |
| 7. | Menu 4 - Kodad meny                   | 13 |
| 8. | Larmkoder                             | 14 |
| 9. | Informationstexter                    | 15 |

### 1. CTC Basic display

CTC Basic display är ett tillbehör som fungerar som display åt värmepumpar som CTC EcoPart 400 och CTC EcoAir 400.

#### 1.1 Allmänt

Standardleverans:

- Display
- Kabel
- Installationsmanual

Denna apparat är inte avsedd att användas av personer (inklusive barn) med nedsatt fysisk, sensorisk eller mental förmåga eller brist på erfarenhet och kunskap, såvida de inte har fått handledning eller instruktioner om användningen av apparaten av en person som ansvarar för deras säkerhet.

Barn ska hållas under uppsikt så att de inte leker med apparaten.

SE

## 2. Installation

#### Allmänt

SE

CTC Basic display behövs när värmepumpen inte har någon annan produkt som styr eller om man installerar mer än en värmepump, då behövs det för att namnge värmepumparna, A1, A2, A3 etc.

#### 2.1 Installera displayenheten

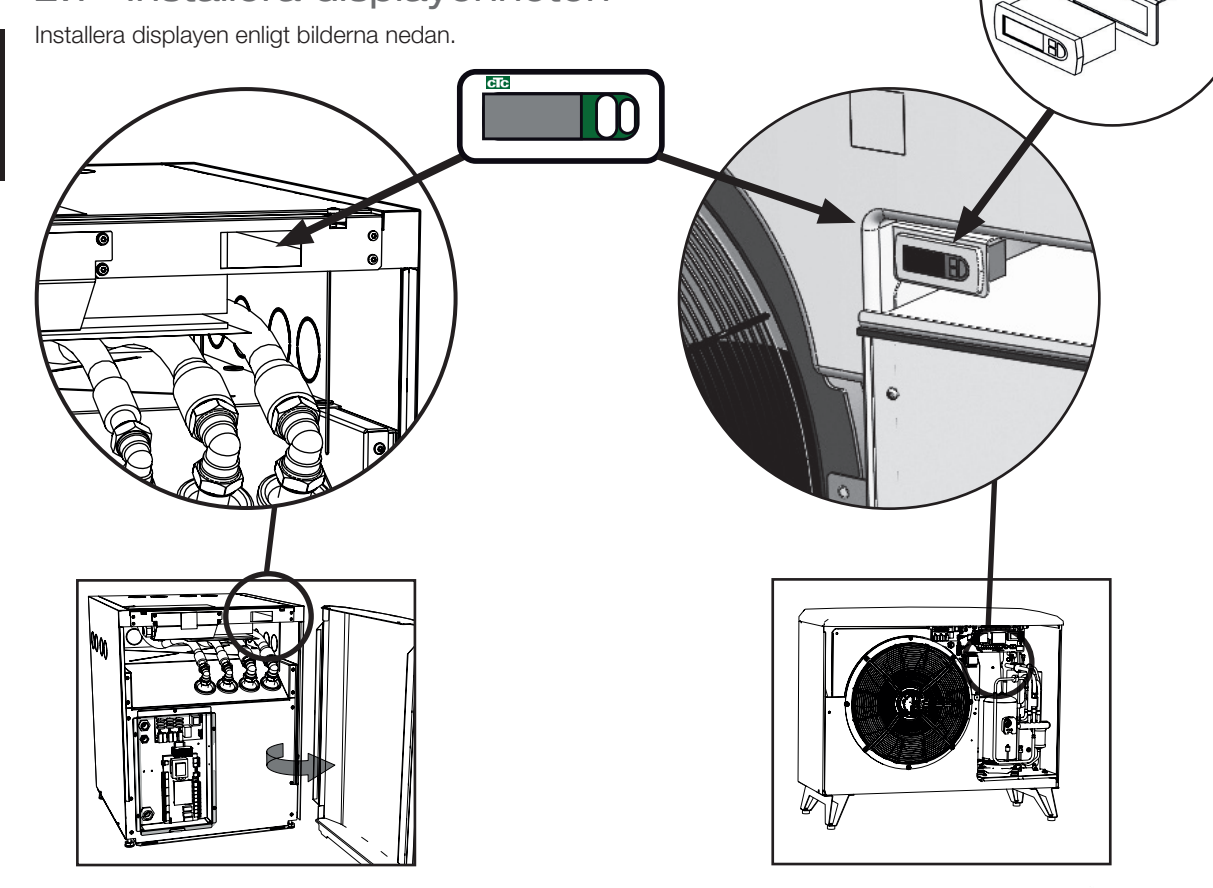

- Montera displayen i panelen och koppla in kabeln.
- Kontrollera att packningen sitter korrekt. skruva i den undre skruven 90°, så att den låses fast i panelen.
- Gör likadant med den övre skruven.
- Skruva båda skruvarna till panelen sitter fast ordentligt.
- Tryck dit frontpanelen.

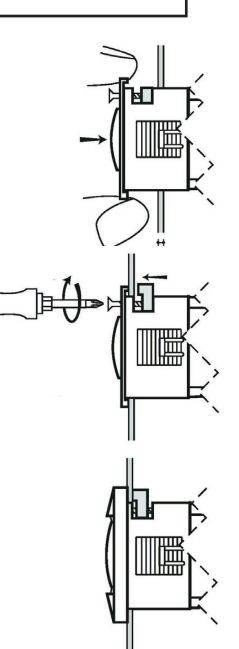

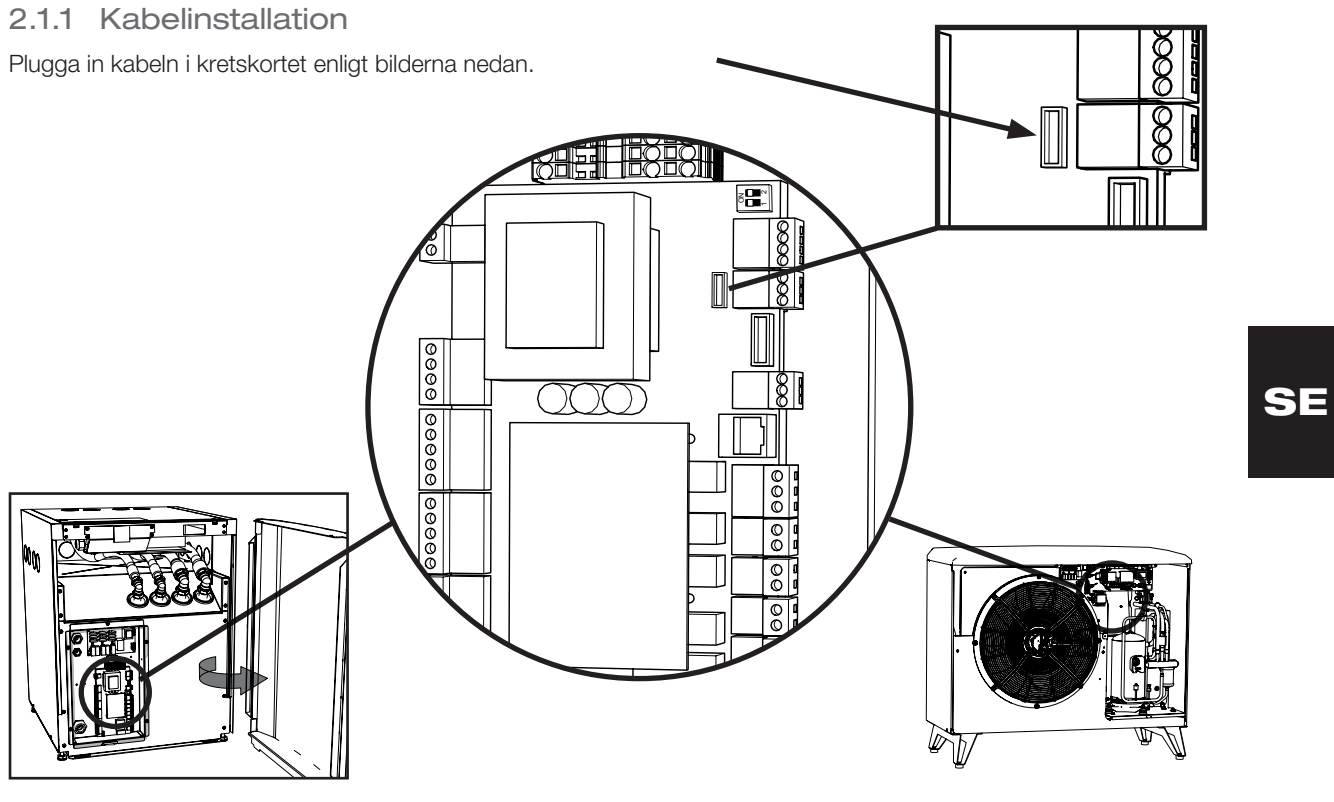

#### 2.1.2 Ställ in dipswitchen

För att aktivera styrning av värmepumpen med CTC Basic display så måste dip-switch 1 ställas i läge ON. Se bild.

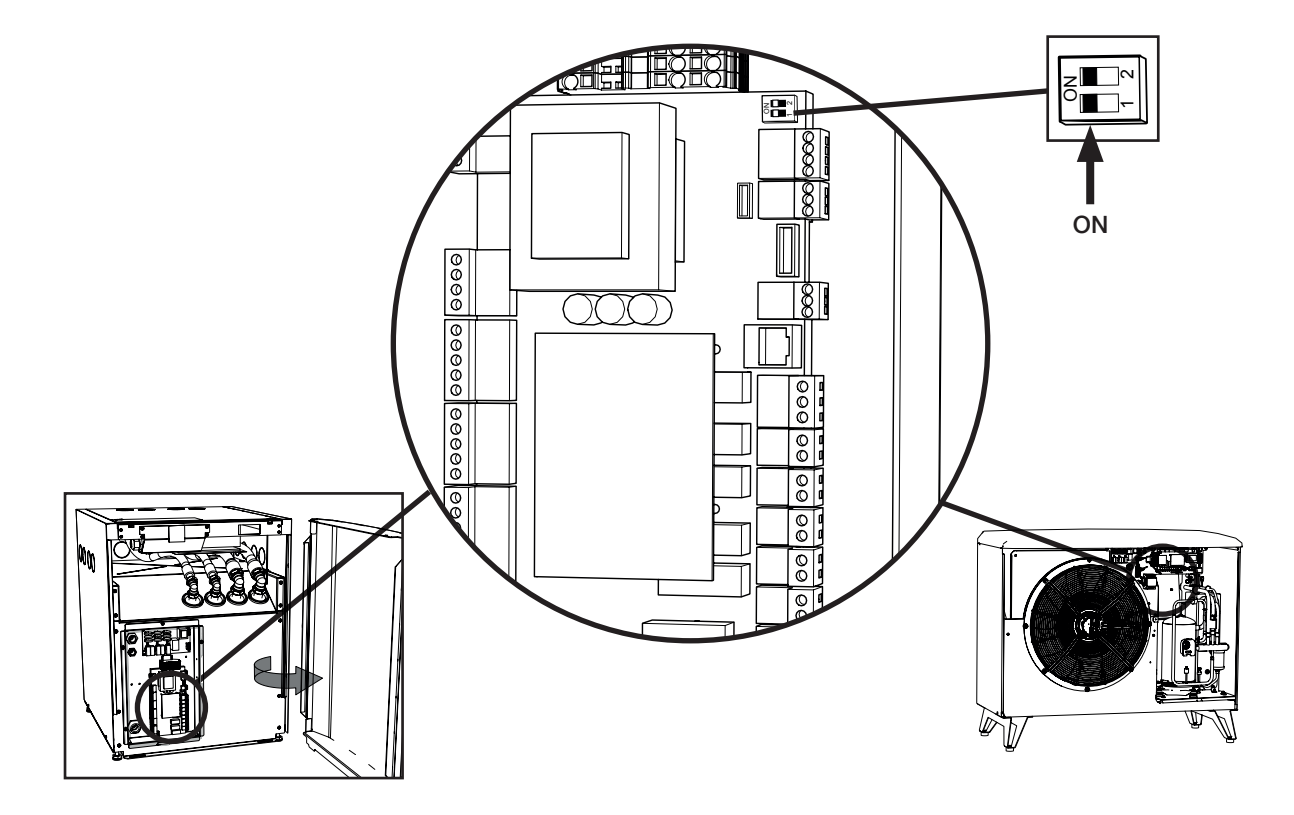

### 3. Menysystem

#### 3.1 Allmänt

Menyn består av en trädliknande struktur och delas upp i en huvudmeny, olika undermenyer och en förseglad kodad meny. I toppen av trädet hittar du startmenyn som visas i normalläget.

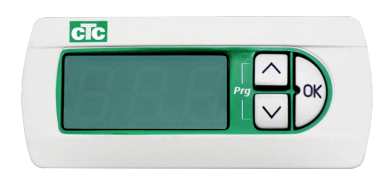

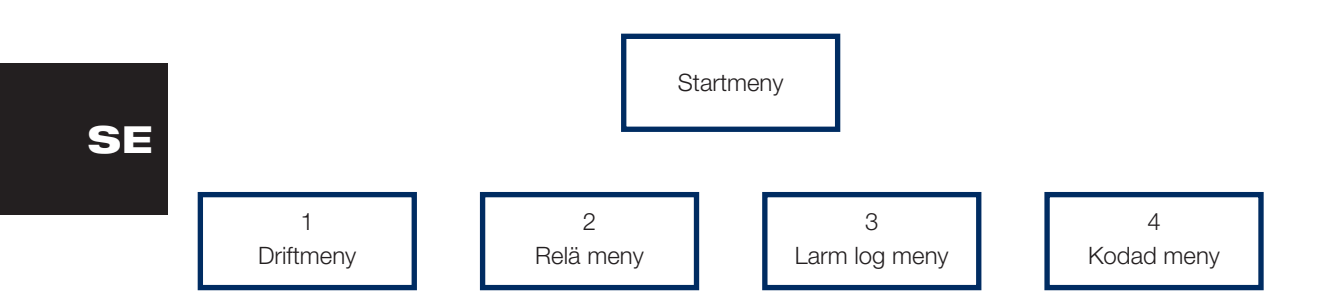

#### Navigation

Håll inne "OK"-knappen i mer än 5 sekunder så visas den första posten 1. De olika huvudkategorier visas sedan med \* 00 suffixet (1-4), det vill säga första menyn kallas "1", andra "2" och så vidare. Håll ner "Upp"-knappen i mer än 3 sekunder, så hoppar man upp ett steg i menyträdet, i detta fall tillbaka till Startmenyn.

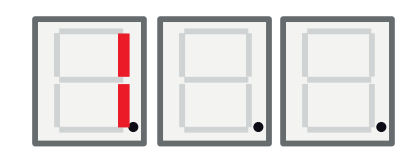

Navigering i menyerna görs med "Upp" och "Ner"-knapparna. Upp-knappen stegar till ett högre värde och Ner-knappen stegar till ett lägre värde. Trycker man på Upp-knappen på den sista posten kommer man automatiskt till det första objektet igen. Trycker man på Ner-knappen på den första posten kommer man till det sista objektet. Detta gäller alla menyer.

Med OK-knappen öppnas undermenyn, t.ex. om displayen visar "1" i huvudmenyn, trycker man på OK-knappen kommer man in i undermenyn "101", Upp-knappen stegar till "102" "103".. och så vidare.

Trycker man OK på en undermenypost så visas dess parametervärde. Om parametervärdet är skrivskyddad så lyser OK-knappen, om värdet kan ändras så blinkar OK-knappen. Värdena kan ändras genom att trycka på upp eller ner knapparna.

Om upp eller ner trycks i mer än 0,5 sekunder räknas värdet uppåt/neråt tills knappen släpps.

Trycks OK när ett parametervärde visas så går man tillbaka till menyposten. Alla ändringar som görs kommer då att lagras.

Den vänstra siffran i LED-displayen visar vilken meny man är i.

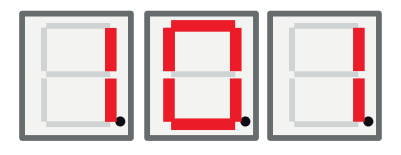

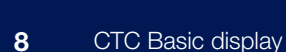

#### 3.2 Startmenyn

Efter uppstart visas startmenyn i displayen, beroende på vilket driftläge som är valt så visas olika siffror i displayen. Enheten är i drift och kontrollerar Kompressor och fläkt / köldbärarpump beroende på valt driftläge.

I Auto-läget så växlar displayen mellan temperaturen och Modbus-adress för enheten med ett A på den vänstra siffran, till exempel "A01".

Vid driftläget med fast returtemperatur "Fix return stop" så visas temperaturen här hela tiden.

Om ett larm uppstår, så visas det här omväxlande med startmenyn som beskrivs nedan. Om det finns mer än ett larm närvarande, så växlar displayen felkoderna på följande sätt:

- 1. Startmenyn
- 2. Felkod #1
- 3. Felkod #2
- 4. Felkod n...
- 5. Startmeny
- 6. Felkod #1

I Auto läget så består "startmenyn av två steg som visar först temperaturen och sedan (Modbus) adress.

#### 3.3 Knappkombinationer

Även om de flesta parametrar kan ändras i menystrukturen bör vissa funktioner och register vara tillgängliga genom olika knappkombinationer för snabbare åtkomst.

| Funktion                          | Knappkombinationer                       | Fungerar endast:                                                    | Beskrivning                                                                                                    |
|-----------------------------------|------------------------------------------|---------------------------------------------------------------------|----------------------------------------------------------------------------------------------------|
| Larmåterställning                 | <ner> + <ok> / i 3 sekunder</ok></ner>   | I startmenyn                                                        | Återställer alla larm                                                                                                    |
| Startfördröjning<br>återställning | <upp> + <ner> / i 3 sekunder</ner></upp> | I startmenyn                                                        | Återställer startfördröjning                                                                                                 |
| Gå in i meny<br>strukturen        | <ok> / i 5 sekunder</ok>                 | I startmenyn                                                        | Gå in i startmenyn                                                                                                    |
| Kodad meny<br>flaggning           | <ner> + <ok> / i 3 sekunder</ok></ner>   | Endast när "Cod." visas.                                            | Ska vara "1" om korrekt kod<br>matats in. Annars visas "0"                                                                   |
| Starta avfrostning                | <upp> + <ner> / i 3 sekunder</ner></upp> | Endast när menu 111<br>"Hög tryck" visas och<br>produkten är EcoAir | EcoAir kör en avfrostning<br>manuellt. Avfrostningen börjar<br>och slutar precis som en för<br>produkten normal avfrostning. |

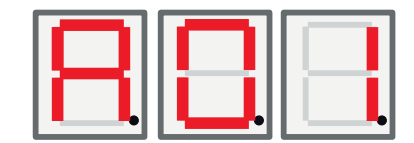

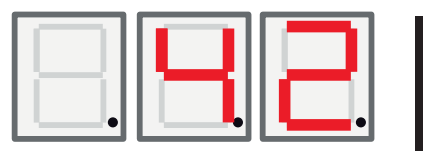

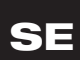

### 4. Menu 1 - Driftmeny

Meny 1 har 32 undermenyer, de visas som 101-132 i displayen.

#### 4.1 Adressera värmepumpar

När värmepumparna lämnar fabriken är de alltid inställda som A1. Om två eller fler värmepumpar ska anslutas till samma system så måste de adresseras olika (A1, A2 osv).

#### 4.1.1 Ställ in värmepumpsadress:

- Håll nere OK-knappen i mer än 5 sekunder.
- Gå till meny 1 genom att trycka på OK. Använd knapparna upp och ner för att välja 101, tryck sedan på OK igen.
- Använd knapparna upp och ner för att bläddra till rätt adress; A1, A2...
- Gör ditt val genom att trycka på OK.
- Återgå till föregående meny genom att trycka på upp-knappen i tre sekunder. För att återgå till huvudmenyn, tryck ånyo på upp-knappen i tre sekunder.
- Kontrollera att korrekt adress (A1 eller A2 ... osv) visas omväxlande med returtemperaturen.

#### 4.2 Termostatisk kontroll

I detta läge styrs pumpen helt och hållet av en digital switch. När värmepumpen körs är den stängd, och när värmepumpen ska stängas av är den öppen. Se elschema för att kabelanslutning. Använd en kabel godkänd för 230V AC.

4.2.1 Ställ in termostatisk kontroll:

- Håll nere OK-knappen i mer än 5 sekunder.
- Gå till meny 1 genom att trycka på OK. Använd knapparna upp och ner för att välja 101, tryck sedan på OK igen.
- Använd knapparna upp och ner för att bläddra tills bokstaven "t" visas.
- Gör ditt val genom att trycka på OK.
- Återgå till föregående meny genom att trycka på upp-knappen i tre sekunder. För att återgå till huvudmenyn, tryck ånyo på upp-knappen i tre sekunder.
- Kontrollera att rätt returtemperatur visas.

#### 4.3 Fast returtemperatur

l detta läge arbetar värmepumpen mot en fast returtemperatur, och styrs således inte av något överordnat system.

4.3.1 Ställ in fast returtemperatur:

- Håll nere OK-knappen i mer än 5 sekunder.
- Gå till meny 1 genom att trycka på OK. Använd knapparna upp och ner för att välja 101, tryck sedan på OK igen.
- Använd knapparna upp och ner för att välja rätt returtemperatur. Returtemperaturerna ligger sist i menyn.
- Gör ditt val genom att trycka på OK.
- Återgå till föregående meny genom att trycka på upp-knappen i tre sekunder. För att återgå till huvudmenyn, tryck ånyo på upp-knappen i tre sekunder.
- Kontrollera att rätt returtemperatur visas.

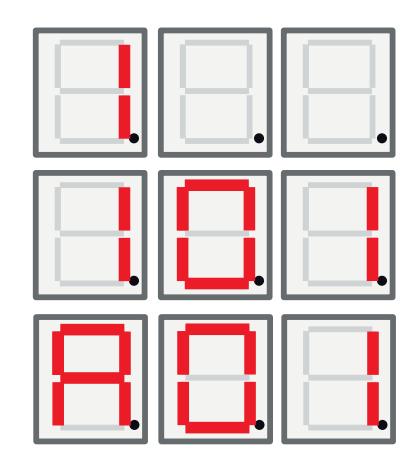

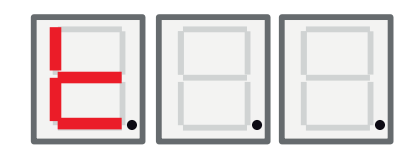

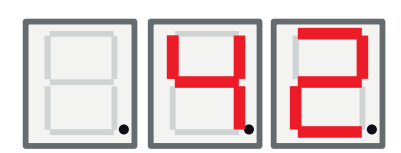

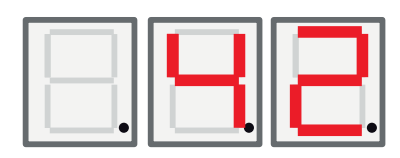

# SE

| Meny | Namn                    | Beskrivning                                                                                                    | CTC EcoAir /<br>CTC EcoPart   |
|------|-------------------------|----------------------------------------------------------------------------------------------------|-------------------------------|
| 101  | Driftläge               | <ul> <li>Adressera värmepumparna A1, A2, A10.</li> <li>"t" - Termostatisk kontroll.</li> <li>Fast retur temperatur.</li> </ul>                                                       | EA + EP                       |
| 102  | Start / stopp differens | Endast i driftläget Fast retur temperatur.                                                                                                    | EA + EP in fixed return       |
|      |                         | Andra driftlägen visar inte detta.                                                                                                    | stop mode                     |
| 103  | Discharge               | Uppmätt hetgastemperatur visas här.                                                                                                    | EA + EP                       |
| 104  | Utomhustemperatur       | Uppmätt utetemperatur visas här.                                                                                                    | EA                            |
| 105  | Senaste / Nuvarande fel | Visar senaste felet / nuvarande felet genom att visa "E" följt av en tresiffrig felkod                                                                                               | EA + EP                       |
| 106  | Brine ut temperatur     | Uppmätt Brine ut temperatur eller utblåst luft temperatur visas här.                                                                                                    | EA + EP                       |
| 107  | Brine in temperatur     | Uppmätt Brine in temperatur visas här.                                                                                                    | EP                            |
| 108  | Returtemperatur         | Uppmätt returtemperatur visas här                                                                                                    | EA + EP                       |
| 109  | Framledningstemperatur  | Uppmätt framledningstemperatur visas här.                                                                                                    | EA + EP                       |
| 110  | Suggastemperatur        | Uppmätt Suggastemperatur visas här.                                                                                                    | EA + EP                       |
| 111  | Högtryck                | Uppmätt tryck i bar på högtryckssidan visas här.<br>Special funktion CTC EcoAir:<br>Om upp- och ner knappen hålls inne i tre<br>sekunder så startas en avfrostningscykel.            | EA + EP                       |
| 112  | Lågtryck                | Uppmätt tryck i bar på lågtryckssidan visas här.                                                                                                    | EA + EP                       |
| 113  | Förångning °C           | Beräknad förångningstemperatur visas här.                                                                                                    | EA + EP                       |
| 114  | Kondensering °C         | Beräknad kondenseringstemperatur visas här.                                                                                                    | EA + EP                       |
| 115  | Överhettning SH         | Överhettningen visas här.                                                                                                    | EA + EP                       |
| 116  | EV %                    | Expansionsventilens öppning visas här i %.                                                                                                    | EA + EP                       |
| 117  | Kapacitet KW            | Värmemängdsmätning visas här.                                                                                                    | EA + EP                       |
| 118  | Ström A                 | Ström (från mjukstarten) visas här.                                                                                                    | EA + EP                       |
| 119  | Avfrostningstimer       | Avfrostningstimern visas här.                                                                                                    | EA                            |
| 120  | Komp fördröjning        | Kompressorns startfördröjning (tid tills start är tillåten) visas här.                                                                                                    | EA + EP                       |
| 121  | Laddpump                | Analog utgång Y3. Laddpumpens modulerande<br>utgång visas här.                                                                                                    | EA + EP                       |
| 122  | Brine p/fan out         | Analog utgång Y4 Fläkt/Brine pumpens modulerande utgång visas här.                                                                                                    | EA + EP                       |
| 123  | Hetgas SH               | Hetgas överhettning.                                                                                                    | EA + EP<br>Endast 6 kW modell |
| 124  | Max Kond. K             | Hur långt ifrån maxkondensing, i kuvertet.                                                                                                    | EA +EP                        |
| 125  | Nedräkning s            | Nedräkning innan kompressorstopp, för utanför kuvertet.                                                                                                    |                               |
| 126  | EVD Status              | EVD status visas genom att visa ett<br>korresponderande decimaltal av statusen.<br>0:<br>1: Stäng<br>2: Stäng<br>3: Stand-by<br>4: Pos<br>5: Pos<br>6: Vänta<br>7-13: På<br>14: Init | EA + EP                       |

### SE

| 127 | VP Status                     | Värmepumpens status visas genom att visa ett<br>korresponderande decimaltal av statusen.<br>0 = Kompressor_Av_startfördröjning.<br>1 = Kompressor_Av_Redo för start<br>2 = Kompressor_Vänta på flöde<br>3 = Kompressor_På värme<br>4 = Avfrostning Aktiv<br>5 = Kompressor_På_kylning<br>6 = Kompressor_Av_blockerad<br>7 = Kompressor_Av_Larm<br>8 = Funktionstest | EA + EP |
|-----|-------------------------------|----------------------------------------------------------------------------------------------------|---------|
| 128 | Frostskydd brine C            | Frostskyddslarm ställ in värde för mark/<br>bergslinga.                                                                                                    | EP      |
| 129 | Frostskydd brine diff         | Mark/bergslinga frostskydd differens.                                                                                                    | EP      |
| 130 | Frostskydd auto återställ     | Återställ frostskyddslarm, mark/bergslinga.                                                                                                    | EP      |
| 131 | Fläkt 0-10 / PWM              | Utomhusväxlare fläkt signal:<br>0: Utgång Y2 används som 0-10V signal<br>1: Utgång Y2 används som PWM signal                                                                                                    | EP + EA |
| 132 | Trågvärmare<br>tidfördröjning | Tidsfördröjning i sekunder som kondenstrågets<br>värmare och värmekabeln är aktiva efter en<br>avfrostning.                                                                                                    | EA      |
| 133 | Fläkt låg hastighet           | Aktiverar tyst läge. Fläkten går på lågfart. Om<br>värde = 1 så är tyst läge aktivt. Om värdet = 0 så<br>är tyst läge inaktivt.                                                                                                    | EA      |

## 5. Meny 2 - Relämeny

Relämenyn har 7 undermenyer de visas som 201 – 207 i displayen. Relämenyn visar statusen på reläerna som "On" (På) eller "Off" (Av).

| <b>1</b> |  |
|----------|--|
| •        |  |

| Meny | Namn                              | Beskrivning                                               | CTC EcoAir /<br>CTC EcoPart |
|------|-----------------------------------|-----------------------------------------------------------|-----------------------------|
| 201  | Relä Komp.                        | Kompressorns Relä status (on/off) visas här.              | EA + EP                     |
| 202  | Relä fläkthastighet Hög           | Fläkthastighet hög Relä status (on/off) visas här.        | EA                          |
| 203  | Relä Brinepump                    | Brinepump Relä status status (on/off) visas här.          | EP                          |
| 204  | Relä Laddpump                     | Laddpump Relä status (on/off) visas här.                  | EA + EP                     |
| 205  | Relä Värmekabel                   | Värmekabel Relä status (on/off) visas här.                | EA                          |
| 206  | Relä Avfrostning,<br>4-vägsventil | Avfrostning, 4-vägsventil Relä status (on/off) visas här. | EA                          |

## 6. Meny 3 - Larm log meny

Larm log menyn har 13 undermenyer de visas som 301 - 313 i displayen.

| Meny | Namn         | Beskrivning                                        | CTC EcoAir /<br>CTC EcoPart |
|------|--------------|----------------------------------------------------|-----------------------------|
| 301  | Retur        | Visar returtemperaturen när larmet utlöstes        | EA + EP                     |
| 302  | Framledning  | Visar framledningstemperaturen när larmet utlöstes | EA + EP                     |
| 303  | Brine in     | Visar Brine in temperaturen när larmet utlöstes    | EP                          |
| 304  | Brine out    | Visar Brine ut temperaturen när larmet utlöstes    | EP                          |
| 305  | Utomhus temp | Utomhustemperatur när larmet utlöstes              | EA                          |
| 306  | Suggas SH    | Suggasens överhettning när larmet utlöstes         | EA + EP                     |
| 307  | Högtryck     | Högtrycket när larmet utlöstes                     | EA + EP                     |
| 308  | Lågtryck     | Lågtryck när larmet utlöstes                       | EA + EP                     |
| 309  | EV position  | Expansionsventilens position när larmet utlöstes   | EA + EP                     |
| 310  | Ström        | Strömmen på mjukstarten när larmet utlöstes        | EA + EP                     |
| 311  | EV firmware  | EVO firmware version                               | EA + EP                     |
| 312  | Application  | Mjukvaruversion hög del                            | EA + EP                     |
| 313  | Application  | Mjukvaruversion låg del.                           | EA + EP                     |

SE

## 7. Menu 4 - Kodad meny

Den kodade menyn är låst och kan bara aktiveras genom att ange rätt kod. När denna meny låses upp, sätts det en flagga som bara kan återställas genom att omprogrammera programvaran (firmware).

För att komma till menyn för att ange den tresiffriga koden, håll inne OK i tre sekunder, så börjar siffran längst till vänster blinka. Siffran kan ändras med hjälp av upp och ner-knapparna. Tryck OK igen för att gå vidare till nästa siffra. När siffran längst till höger har ändrats och koden är korrekt, tryck OK, så låses de kodade menyerna upp. Om koden är felaktig visas huvudmenyn istället.

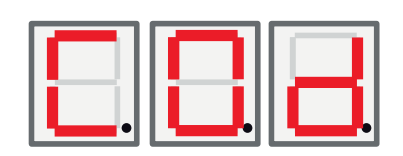

OBS! Inloggning i Fabriksinst kodad får endast ske av behörig servicetekniker. Allvarliga driftstörningar och fel på produkten kan uppstå om värden ändras utan behörighet. Observera att garantivillkoren i sådana fall inte gäller.

### 8. Larmkoder

Vid fel bläddrar displayen mellan Värmepump A1 och felkoder för denna värmepump. Därefter visas A2 om denna har något fel.

| Kod                                                                       | Larm                                                                                                    | Beskrivning                                                                                                    |
|---------------------------------------------------------------------------|----------------------------------------------------------------------------------------------------|----------------------------------------------------------------------------------------------------|
| E08                                                                       | Högtryckspressostat                                                                                                    | Högtryckspressostaten har löst ut. Återställ larmet och kontrollera om det inträffar igen. Om det inträffar igen, kontakta din installatör.                                                                                                    |
| E12                                                                       | Frysrisk                                                                                                    | Om en uteluftsvärmepump försöker avfrosta mot en för liten<br>systemvolym uppkommer detta larm. Säkerställ att värmesystemet har<br>en tillräcklig volym. Kontakta din installatör.                                                                                                    |
| E13                                                                       | Lågt brineflöde                                                                                                    | Lågt brineflöde beror oftast på att luft finns i kollektorsystemet, speciellt<br>direkt efter installationen. Alltför långa kollektorer kan också vara en<br>orsak. Kontrollera även att brinepumpens hastighet. Tryck reset och<br>kontrollera om larmet återkommer igen. Kontrollera även installerat<br>brinefilter. Vid återkommande fel – kontakta din installatör. |
| E14                                                                       | Låg brinetemp                                                                                                    | Inkommande temperatur på köldbärare (brine) från borrhål/markslinga<br>är för låg. Tryck reset och kontrollera om larmet återkommer igen.<br>Vid återkommande fel – kontakta din installatör för kontroll av<br>dimensioneringen av den kalla sidan.                                                                                                    |
| E15<br>E16<br>E17<br>E18<br>E19<br>E20<br>E21<br>E23<br>E24<br>E25<br>E26 | Givare brine ut<br>Givare brine in<br>Givare VP ut<br>Givare VP in<br>Utegivare EcoAir<br>Utegivare EcoAir<br>Givare VP ut<br>Givare hetgas<br>Givare suggas<br>Givare högtryck<br>Givare lågtryck | Vid fel på, inte ansluten eller kortsluten givare samt om värdet är<br>utanför givarens område visas larm. Om det är en givare som är viktig<br>för systemets drift stoppas kompressor. Då måste återställning ske<br>manuellt efter åtgärd. För dessa givare återställs larmet automatiskt<br>efter åtgärd.                                                             |
| E30                                                                       | 4-vägsventil                                                                                                    | Endast CTC EcoAir. Detta larm visas när det är fel på 4-vägsventilen, eller så har framledning och retur förväxlats.                                                                                                    |
| E37<br>E44                                                                | EVO Motor<br>EVO Off                                                                                                    | Text visas vid fel på expansionsventilstyrningen.                                                                                                    |
| E47                                                                       | Motorskydd kompressor<br>hög                                                                                                    | Hög ström har detekterats till kompressorn. Tryck reset och kontrollera<br>om larmet återkommer igen.<br>Vid återkommande fel –kontakta din installatör.                                                                                                    |
| E48                                                                       | Motorskydd kompressor<br>Iåg                                                                                                    | Låg ström har detekterats till kompressorn. Tryck reset och kontrollera<br>om larmet återkommer igen.<br>Vid återkommande fel –kontakta din installatör.                                                                                                    |
| E49<br>E50<br>E51                                                         | L1 fas saknas<br>L2 fas saknas<br>L3 fas saknas                                                                                                    | Text visas vid fasbortfall.                                                                                                    |
| E52                                                                       | Fel fasföljd kompressor                                                                                                    | Kompressormotorn i produkten måste gå på rätt håll. Produkten<br>kontrollerar att faserna är korrekt anslutna, om inte så utlöses ett<br>larm. Då måste två av faserna till produkten skiftas. Spänningen till<br>anläggningen måste brytas för att återställa detta fel. Felet uppträder i<br>regel endast vid installation.                                            |
| E53                                                                       | Kommunikationsfel<br>motorskydd                                                                                                    | Text visas då VP-styrkort ej kan kommunicera med motorskyddet.                                                                                                    |

### SE

| E54 | Låg tryckdifferens   | Kompressorn lyckas inte arbeta upp tillräcklig tryckskillnad. Vid<br>återkommande fel – kontakta din installatör. |    |
|-----|----------------------|----------------------------------------------------------------------------------------------------|----|
| E70 | Hög kompr temp       | Text visas vid hög kompressortemperatur.<br>Vid återkommande fel, kontakta din installatör.                       |    |
| E71 | Låg förångning       | Text visas vid låg förångningstemperatur.<br>Vid återkommande fel, kontakta din installatör.                      |    |
| E72 | Hög förångning       | Text visas vid hög förångningstemperatur.<br>Vid återkommande fel, kontakta din installatör.                      |    |
| E73 | Låg suggas expv.     | Text visas vid låg suggastemperatur.<br>Vid återkommande fel, kontakta din installatör.                           | SE |
| E74 | Låg förångning expv. | Text visas vid låg förångningstemperatur expansionsventil.<br>Vid återkommande fel, kontakta din installatör.     |    |
| E75 | Hög förångning expv. | Text visas vid hög förångningstemperatur expansionsventil.<br>Vid återkommande fel, kontakta din installatör.     |    |
| E76 | Låg suggas expv.     | Text visas vid låg överhettningstemperatur expansionsventil.<br>Vid återkommande fel, kontakta din installatör.   |    |

## 9. Informationstexter

För att skydda kompressorn, finns det tillfällen när styrsystemet stoppar komressorns drift, då visas även en informationstext.

| Kod | Text                   | Beskrivning                                                          |
|-----|------------------------|----------------------------------------------------------------------|
| b0  | Hög returtemperatur    | Visas när önskad returtemp är uppnådd. Endast i fast returtemp läget |
| b1  | Hög kompressor temp    | Visas vid hög kompressortemperatur                                   |
| b2  | Låg utetemperatur      | Visas vid låg utetemperatur                                          |
| b3  | Hög utetemperatur      | Visas vid hög utetemperatur                                          |
| b4  | Låg förångningstemp    | Visas vid låg förångningstemperatur                                  |
| b5  | Hög förångningstemp    | Visas vid hög förångningstemperatur                                  |
| b6  | Hög kondenseringstemp  | Visas vid hög kondenseringstemperatur                                |
| b7  | Låg suggas expv.       | Visas vid låg suggastemperatur                                       |
| b8  | Låg förångning expv.   | Visas vid låg förångningstemperatur expansionsventil                 |
| b9  | Hög förångning expv.   | Visas vid hög förångningstemperatur expansionsventil                 |
| b10 | Låg överhettning expv. | Visas vid låg överhettningstemperatur expansionsventil               |
| b11 | Hög kondenseringstemp  | Visas vid hög kondenseringstemperatur                                |
| b12 | Högt högtryck          | Visas vid för högt högtryck                                          |

### Garantibestämmelser

Detta är ett utdrag ur våra garantibestämmelser. För fullständiga villkor, se AA VVS 09. Om anvisningarna i denna dokumentation ej följs är Enertechs åtaganden enligt dessa bestämmelser ej bindande. På grund av den snabba utvecklingen förbehålles rätten till ändringar i specifikationer och detaljer.

- 1. För samtliga produkter som marknadsförs av Enertech lämnas garanti för konstruktions- fabrikations- eller materialfel under 3 år räknat från installationsdagen under förutsättning att produkten är installerad i Sverige.
- SE
- 2. Enertech åtar sig att under denna tid avhjälpa eventuellt uppkomna fel, antingen genom reparationer eller utbyte av produkten. I samband med dessa åtgärder står Enertech även för transportkostnader samt övriga åtaganden enligt AA VVS 09.
- 3. Om köparen själv önskar åtgärda ett eventuellt fel skall produkten dessförinnan besiktigas av oss eller av oss utsedd person. Särskild överenskommelse ska träffas om reparation och kostnader.
- Fel utgör, enligt fackmans bedömning, avvikelse från normal standard. Fel eller bristfällighet som uppkommit genom onormal påverkan, såväl mekanisk som miljömässig, är ej att anse som garanti.
- 5. Enertech ansvarar således inte om felet beror på onormala eller varierande vattenkvaliteter, som till exempel kalkhaltigt eller aggressivt vatten, elektriska spänningsvariationer eller andra elektriska störningar.
- 6. Enertech ansvarar ej heller för fel om installations- och/eller skötselanvisningarna inte har följts.
- 7. Vid mottagande av produkten ska denna noga undersökas. Om fel upptäcks ska detta reklameras före användandet av produkten. I övrigt ska fel reklameras omedelbart.
- 8. Enertech ansvarar ej för fel som inte reklamerats inom 3 år från installationsdagen.
- 9. Enertech ansvarar ej för så kallade indirekta skador, det vill säga skada på annan egendom än produkten, personskada eller förmögenhetsskada, såsom affärsförlust eller förlust på grund av driftsstopp eller dylikt.
- Enertechs ansvar omfattar ej heller ersättning för eventuell ökad energiförbrukning orsakad av fel i produkten eller installationen. Därför är det viktigt att köparen fortlöpande kontrollerar energiåtgången efter installation. Om något verkar tveksamt skall, i första hand, installatören kontaktas. I övrigt gäller bestämmelserna enligt AA VVS 09.
- 11. Vid behov av översyn eller service som måste utföras av fackman, rådgör med din installatör. I första hand ansvarar han för att erforderliga justeringar blir gjorda.
- 12. Vid felanmälan skall installatör/återförsäljare kontaktas. De tar kontakt med Enertech som då behöver uppgifter om problemets art, produktens tillverkningsnummer och installationsdatum.

#### Svenska

### SE

#### Inhaltsverzeichnis

| 1. | CTC Basic Display                        | 19   |
|----|------------------------------------------|------|
|    | 1.1 Allgemeines                          | 19   |
| 2. | Installation                             | _20  |
|    | Allgemeines                              | 20   |
|    | 2.1 Anzeigegerät installieren            | 20   |
|    | 2.1.1 Kabel anschließen                  | 21   |
|    | 2.1.2 DIP-Schalter einstellen            | 21   |
| 3. | Menüsystem                               | _22  |
|    | 3.1 Allgemeines                          | 22   |
|    | 3.2 Navigation                           | 22   |
|    | 3.3 Start-Anzeige                        | 23   |
|    | 3.4 Tastenkombinationen                  | 23   |
| 4. | Menü 1 – Betriebsmenü                    | 24   |
|    | 4.1 Adressierung der Einheiten           | 24   |
|    | 4.1.1 Adressierung der Einheiten         | 24   |
|    | 4.2 Thermostatische Steuerung            | 24   |
|    | 4.2.1 Die Wärmepumpe auf Thermostatsteue | rung |
|    | umstellen:                               | 24   |
|    | 4.3 Feste Rücklauftemperatur             | 25   |
|    | 4.3.1 Feste Rücklauftemperatur angeben:  | 25   |
| 5. | Menü 2 – Relaismenü                      | 28   |
| 6. | Menü 3 – Alarmprotokoll-Menü             | _28  |
| 7. | Menü 4 – Codiertes Menü                  | 29   |
| 8. | Alarmliste                               | _30  |
| 9. | Informationstexte                        | 31   |

### DE

### 1. CTC Basic Display

Die CTC Basic display ist ein Anzeigegerät zum Steuern von CTC EcoPart 400 und CTC EcoAir.

#### 1.1 Allgemeines

Standardlieferumfang:

- Anzeige
- Kabel
- Handbuch

Dieses Gerät ist nicht für eine Verwendung durch Personen (einschließlich Kinder) mit eingeschränkten physischen, sensorischen oder geistigen Fähigkeiten oder mangelnder Erfahrung und Wissen vorgesehen – es sei denn, diese werden von einer für ihre Sicherheit zuständigen Person beaufsichtigt oder wurden von dieser hinsichtlich der Gerätenutzung unterwiesen.

Kinder sollten beaufsichtigt werden, um sicherzustellen, dass sie nicht mit dem Gerät spielen.

DE

### 2. Installation

#### Allgemeines

DE

Die CTC Basic display wird benötigt, wenn die Wärmepumpe kein eigenes Steuersystem hat oder wenn mehr als eine Wärmepumpe installiert wird und die Wärmepumpen A1, A2, A3 usw. adressiert werden müssen.

#### 2.1 Anzeigegerät installieren

Installieren Sie das Anzeigegerät wie unten abgebildet.

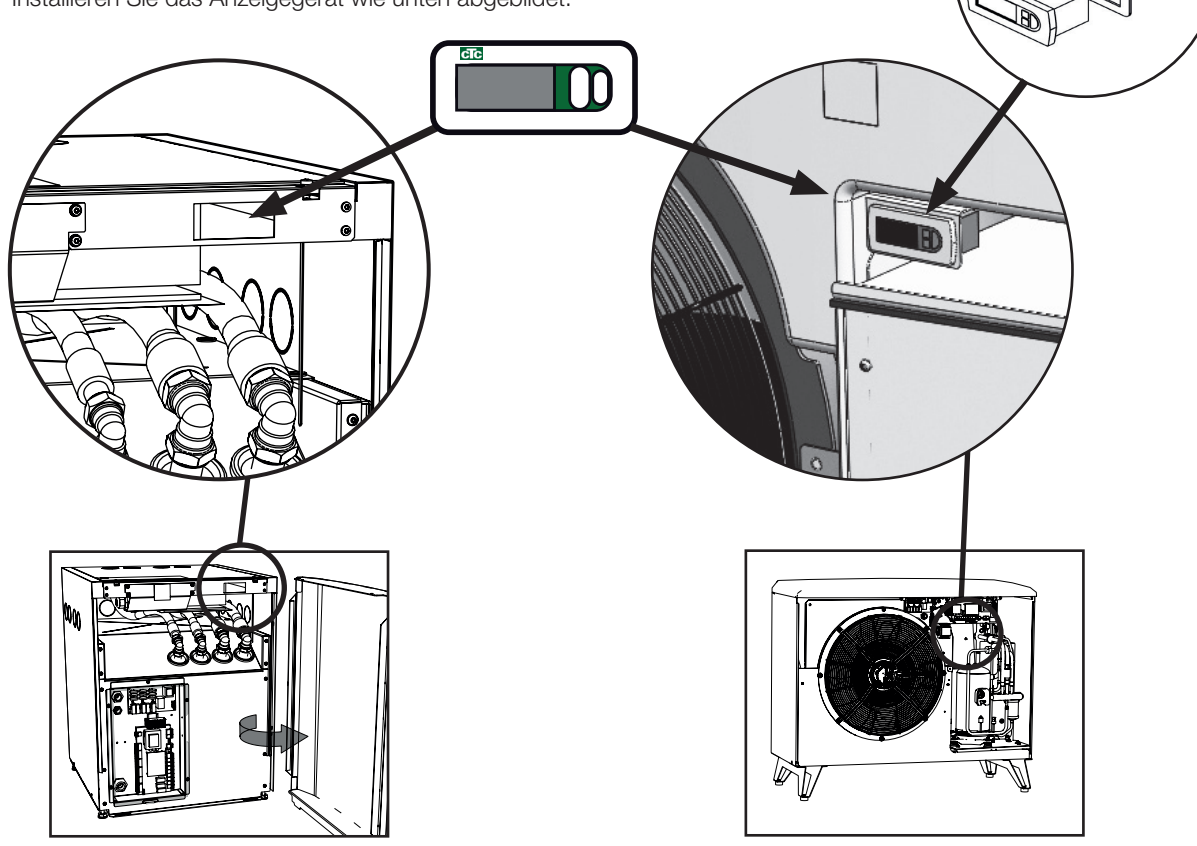

• Setzen Sie das Gerät in die Auslassung im Frontpanel ein und schließen

Sie die Kabel an.

- Überprüfen Sie, ob die Dichtung korrekt sitzt. Drehen Sie die untere Schraube um 90 Grad, damit der Fixierhaken herausgedrückt wird und in die Rückseite des Frontpanels eingreift.
- Wiederholen Sie den Vorgang an der oberen Schraube.
- Ziehen Sie beide Schrauben an, bis das Gerät fest montiert ist.
- Montieren Sie die Abdeckung.

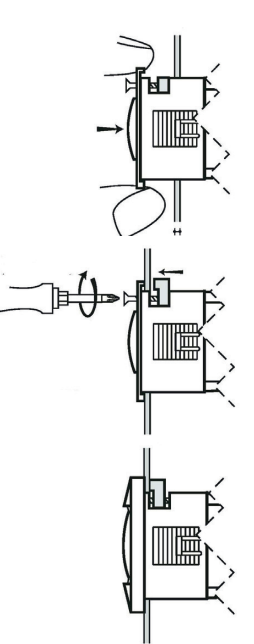

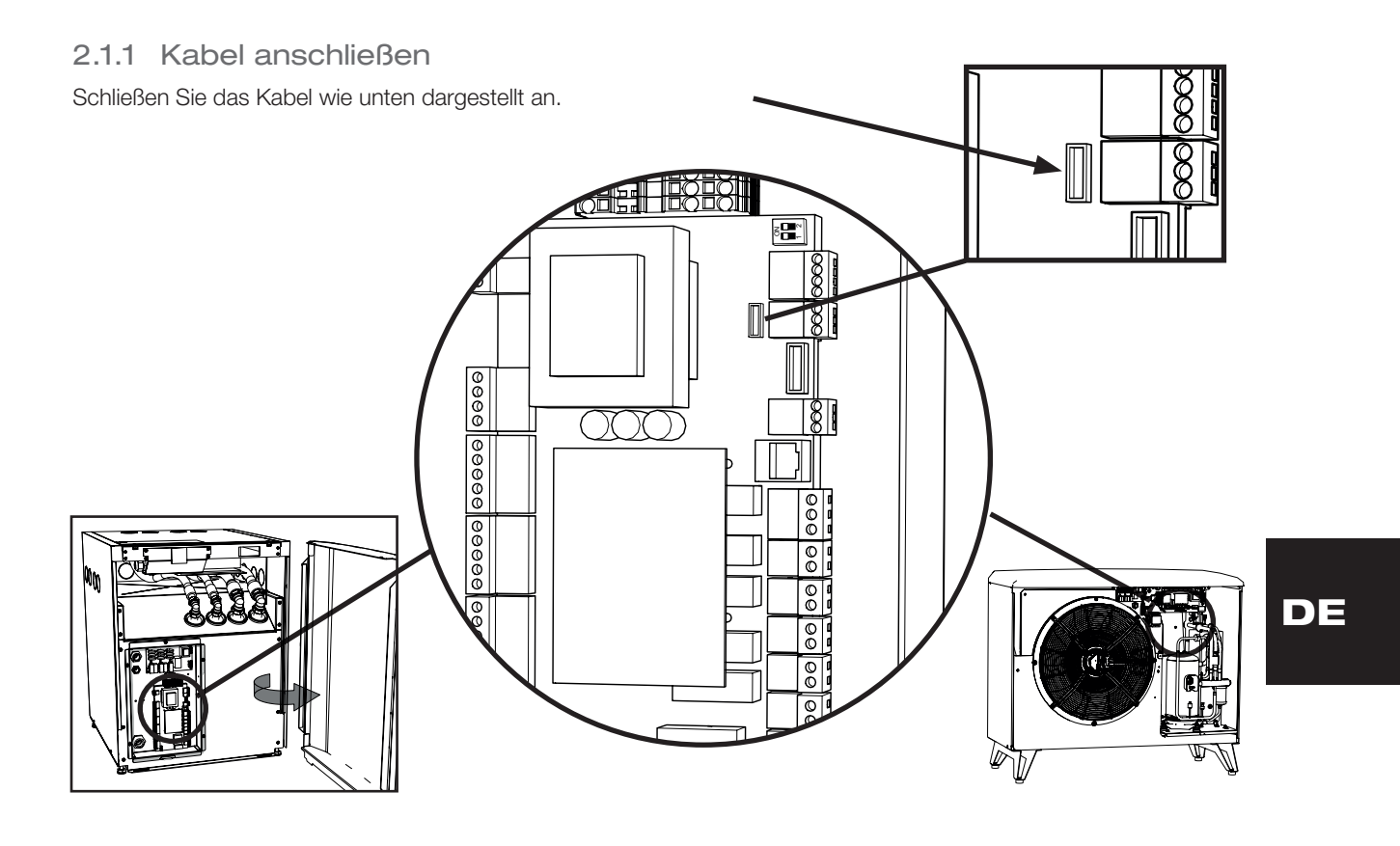

#### 2.1.2 DIP-Schalter einstellen

Damit die Wärmepumpe mit der CTC Basic display gesteuert werden kann, muss der DIP-Schalter 1 auf ON (Ein) gestellt werden, siehe Abbildung.

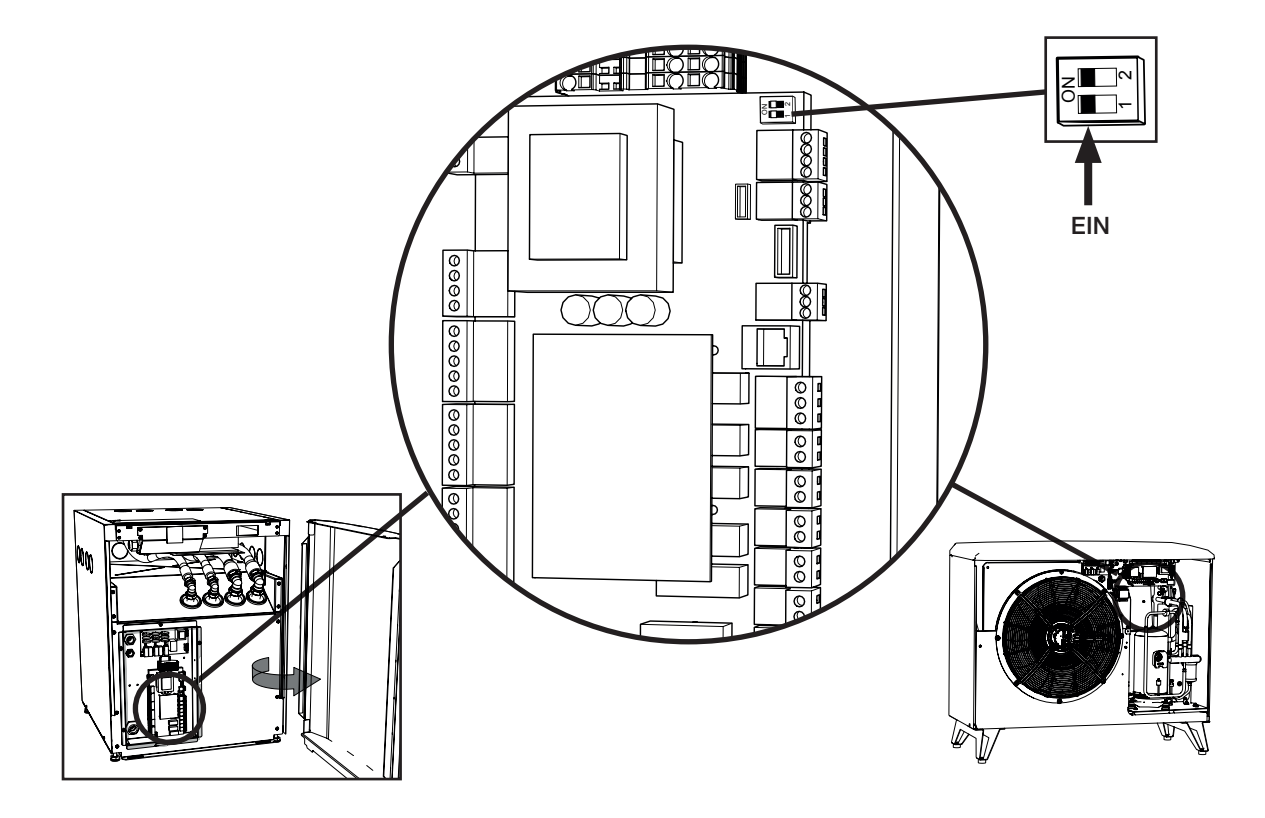

### 3. Menüsystem

#### 3.1 Allgemeines

Das Menü ist wie eine Baumstruktur aufgebaut und in ein Hauptmenü, verschiedene Untermenüs und ein codiertes Menü unterteilt. An der Spitze der Baumstruktur finden Sie das Startmenü. Es ist die Standardansicht der Schnittstelle und zeigt alle grundlegenden Informationen an.

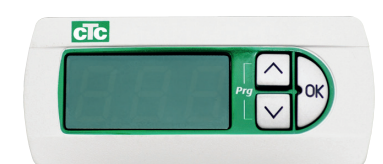

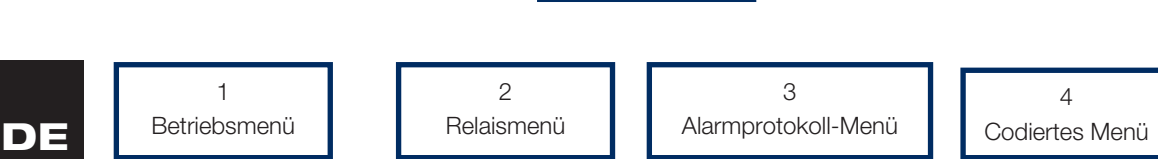

Startmenü

#### 3.2 Navigation

Durch Drücken und mindestens 5-sekündiges Halten der OK-Taste wird das Hauptmenü aufgerufen und die erste Position "1" angezeigt. Die verschiedenen Hauptkategorien werden mit dem Suffix \*00 (1–4) angezeigt, d. h. das erste Menü wird mit "1" bezeichnet, das zweite mit "2" usw. Durch Drücken und mindestens 3-sekündiges Halten der Auf-Taste (Aufwärtspfeil) in einem Menü geht man einen Schritt nach oben in der Menüstruktur; in diesem Fall gelangt man zurück zur Start-Anzeige.

Um durch die Hauptkategorien zu navigieren, werden die Auf- und Ab-Tasten (Aufwärtspfeil bzw. Abwärtspfeil) betätigt. Durch Betätigen der Auf-Taste erscheint ein höherer Wert, durch Betätigen der Ab-Taste erscheint ein niedrigerer Wert. Durch Betätigen der Auf-Taste an der letzten Position gelangt man zur ersten Position. Entsprechend gelangt man durch Drücken der Ab-Taste zur letzten Position, wenn man zuvor an der ersten Position war. Dies gilt für alle Menüs.

Durch Betätigen der OK-Taste wird das entsprechende Untermenü aufgerufen. Beispiel: Die Anzeige zeigt "1" (Hauptmenü) an. Drückt man nun auf OK, gelangt man zum Untermenü 101. Betätigt man von hier aus die Auf-Taste, gelangt man zum Untermenü 102 usw.

Durch Betätigen von OK in einem der Untermenüs wird der entsprechende Parameterwert angezeigt. Wenn der Parameterwert schreibgeschützt ist, leuchtet die OK-Taste; kann der Wert geändert werden, blinkt die OK-Taste. Ist der Wert veränderbar, kann er durch Betätigen der Auf- oder Ab-Taste geändert werden. Wird die Auf- oder Ab-Taste länger als 0,5 Sekunden gedrückt, ändert sich der Wert kontinuierlich, bis die Taste wieder losgelassen wird. Wird die OK-Taste betätigt, während ein Parameterwert angezeigt wird, erscheint wieder die Positionsnummer. Alle evtl. Änderungen werden dann abgespeichert.

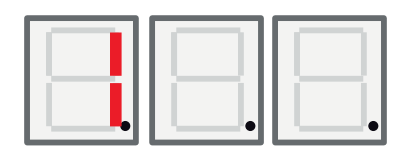

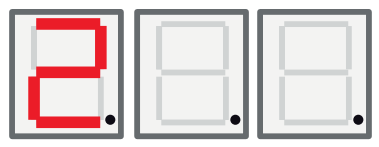

Die linke LED-Ziffer zeigt die Menüposition an.

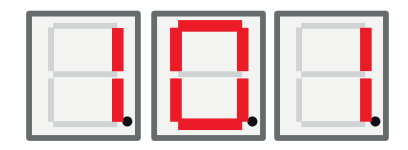

#### 3.3 Start-Anzeige

Nach dem Einschalten ist die Start-Anzeige aktiv. Das Gerät ist betriebsbereit und steuert den Kompressor und das Gebläse/die Solepumpe abhängig vom gewählten Betriebsmodus.

Im Auto-Modus wechselt die LED zwischen der Temperatur (wie im obigen Fall) und der Modbus-Adresse des Geräts mit einem A an der linken Anzeigestelle, z. B. A01.

Im Modus Feste Rücklauftemperatur wird die Temperatur immer angezeigt (hier 42 °C), dazu werden die mittlere und die rechte LED-Stelle verwendet.

Liegt ein Alarm vor, wird der Alarmcode abwechselnd mit der unten beschriebenen Start-Anzeige angezeigt. Bei mehr als einem Alarm wechselt die Anzeige wie folgt zwischen den Fehlercodes:

- 1. Start-Anzeige
- 2. Fehlercode Nr. 1
- 3. Fehlercode Nr. 2
- 4. Fehlercode n...
- 5. Start-Anzeige
- 6. Fehlercode Nr. 1

Im Auto-Modus besteht die Start-Anzeige aus zwei Schritten; zuerst wird die Temperatur und dann die (Modbus-) Adresse angezeigt.

#### 3.4 Tastenkombinationen

Obwohl die meisten Parameter problemlos überall in der Menüstruktur verändert werden können, ist es sinnvoll, dass bestimmte Funktionen und Register zudem schnell und einfach über verschiedene Tastenkombinationen zugänglich sind.

| Funktion                         | Tastenkombination/Haltezeit        | Gültigkeit der Funktion                                                          | Beschreibung                                                                                                    |
|----------------------------------|------------------------------------|----------------------------------------------------------------------------------|----------------------------------------------------------------------------------------------------|
| Zurücksetzen<br>Alarm            | <ab> + <ok> / 3 s lang</ok></ab>   | Nur in der Start-Anzeige                                                         | Alle Alarme werden<br>zurückgesetzt                                                                                         |
| Startverzögerung<br>zurücksetzen | <auf> + <ab> / 3 s lang</ab></auf> | Nur in der Start-Anzeige                                                         | Setzt die Startverzögerung<br>zurück                                                                                        |
| Zugang<br>Menüstruktur           | <ok> / 5 s lang</ok>               | Nur in der Start-Anzeige                                                         | Ermöglicht den Zugang zur<br>Menüstruktur von der Start-<br>Anzeige aus                                                     |
| Flagstatus codiertes Menü        | <ab> + <ok> / 3 s lang</ok></ab>   | Nur wenn die "Cod."<br>Menüposition angezeigt<br>wird                            | Sollte "1" sein, wenn der richtige<br>Code angegeben wurde,<br>ansonsten "0"                                                |
| Start Enteisen                   | <auf> + <ab> / 3 s lang</ab></auf> | Nur wenn Menüposition<br>111 "Hoher Druck"<br>angezeigt wird und<br>Produkt = EA | Startet die Enteisung<br>manuell. Die Enteisung<br>sollte gemäß der normalen<br>Funktionsbeschreibung<br>beginnen/aufhören. |

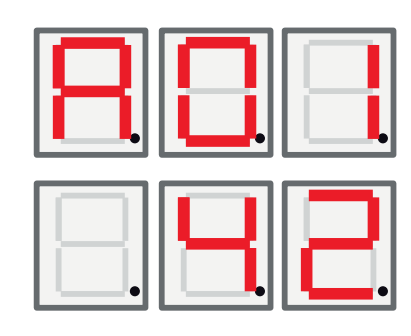

DE

### 4. Menü 1 - Betriebsmenü

Das Hauptmenü 1 hat 32 Unterpositionen. Sie werden mit den Bezeichnungen 101 bis 132 angezeigt.

#### 4.1 Adressierung der Einheiten

Werkseitig sind die Wärmepumpen auf die Adresse A1 eingestellt. Wenn zwei oder mehr Wärmepumpen angeschlossen werden, müssen sie verschieden adressiert werden (A1, A2 usw.). Um eine Adresse für die Wärmepumpe anzugeben, gehen Sie zu 101 (Betriebsmodus) und wählen dort die gewünschte Adresse (A1, A2) aus.

4.1.1 Adressierung der Einheiten

- Betätigen Sie die OK-Taste länger als 5 Sekunden.
- Gehen Sie mithilfe der Ab-/Auf-Tasten zum Menü 101 und drücken Sie dann auf OK.
- Blättern Sie mit den Pfeiltasten, bis Ihre Wahl (A1, A2 usw.) erscheint.
- Bestätigen Sie Ihre Wahl mit OK.
- Kehren Sie zum vorherigen Menü zurück, halten Sie dazu die Auf-Taste drei Sekunden gedrückt. Um zum Hauptmenü zurückzukehren, halten Sie die Auf-Taste erneut drei Sekunden lang.
- Überprüfen Sie, ob die richtige Adresse (A1, A2 usw.) abwechselnd mit der Rücklauftemperatur angezeigt wird.

#### 4.2 Thermostatische Steuerung

In diesem Modus wird die Pumpe vollständig über den digitalen Schalter gesteuert. Der Schalter ist geschlossen, wenn die Wärmepumpe laufen soll und das Signal wird offen, wenn die Wärmepumpe ausgeschaltet werden soll. Zum Anschließen des Kabels den Schaltplan konsultieren. Verwenden Sie ein für 230 V AC zugelassenes Kabel.

## 4.2.1 Die Wärmepumpe auf Thermostatsteuerung umstellen:

- Betätigen Sie die OK-Taste länger als 5 Sekunden.
- Gehen Sie mithilfe der Ab-/Auf-Tasten zum Menü 101 und drücken Sie dann auf OK.
- Scrollen Sie mit der Auf- bzw. Ab-Taste bis zum Buchstaben "t".
- Bestätigen Sie Ihre Wahl mit OK.
- Kehren Sie zum vorherigen Menü zurück, halten Sie dazu die Auf-Taste drei Sekunden gedrückt. Um zum Hauptmenü zurückzukehren, halten Sie die Auf-Taste erneut drei Sekunden lang.
- Überprüfen Sie, ob die korrekte Rücklauftemperatur angezeigt wird.

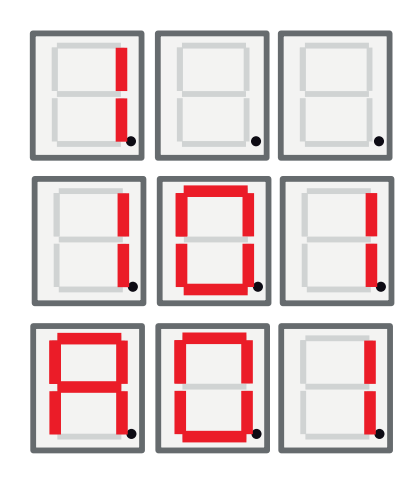

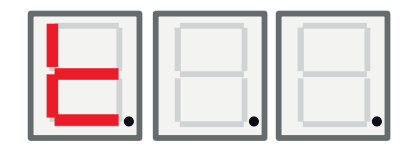

#### 4.3 Feste Rücklauftemperatur

In diesem Modus orientiert sich die Wärmepumpe an einer festen Rücklauftemperatur und wird nicht von einem übergeordneten System gesteuert.

4.3.1 Feste Rücklauftemperatur angeben:

- Betätigen Sie die OK-Taste länger als 5 Sekunden.
- Gehen Sie mithilfe der Ab-/Auf-Tasten zum Menü 101 und drücken Sie dann auf OK.
- Blättern Sie mit den Pfeiltasten auf die gewünschte Rücklauftemperatur.
- Bestätigen Sie Ihre Wahl mit OK.
- Kehren Sie zum vorherigen Menü zurück, halten Sie dazu die Auf-Taste drei Sekunden gedrückt. Um zum Hauptmenü zurückzukehren, halten Sie die Auf-Taste erneut drei Sekunden lang.
- Überprüfen Sie, ob die korrekte Rücklauftemperatur angezeigt wird.

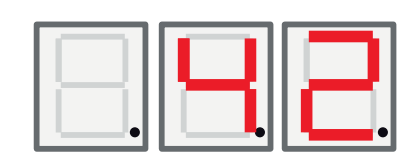

| Anzeige | Bezeichnung                        | Beschreibung                                                                                                    | CTC EcoAir /<br>CTC EcoPart                     |
|---------|------------------------------------|----------------------------------------------------------------------------------------------------|-------------------------------------------------|
| 101     | Betriebsmodus                      | Der Adressiermodus wird mit dem zugehörigen<br>Buchstaben A1, A2, A3A10 angezeigt.<br>"T" – für thermostatische Steuerung.<br>Feste Rücklauftemperatur, zeigt den Sollwert für<br>die Stopp-Temperatur des Rücklaufs an, | EA + EP                                         |
| 102     | Start/Stopp-Differenz              | Nur im Modus Feste Rücklauftemperatur.<br>In anderen Modi wird diese Angabe nicht<br>angezeigt.                                                                                                    | EA + EP im<br>Modus Feste<br>Rücklauftemperatur |
| 103     | Rauchgas                           | Hier wird die gemessene Rauchgastemperatur angezeigt.                                                                                                    | EA + EP                                         |
| 104     | Außentemperatur                    | Hier wird die gemessene Außentemperatur angezeigt.                                                                                                    | EA                                              |
| 105     | Letzter Fehler/aktueller<br>Fehler | Zeigt den letzten/aktuellen Alarm mit dem<br>Buchstaben E gefolgt vom jeweiligen Fehlercode<br>an.                                                                                                    | EA + EP                                         |
| 106     | Austrittstemp. Sole                | Anzeige der gemessenen Austrittstemperatur der Sole oder der Ablufttemperatur.                                                                                                    | EA + EP                                         |
| 107     | Eintrittstemperatur Sole           | Hier wird die gemessene Eintrittstemperatur der Sole angezeigt.                                                                                                    | EP                                              |
| 108     | Zulauftemp.                        | Hier wird die gemessene Zulauftemperatur angezeigt.                                                                                                    | EA + EP                                         |
| 109     | Rücklauftemp.                      | Hier wird die gemessene Rücklauftemperatur angezeigt.                                                                                                    | EA + EP                                         |
| 110     | Ansaugtemp.                        | Hier wird die gemessene Ansaugtemperatur angezeigt.                                                                                                    | EA + EP                                         |
| 111     | Hoher Druck                        | Hier wird der an der Hochdruckseite gemessene<br>Druck in bar angezeigt.<br>Spezialfunktion:                                                                                                    | EA + EP                                         |
|         |                                    | Wenn Auf + Ab gedrückt und 3 Sekunden<br>gehalten werden und Produkt = EA, wird die<br>Enteisung gestartet. Die Enteisung sollte dann<br>aktiv sein und gemäß der Funktionsbeschreibung<br>stoppen.                      |                                                 |
| 112     | Niedriger Druck                    | Hier wird der an der Niederdruckseite gemessene Druck in bar angezeigt.                                                                                                    | EA + EP                                         |
| 113     | Verdampfung C                      | Hier wird die gemessene Verdampfertemperatur von der Niederdruck-Konvertierung angezeigt.                                                                                                    | EA + EP                                         |
| 114     | Kondensation C                     | Hier wird die gemessene<br>Kondensationstemperatur von der Hochdruck-<br>Konvertierung angezeigt.                                                                                                    | EA + EP                                         |
| 115     | Ansaugung SH                       | Hier wird die Überhitzung angezeigt.                                                                                                    | EA + EP                                         |
| 116     | EV %                               | Hier wird die Öffnung des Expansionsventils angezeigt.                                                                                                    | EA + EP                                         |
| 117     | Leistung KW                        | Hier wird die Heizleistungserfassung angezeigt.                                                                                                    | EA + EP                                         |
| 118     | Stromstärke A                      | Hier wird die Stromstärke (vom Sanftanlauf) angezeigt.                                                                                                    | EA + EP                                         |
| 119     | Timer Enteisung                    | Hier wird der Enteisungstimer angezeigt.                                                                                                    | EA                                              |

### DE

#### Deutsch

| 120 | Kompr. Verzögerung                     | Hier wird die Kompressorverzögerung (Zeit bis<br>zum Start) angezeigt.                                                                                                    | EA + EP                     |
|-----|----------------------------------------|----------------------------------------------------------------------------------------------------|-----------------------------|
| 121 | Ladepumpe                              | Analogausgang Y3. Hier wird die<br>Drehzahlsteuerung der Ladepumpe in Prozent<br>angezeigt.                                                                                                    | EA + EP                     |
| 122 | Ausg. Solep/Gebläse                    | Analogausgang Y4. Hier wird die Drehzahl von Gebläse/Solepumpe in Prozent angezeigt.                                                                                                    | EA + EP                     |
| 123 | Rauchgas ÜH                            | Rauchgas ÜH – von EVD                                                                                                    | EA + EP Nur 6-kW-<br>Modell |
| 124 | Max Kond. K                            | Abstand zur max. Kondensierung, Hüllkurve.                                                                                                    | EA + EP                     |
| 125 | Countdown s                            | Zeit vor dem Stoppen des Kompressors, da<br>außerhalb der Hüllkurve                                                                                                    |                             |
| 126 | EVD-Status                             | Der EVD-Status wird durch die Anzeige des<br>entsprechenden Dezimalwerts für den Status<br>angezeigt.<br>EVD-Status<br>0:<br>1: Schließen<br>2: Schließen<br>3: Standby<br>4: Pos<br>5: Pos<br>6: Warten<br>7-13: Ein<br>14: Start                                                                                                    | EA + EP                     |
| 127 | WP-Status                              | Der WP-Status wird durch den entsprechenden<br>Dezimalwert des Status angezeigt.<br>0 = Kompressor_aus_Start_Verz.<br>1 = Kompressor_aus_startbereit<br>2 = Kompressor_wartet_auf_Durchsatz<br>3 = Komperssor_an_Heizen<br>4 = Enteisen_aktiv<br>5 = Kompressor_an_Kühlen<br>6 = Kompressor_aus_blockiert<br>7 = Kompressor_aus_Alarm<br>8 = Funktion_Test | EA + EP                     |
| 128 | Frostschutz Sole C                     | Sollwert Frostschutzalarm für Erdwärmeschlange                                                                                                    | EP                          |
| 129 | Frostschutz Sole Diff                  | Differenz Frostschutzalarm Erdwärme                                                                                                    | EP                          |
| 130 | Frostschutz Auto-Reset                 | Zurücksetzen Frostschutzalarm,<br>Erdwärmeschlangen.                                                                                                    | EP                          |
| 131 | Gebläse 0-10 / PWM                     | Festlegung der Gebläsesteuerung:<br>0: Ausgang Y2 verwendet als 0-10V-Signal<br>1: Ausgang Y2 verwendet als PWM-Signal                                                                                                    | EP + EA                     |
| 132 | Tropfschalenheizung Aus<br>Verzögerung | Verzögerung "Aus" für die Tropfschalenheizung<br>und das Heizungskabel nach Auftauung<br>innerhalb von Sekunden.                                                                                                    | EA                          |
| 133 | Niedrige<br>Ventilatordrehzahl         | Aktiviert niedrige Drehzahl für den Ventilator.                                                                                                    | EA                          |

DE

### 5. Menü 2 - Relaismenü

Die Relaisanzeige 2 verfügt über 7 Unterpositionen (201–207). Die Relaisanzeige zeigt den Relaisstatus an ("Ein" oder "Aus").

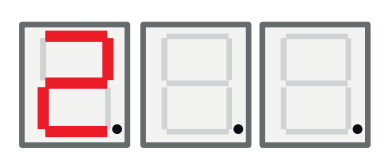

| Anzeige | Bezeichnung                           | Beschreibung                                                                             | CTC EcoAir /<br>CTC EcoPart |
|---------|---------------------------------------|------------------------------------------------------------------------------------------|-----------------------------|
| 201     | Relais Kompr.                         | Hier wird der Kompressorrelaisstatus (Ein/Aus) angezeigt.                                | EA + EP                     |
| 202     | Relais hohe<br>Gebläsegeschwindigkeit | Hier wird der Relaisstatus für hohe<br>Gebläsegeschwindigkeit (Ein/Aus) angezeigt.       | EA                          |
| 203     | Relais Solepumpe                      | Hier wird der der Solepumpenrelaisstatus (Ein/Aus) angezeigt.                            | EP                          |
| 204     | Relais Ladepumpe                      | Hier wird der Status des Ladepumpenrelais (Ein/<br>Aus) angezeigt.                       | EA + EP                     |
| 205     | Relais Heizkabel                      | Hier wird der Status des Heizkabelrelais (Ein/Aus) angezeigt.                            | EA                          |
| 206     | Relais Enteisen, 4-Wege-<br>Ventil    | Hier wird der Status für das 4-Wege-Ventil-Relais für die Enteisung (Ein/Aus) angezeigt. | EA                          |

## 6. Menü 3 – Alarmprotokoll-Menü

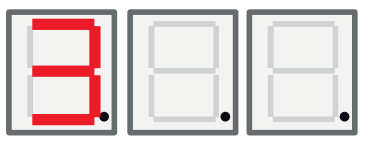

Die Alarmprotokollanzeige "3" hat 13 Unterpositionen (301-313).

| Anzeige | Bezeichnung   | Beschreibung                                                            | CTC EcoAir /<br>CTC EcoPart |
|---------|---------------|-------------------------------------------------------------------------|-----------------------------|
| 301     | Zulauf        | Zulauftemperatur des Primärkreises, wenn der<br>Alarm aktiviert wurde.  | EA + EP                     |
| 302     | Rücklauf      | Rücklauftemperatur des Primärkreises, wenn der<br>Alarm aktiviert wurde | EA + EP                     |
| 303     | Zulauf Sole   | Zulauftemperatur des Erdwärmesystems, wenn<br>der Alarm aktiviert wurde | EP                          |
| 304     | Rücklauf Sole | Rücklauftemperatur des Erdwärmesystems, wenn der Alarm aktiviert wurde  | EP                          |
| 305     | Außentemp.    | Außentemperatur der Heizschlange, wenn der<br>Alarm aktiviert wurde     | EA                          |
| 306     | Ansaugung SH  | Sauggas-Überhitzung, wenn der Alarm aktiviert<br>wurde                  | EA + EP                     |
| 307     | Hoher Druck   | Hoher Druck, wenn der Alarm aktiviert wurde                             | EA + EP                     |
| 308     | Niedr. Druck  | Niedriger Druck, wenn der Alarm aktiviert wurde                         | EA + EP                     |
| 309     | EV-Position   | Ventilposition, wenn der Alarm aktiviert wurde                          | EA + EP                     |
| 310     | Stromstärke   | Stromstärke (Sanftanlauf), wenn der Alarm aktiviert wurde               | EA + EP                     |
| 311     | EV-Firmware   | Version der EVO-Firmware                                                | EA + EP                     |
| 312     | Anwendung     | Anwender-Software-Version, hoher Stellenbereich.                        | EA + EP                     |
| 313     | Anwendung     | Anwender-Software-Version, niedriger<br>Stellenbereich.                 | EA + EP                     |

### 7. Menü 4 – Codiertes Menü

Das codierte Menü ist gesperrt und kann nur durch Eingabe des richtigen Codes aktiviert werden. Beim Entsperren dieses Menüs wird ein Flag gesetzt, der nur durch eine Umprogrammierung der Firmware zurückgesetzt werden kann.

Durch Betätigen der OK-Taste in der "Cod."-Anzeige gelangen Sie ins Codeeingabe-Menü. Die linke Stelle in der Anzeige beginnt zu blinken und die Ziffer kann über die Auf- und die Ab-Taste geändert werden. Durch erneutes Betätigen der OK-Taste gelangen Sie zur mittleren Stelle, wo Sie die Ziffer wie oben beschrieben ändern. Wenn Sie auf diese Weise auch die letzte Ziffer geändert haben, und der Code korrekt ist, drücken Sie die OK-Taste, um das codierte Menü freizuschalten. Der Flag für das kodierte Menü wird gesetzt. In der Anzeige erscheint nun das kodierte Menü. Wenn der Code nicht korrekt ist, zeigt die Anzeige wieder das Hauptmenü an.

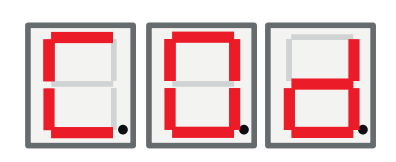

#### DE

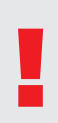

Hinweis! Bei der Option "Werkseinstellung codiert" darf sich nur ein autorisierter Servicetechniker anmelden. Werden die Werte ohne Genehmigung geändert, kann dies zu schwerwiegenden Betriebsproblemen und Störungen führen, die das Produkt beeinträchtigen. Des Weiteren verfällt der Garantieanspruch.

## 8. Alarmliste

Wenn ein Alarm abgesetzt wird, blinkt die Anzeige und wechselt zwischen der Anzeige A1 (Bezeichnung der fehlerhaften Wärmepumpe) und dem Fehlercode für die Wärmepumpe.

| Code                                                                      | Alarm                                                                                                    | Beschreibung                                                                                                    |
|---------------------------------------------------------------------------|----------------------------------------------------------------------------------------------------|----------------------------------------------------------------------------------------------------|
| E08                                                                       | Hochdruck-Pressostat                                                                                                    | Der Hochdruck-Pressostat für das Kältemittel wurde ausgelöst. Setzen<br>Sie den Alarm zurück und beobachten Sie, ob er erneut ausgelöst wird.<br>Ist dies der Fall, setzen Sie sich mit dem Installateur in Verbindung.                                                                                                    |
| E12                                                                       | Frostbildung                                                                                                    | Wenn eine Luft-/Wasserwärmepumpe versucht, das System aufzutauen<br>und das Systemvolumen zu klein ist. Sicherstellen, dass das Volumen<br>des Heizsystems ausreichend ist. Setzen Sie sich mit dem Installateur<br>in Verbindung.                                                                                                    |
| E13                                                                       | Soledurchfluss niedrig                                                                                                    | Die Ursache für einen niedrigen Soledurchfluss ist sehr häufig Luft im<br>Kollektorsystem, insbesondere unmittelbar nach der Installation. Eine<br>weitere mögliche Ursache sind zu lange Kollektoren. Überprüfen Sie<br>auch die Drehzahl der Solepumpe. Setzen Sie den Alarm zurück und<br>beobachten Sie, ob er erneut ausgelöst wird. Überprüfen Sie auch den<br>Solefilter, der installiert wurde.<br>Tritt der Fehler erneut auf, setzen Sie sich mit dem Installateur in<br>Verbindung. |
| E14                                                                       | Niedrige Soletemp.                                                                                                    | Die Solevorlauftemperaur von der Erdwärmesonde/dem<br>Flächenkollektor ist zu niedrig. Setzen Sie den Alarm zurück und<br>beobachten Sie, ob er erneut auftaucht. Tritt der Fehler erneut auf,<br>beauftragen Sie Ihren Installateur, die kaltseitigen Werte zu überprüfen.                                                                                                    |
| E15<br>E16<br>E17<br>E18<br>E19<br>E20<br>E21<br>E23<br>E24<br>E25<br>E26 | Sensor Sole Auslass<br>Sensor Sole Einlass<br>Sensor WP Auslass<br>Sensor WP Einlass<br>Außenfühler EcoAir<br>Außenfühler EcoAir<br>Sensor WP Auslass<br>Sensor Rauchgas<br>Sensor Sauggas<br>Sensor hoher Druck<br>Sensor niedriger Druck | Ein Alarm wird angezeigt, wenn eine Störung an einem Sensor auftritt,<br>der nicht angeschlossen ist oder einen Kurzschluss hat und wenn<br>sich der Wert außerhalb des Bereichs des Sensors befindet. Wenn<br>dieser Sensor für den Systembetrieb wichtig ist, wird der Kompressor<br>angehalten. In diesem Fall wird der Alarm nach Beheben der Störung<br>manuell zurückgesetzt.                                                                                                    |
| E30                                                                       | 4-Wege-Ventil                                                                                                    | Nur CTC EcoAir. Dieser Alarm erscheint, wenn ein Fehler am 4-Wege-<br>Ventil aufgetreten ist oder wenn Rücklauf und Vorlauf vertauscht<br>wurden.                                                                                                    |
| E37<br>E44                                                                | EVO Motor<br>EVO Aus                                                                                                    | Dieser Alarm wird angezeigt, wenn ein Fehler an der<br>Expansionsventilsteuerung aufgetreten ist.                                                                                                    |
| E47                                                                       | Motorenschutz hohe<br>Stromstärke                                                                                                    | Am Kompressor wurde hohe Stromstärke festgestellt. Setzen Sie den<br>Alarm zurück und beobachten Sie, ob er erneut auftaucht. Ist dies der<br>Fall, setzen Sie sich mit dem Installateur in Verbindung.                                                                                                    |
| E48                                                                       | Motorenschutz niedrige<br>Stromstärke                                                                                                    | Am Kompressor wurde niedrige Stromstärke festgestellt. Setzen Sie<br>den Alarm zurück und beobachten Sie, ob er erneut auftaucht. Ist dies<br>der Fall, setzen Sie sich mit dem Installateur in Verbindung.                                                                                                    |
| E49<br>E50<br>E51                                                         | Phase L1 fehlt<br>Phase L2 fehlt<br>Phase L3 fehlt                                                                                                    | Diese Meldung wird bei einem Phasenfehler angezeigt.                                                                                                    |
| E52                                                                       | Falsche Phasenfolge<br>Kompressor                                                                                                    | Der Kompressormotor muss sich in die richtige Richtung drehen. Das<br>Produkt überprüft, ob die Phasen ordnungsgemäß angeschlossen sind.<br>Ist dies nicht der Fall, wird ein Alarm ausgelöst. In diesem Fall müssen<br>zwei Phasen vertauscht werden. Zum Beheben dieses Fehlers muss die<br>Stromversorgung des Systems unterbrochen werden. Dieser Fehler trifft<br>in der Regel nur bei der Installation auf.                                                                              |

DE

| E53 | Kommunikationsfehler<br>Motorschutz | Diese Meldung erscheint, wenn die WP-Steuerkarte nicht mit dem Motorschutz kommunizieren kann.                                                                              |
|-----|-------------------------------------|----------------------------------------------------------------------------------------------------|
| E54 | Niedrige Druckdifferenz             | Der Kompressor konnte keine ausreichende Druckdifferenz erzeugen.<br>Tritt dieser Fehler wiederholt auf, setzen Sie sich mit dem Installateur in<br>Verbindung.             |
| E70 | Hohe KomprTemp.                     | Diese Meldung erscheint, wenn die Kompressortemperatur hoch ist.<br>Wenn dieser Fehler auftritt, wenden Sie sich bitte an Ihren Installateur.                               |
| E71 | Niedr. Verdampfung                  | Diese Meldung erscheint, wenn die Verdampfungstemperatur niedrig<br>ist.<br>Wenn dieser Fehler auftritt, wenden Sie sich bitte an Ihren Installateur.                       |
| E72 | Hohe Verdampfung                    | Diese Meldung erscheint, wenn die Verdampfungstemperatur hoch ist.<br>Wenn dieser Fehler auftritt, wenden Sie sich bitte an Ihren Installateur.                             |
| E73 | Niedr. Sauggas Exp.Ventil           | Diese Meldung erscheint, wenn die Sauggastemperatur niedrig ist.<br>Wenn dieser Fehler auftritt, wenden Sie sich bitte an Ihren Installateur.                               |
| E74 | Niedr. Verdampf. Exp.<br>Ventil     | Diese Meldung erscheint, wenn die Verdampfungstemperatur des<br>Expansionsventils niedrig ist. Wenn dieser Fehler auftritt, wenden Sie<br>sich bitte an Ihren Installateur. |
| E75 | Hohe Verdampf. Exp.<br>Ventil       | Diese Meldung erscheint, wenn die Verdampfungstemperatur des<br>Expansionsventils hoch ist. Wenn dieser Fehler auftritt, wenden Sie sich<br>bitte an Ihren Installateur.    |
| E76 | Niedr. Überhitz. Exp.Ventil         | Diese Meldung erscheint, wenn die Überhitzungstemperatur des<br>Expansionsventils niedrig ist. Wenn dieser Fehler auftritt, wenden Sie<br>sich bitte an Ihren Installateur. |

## 9. Informationstexte

Um den Kompressor zu schützen, wird dieser bisweilen vom Steuersystem gestoppt. Geschieht dies, wird ein Informationstext angezeigt.

| Code | Text                        | Beschreibung                                                                                                    |
|------|-----------------------------|----------------------------------------------------------------------------------------------------|
| b0   | Hohe Rücklauftemperatur     | Im Stand-Alone-Modus, wenn der Modus Feste Rücklauftemperatur gewählt wurde. Dieser Text wird angezeigt, wenn die gewünschte Rücklauftemperatur erreicht ist. |
| b1   | Hohe Temp. Kompr.           | Diese Meldung erscheint, wenn die Kompressortemperatur hoch ist.                                                                                              |
| b2   | Niedr. Außentemp.           | Diese Meldung erscheint, wenn die Außentemperatur niedrig ist.                                                                                                |
| b3   | Hohe Außentemperatur        | Diese Meldung erscheint, wenn die Außentemperatur hoch ist.                                                                                                   |
| b4   | Niedr. VerdampfTemp.        | Diese Meldung erscheint, wenn die Verdampfungstemperatur niedrig ist.                                                                                         |
| b5   | Hohe VerdampfTemp.          | Diese Meldung erscheint, wenn die Verdampfungstemperatur hoch ist.                                                                                            |
| b6   | Hohe Kondensationstemp.     | Diese Meldung erscheint, wenn die Kondensationstemperatur hoch ist.                                                                                           |
| b7   | Niedr. Ansaugtemp. EVO      | Diese Meldung erscheint, wenn die Sauggastemperatur des Expansionsventils niedrig ist.                                                                        |
| b8   | Niedr. VerdampfTemp.<br>EVO | Diese Meldung erscheint, wenn die Verdampfungstemperatur des Expansionsventils niedrig ist.                                                                   |
| b9   | Hohe VerdampfTemp.<br>EVO   | Diese Meldung erscheint, wenn die Verdampfungstemperatur des Expansionsventils hoch ist.                                                                      |
| b10  | Niedrige Überhitzung EVO    | Diese Meldung erscheint, wenn die Überhitzungstemperatur des Expansionsventils niedrig ist.                                                                   |
| b11  | Hohe VerdampfTemp.          | Diese Meldung erscheint, wenn die Verdampfungstemperatur hoch ist.                                                                                            |
| b12  | Hoher Druck                 | Diese Meldung wird angezeigt, wenn der Druck zu hoch ist.                                                                                                    |

### Indholdsfortegnelse

| 1. | CTC Basic display3                                      |    |  |
|----|---------------------------------------------------------|----|--|
|    | 1.1 Generelt                                            | 33 |  |
| 2. | Installation                                            | 34 |  |
|    | Generelt                                                | 34 |  |
|    | 2.1 Installation af displayenheden                      | 34 |  |
|    | 2.1.1 Installation af kabel                             | 35 |  |
|    | 2.1.2 Indstillning af DIP-switchen                      | 35 |  |
| 3. | Menusystemet                                            | 36 |  |
|    | 3.1 Generelt                                            | 36 |  |
|    | 3.2 Navigation                                          | 36 |  |
|    | 3.3 Startmenu                                           | 37 |  |
|    | 3.4 Tastekombinationer                                  | 37 |  |
| 4. | Menu 1 - Driftsmenu                                     | 38 |  |
|    | 4.1 Adressering af enhederne                            | 38 |  |
|    | 4.1.1 Indstil adressen for varmepumperne:               | 38 |  |
|    | 4.2 Termostatstyring                                    | 39 |  |
|    | 4.2.1 Indstil varmepumpen til at blive termostatstyret: | 39 |  |
|    | 4.3 Fast retur stop                                     | 39 |  |
|    | 4.3.1 Indstil en fast returtemperatur:                  | 39 |  |
| 5. | Menu 2 – Relæmenu                                       | 41 |  |
| 6. | Menu 3 - Alarmlogmenu                                   | 42 |  |
| 7. | Menu 4 – Kodet menu                                     | 42 |  |
| 8. | Alarmliste                                              | 43 |  |
| 9. | Informationstekster                                     | 44 |  |
|    |                                                         |    |  |

### DK

### 1. CTC Basic display

CTC Basic display er et display, som bruges til at styre CTC EcoPart 400 eller CTC EcoAir 400.

#### 1.1 Generelt

Standardlevering:

- Display
- Kabel
- Manual

Dette udstyr er ikke beregnet til brug af personer (herunder børn) med nedsatte fysiske, sensoriske eller mentale evner eller manglende erfaring og viden, medmindre de er under overvågning eller har fået instruktioner angående brug af systemet af en person, som er ansvarlig for deres sikkerhed.

Børn skal være under opsyn for at sikre, at de ikke leger med udstyret.

#### DK

#### Installation 2.

#### Generelt

CTC Basic display er påkrævet, når varmepumpen ikke har sit eget styresystem, eller når der skal installeres mere end én varmepumpe, for at man kan adressere varmepumpe A1, A2, A3 osv.

#### Installation af displayenheden 2.1

Installer displayet i henhold til billederne nedenfor.

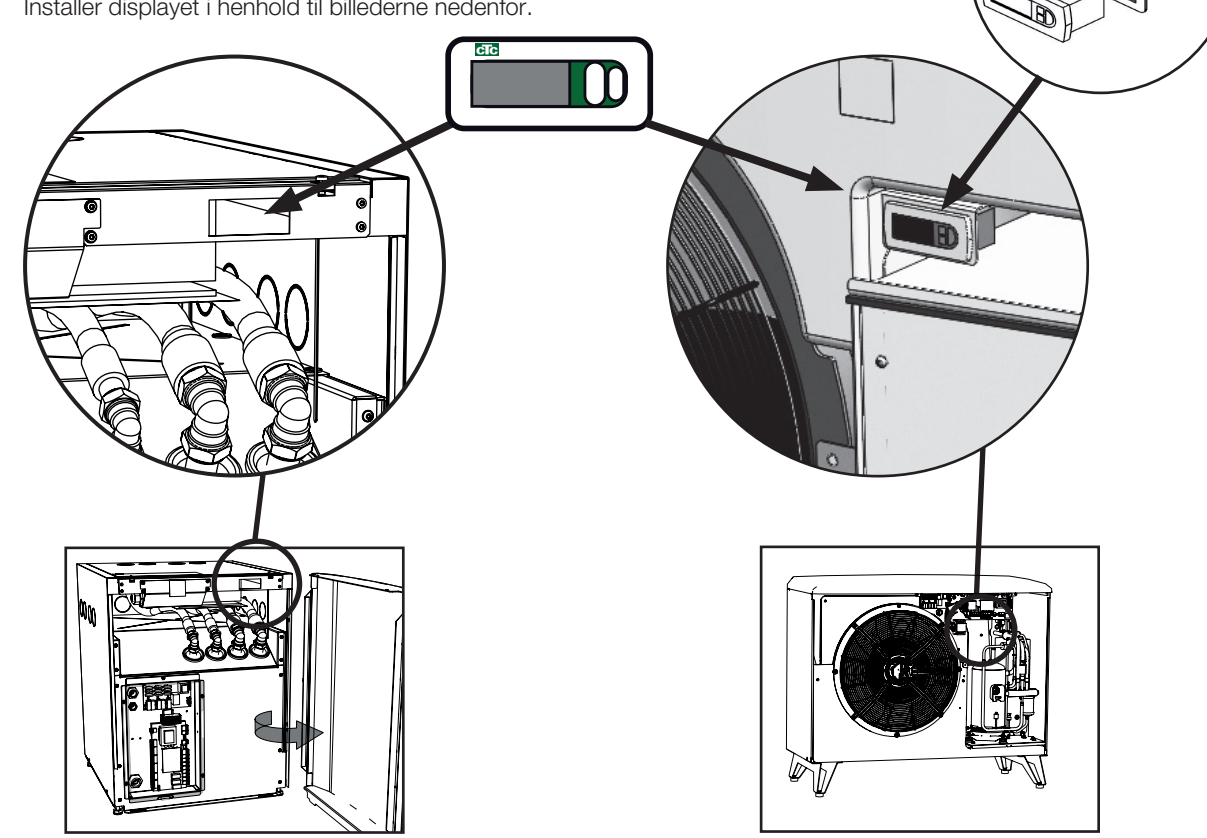

- Sæt instrumentet ind i hullet i panelet, og tilslut kablerne.
- Kontrollér, at pakningen er placeret korrekt. Skru den nederste skrue 90 grader, så hægten går ud af sin placering og griber fat i panelet.
- Gentag samme manøvre med den øverste skrue.
- Skru de to skruer på, indtil fronten er fastgjort.

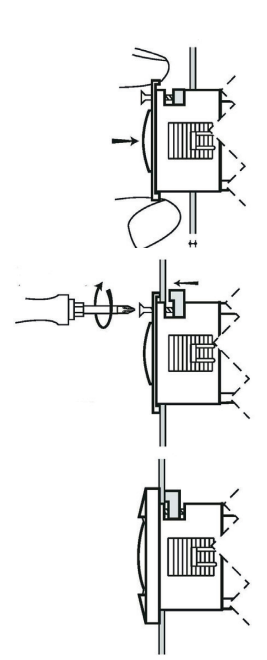

• Monter frontpanelet.

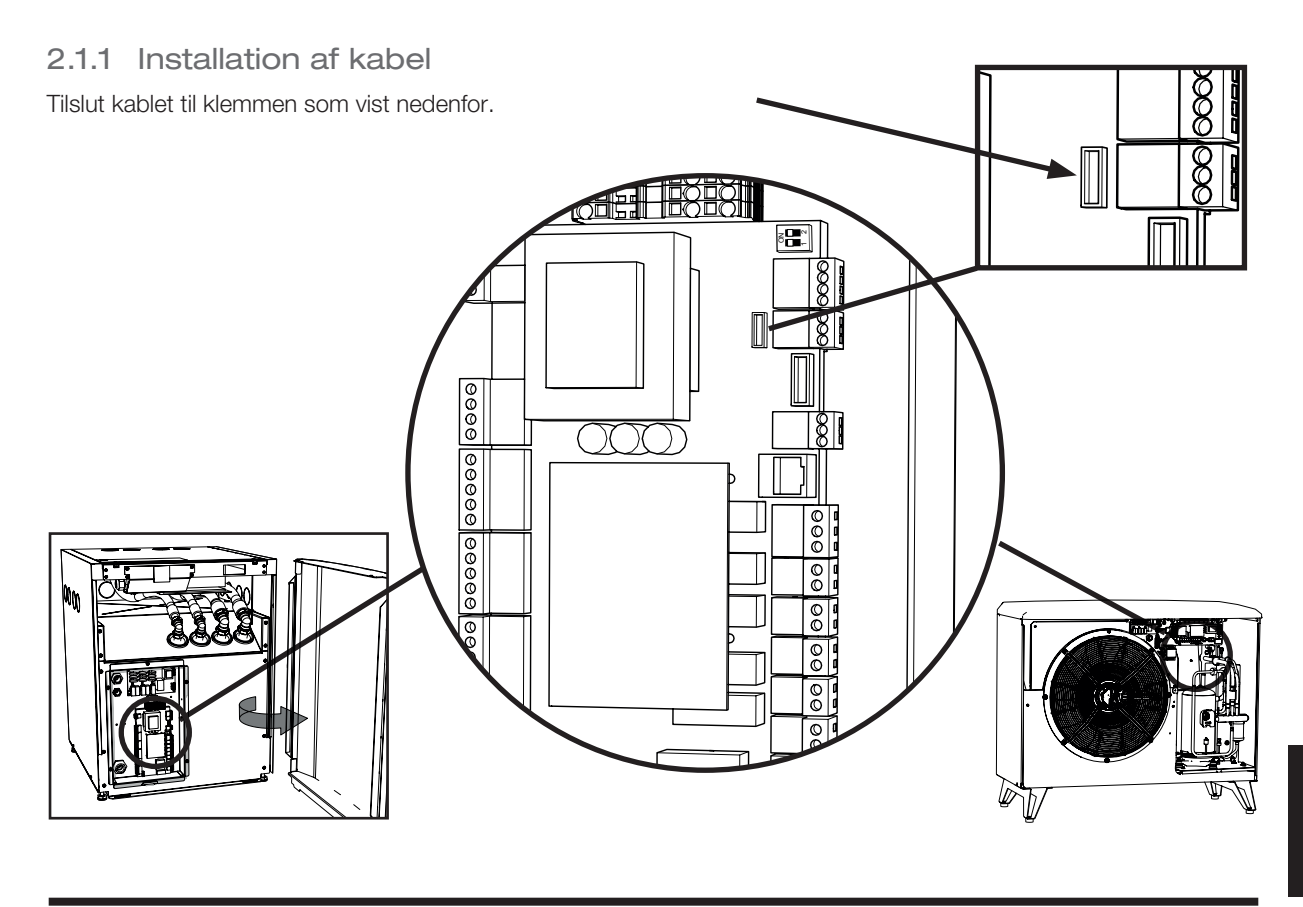

DK

#### 2.1.2 Indstillning af DIP-switchen

For at kunne styre varmepumpen med CTC Basic display skal du sørge for, at DIP-switch 1 er indstillet til ON. Se billedet.

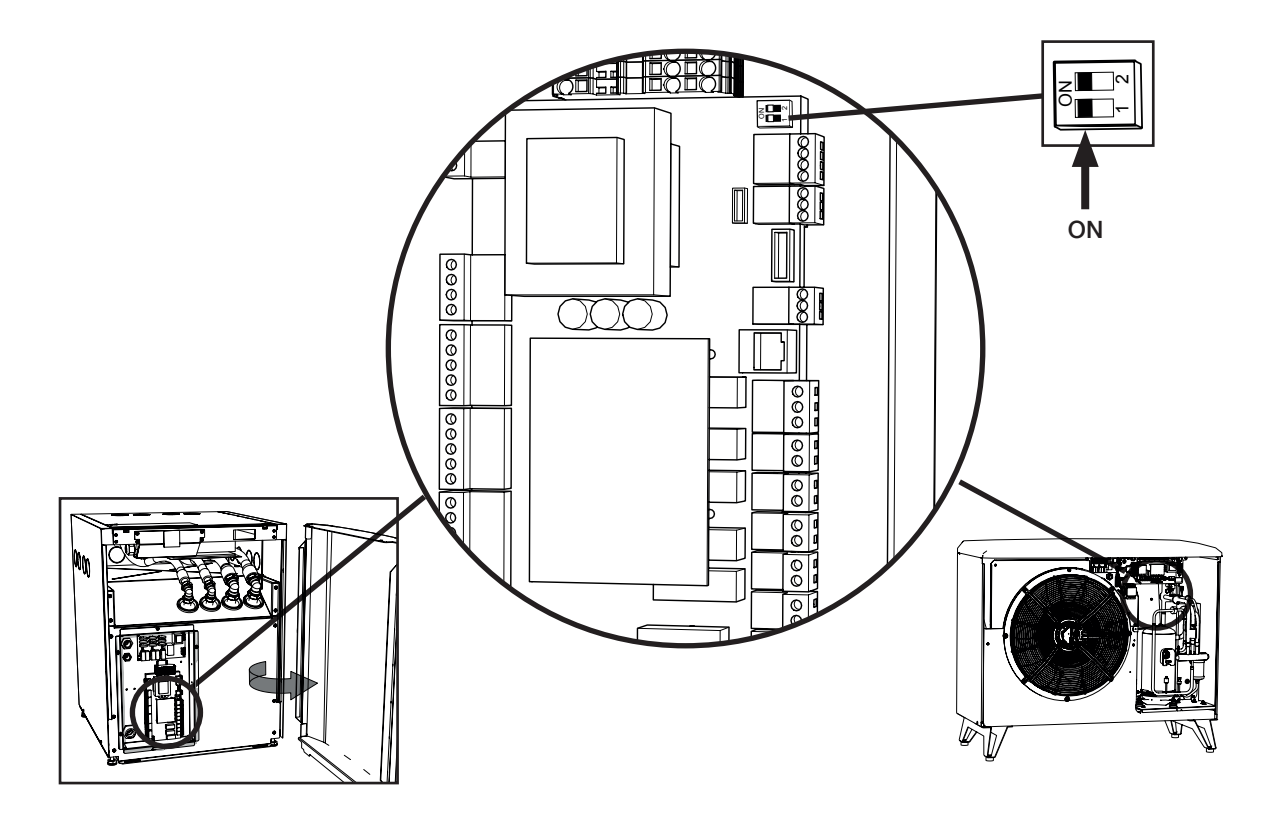

### 3. Menusystemet

#### 3.1 Generelt

Menusystemet består af en trælignende struktur og er opdelt i en hovedmenu, forskellige undermenuer og en lukket, kodet menu. I toppen aftræet finder du startmenuen. Denne menu er standardvisningen på brugergrænsefladen og viser de mest grundlæggende oplysninger.

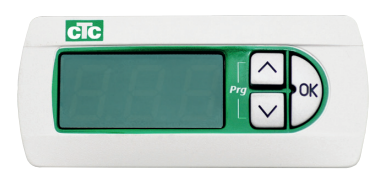

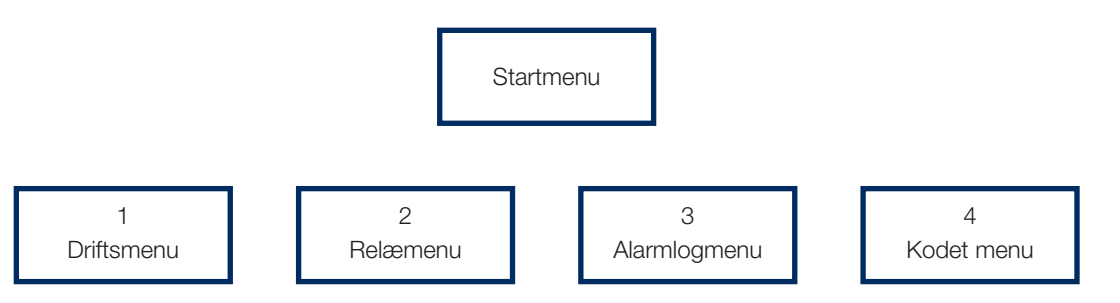

#### 3.2 Navigation

Ved at trykke på og holde knappen "OK" nede i mere end 5 sekunder kommer du ind i hovedmenuen og får vist det første punkt "1". De forskellige hovedkategorier vises derefter med suffikset \*00 (1-4), dvs. den første menu hedder "1", den anden hedder "2" og så fremdeles. Ved at trykke og holde på knappen "Pil op" i mere end 3 sekunder i en menu går du et trin op i træstrukturen. I dette tilfælde ville displayet gå tilbage til startdisplayet.

Du kan navigere igennem hovedkategorierne ved at trykke på knapperne "Pil op" eller "Pil ned". Ved at trykke på knappen "Pil op" går du til en højere værdi og ved at trykke på "Pil ned" går du til en lavere værdi. Når du trykker på knappen "Pil op" ved det sidste punkt, går du til det første punkt igen. Når du trykker på knappen "Pil ned" ved det første punkt, går du til sidste punkt. Denne funktion findes i alle menuer.

Ved at trykke på knappen "OK" åbnes den tilsvarende undermenu. Hvis displayet eksempelvis viser "1" (hovedmenuen), og du trykker på "OK", kommer du ind i undermenuen "101", og hvis du derefter trykker på "Pil op", kommer du til "102" og så fremdeles.

Hvis du trykker på "OK" ved et undermenupunkt, vises den tilsvarende parameterværdi. Hvis parameterværdien kun kan aflæses, lyser knappen "OK". Hvis den kan ændres, blinker "OK". En værdi, som kan ændres, kan derefter ændres ved at trykke på knappen Pil op eller Pil ned. Hvis Pil op eller Pil ned holdes nede i mere end 0,5 sekunder, tæller værdien kontinuerligt, indtil knappen slippes. Hvis der trykkes på knappen "OK", mens en parameterværdi vises, hentes punktnummeret tilbage. Ændringer, der foretages af en værdi, som kan ændres, gemmes derefter.

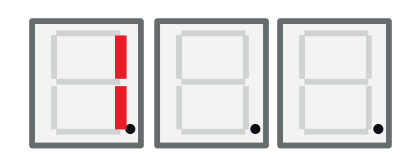

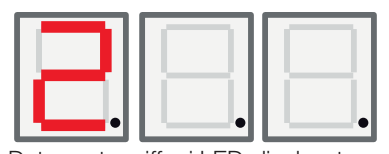

Det venstre ciffer i LED-displayet bruges til at vise menupunktet.

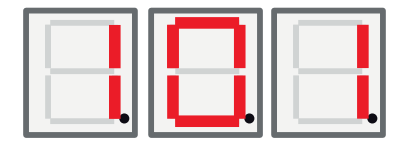

DK
### 3.3 Startmenu

Efter opstart er startdisplayet aktivt. Enheden er driftsklar og styrer kompressoren og ventilatoren/brinepumpen, afhængig af den valgte driftstilstand.

I tilstanden Auto skifter lysdioden mellem temperaturen (som i eksemplet ovenfor) og enhedens Modbus-adresse med et A i venstre ciffer, f.eks. "A01".

I tilstanden Fast retur stop kan temperaturen altid ses (her 42 °C), og midterste og højre LED-ciffer anvendes.

Hvis der er en alarm, vises alarmkoden i dette display skiftevis med startdisplayet som beskrevet nedenfor. Hvis der forekommer mere end én alarm, skifter displayet mellem fejlkoderne på følgende måde:

- 1. Startdisplay
- 2. Fejlkode nr. 1
- 3. Fejlkode nr. 2
- 4. Fejlkode n ...
- 5. Startdisplay
- 6. Fejlkode nr. 1

Hvis tilstanden Auto anvendes, består trinnet "startdisplay" af to trin, som først viser temperaturen og derefter (Modbus) adressen.

#### 3.4 Tastekombinationer

Selvom de fleste parametre kan ændres via menustrukturen, bør visse funktioner og registre være lettilgængelige via forskellige tastekombinationer.

| Funktion                    | Tastekombination / holdetid                       | Funktion gyldig                                              | Beskrivelse                                                                                                    |
|-----------------------------|---------------------------------------------------|--------------------------------------------------------------|----------------------------------------------------------------------------------------------------|
| Nulstil alarm               | <pil ned=""> + <ok> / i 3 sek.</ok></pil>         | Kun i "Startdisplay"                                         | Nulstilling af alle alarmer                                                                                                |
| Nulstil<br>startforsinkelse | <pil op=""> + <pil ned=""> / i 3 sek.</pil></pil> | Kun i "Startdisplay"                                         | Nulstilling af startforsinkelse                                                                                            |
| Åbn<br>menustruktur         | <ok> / i 5 sek.</ok>                              | Kun i "Startdisplay"                                         | For at komme ind i<br>menustrukturen fra<br>"startdisplayet"                                                               |
| Kodet menu<br>flagstatus    | <pil ned=""> + <ok> / i 3 sek.</ok></pil>         | Kun når menupunktet<br>"Kod." er synligt                     | Bør vise "1", hvis den korrekte<br>kode er indtastet, i modsat fald<br>"0"                                                 |
| Start afrimning             | <pil op=""> + <pil ned=""> / i 3 sek.</pil></pil> | Kun når menupunkt<br>111 "højtryk" vises, og<br>produkt = EA | Starter en afrimning manuelt.<br>Afrimningen skal køre og stoppe<br>i henhold til beskrivelsen af den<br>normale funktion. |

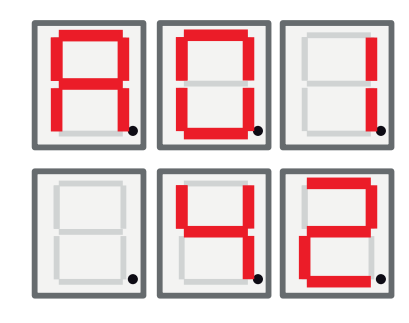

DK

# 4. Menu 1 - Driftsmenu

Hovedmenu 1 har 32 underpunkter. De vises med tallene 101 til 132 på displayet.

#### 4.1 Adressering af enhederne

Når varmepumperne forlader fabrikken, er de indstillet til adressen A1. Hvis to eller flere varmepumper tilsluttes, skal de adresseres forskelligt (A1, A2 osv.). For at indstille en adresse for varmepumpen skal du gå til 101 i driftstilstand og vælge den adresse, du ønsker: A1, A2.

4.1.1 Indstil adressen for varmepumperne:

- Tryk på knappen OK i mere end 5 sekunder.
- Gå til menu 101 ved at trykke på knapperne Pil op og Pil ned, og tryk derefter på OK.
- Brug Pil op og Pil ned til at rulle til dit valg, A1 eller A2 ...
- Bekræft dit valg ved at trykke på OK.
- Gå tilbage til forrige menu ved at trykke på Pil op i tre sekunder. For at vende tilbage til hovedmenuen skal du trykke på Pil op igen i tre sekunder.
- Kontrollér, at den korrekte adresse (A1 eller A2 ... osv.) vises skiftevis med returtemperaturen.

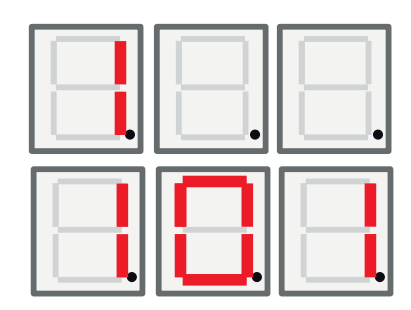

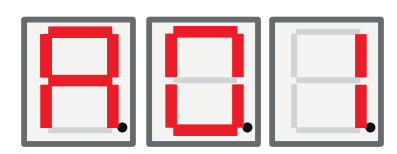

DK

### 4.2 Termostatstyring

I denne tilstand styres pumpen udelukkende af en digital omskifter. Omskifteren er lukket, når varmepumpen skal køre, og åben, når varmepumpen skal være slukket. Se el-diagrammet vedrørende tilslutning af kablet. Brug et kabel, som er godkendt til 230V AC.

# 4.2.1 Indstil varmepumpen til at blive termostatstyret:

- Tryk på knappen OK i mere end 5 sekunder.
- Gå til menu 101 ved at trykke på knapperne Pil op og Pil ned, og tryk derefter på OK.
- Brug Pil op og Pil ned for at rulle til bogstavet "t".
- Bekræft dit valg ved at trykke på OK.
- Gå tilbage til forrige menu ved at trykke på Pil op i tre sekunder. For at vende tilbage til hovedmenuen skal du trykke på Pil op igen i tre sekunder.
- Kontrollér, at den korrekte returtemperatur vises.

#### 4.3 Fast retur stop

I denne tilstand arbejder varmepumpen hen imod en fast returtemperatur og styres ikke af et overordnet system.

#### 4.3.1 Indstil en fast returtemperatur:

- Tryk på knappen OK i mere end 5 sekunder.
- Gå til menu 101 ved at trykke på knapperne Pil op og Pil ned, og tryk derefter på OK.
- Brug Pil op og Pil ned til at rulle til den returtemperatur, som du ønsker.
- Bekræft dit valg ved at trykke på OK.
- Gå tilbage til forrige menu ved at trykke på Pil op i tre sekunder. For at vende tilbage til hovedmenuen skal du trykke på Pil op igen i tre sekunder.
- Kontrollér, at den korrekte returtemperatur vises.

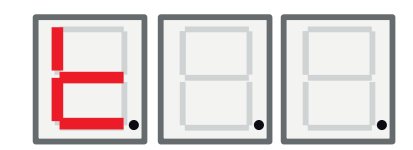

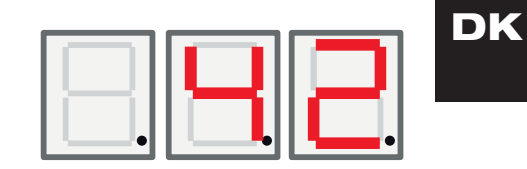

| Display | Navn                            | Beskrivelse                                                                                                    | CTC EcoAir /<br>CTC EcoPart             |
|---------|---------------------------------|----------------------------------------------------------------------------------------------------|-----------------------------------------|
| 101     | Driftstilstand                  | Adresseringstilstand vises med det relevante<br>bogstav A1, A2, A3 A10.<br>"t" for termostatstyring.<br>Fast retur stop viser den indstillede værdi for<br>stoptemperaturen,                                                                                          | EA + EP                                 |
| 102     | Forskellen mellem start og stop | Kun i tilstanden Fast retur stop. Andre tilstande viser ikke dette.                                                                                                    | EA + EP i tilstanden<br>Fast retur stop |
| 103     | Hedgas                          | Den målte hedgastemperatur vises her.                                                                                                    | EA + EP                                 |
| 104     | Udendørs temperatur             | Den målte udetemperatur vises her.                                                                                                    | EA                                      |
| 105     | Sidste fejl / nuværende<br>fejl | Viser den sidste/nuværende alarm med<br>bogstavet "E" efterfulgt af den tilsvarende<br>fejlkode.                                                                                                    | EA + EP                                 |
| 106     | Brine ud temp                   | Den målte Brine ud-temperatur eller<br>Udblæsningslufttemperatur vises her.                                                                                                    | EA + EP                                 |
| 107     | Brine ind temp                  | Den målte Brine ind-temperatur vises her.                                                                                                    | EP                                      |
| 108     | Indløbstemp                     | Den målte Indløbstemperatur vises her.                                                                                                    | EA + EP                                 |
| 109     | Udløbstemp                      | Den målte udløbstemperatur vises her.                                                                                                    | EA + EP                                 |
| 110     | Sugetemp                        | Den målte Sugetemperatur vises her.                                                                                                    | EA + EP                                 |
| 111     | Højtryk                         | Det målte tryk i bar på højtrykssiden vises her.<br>Speciel funktion:<br>Hvis Pil op + Pil ned holdes inde i 3 sekunder<br>i denne menu, og produkt = EA -> startes en<br>afrimning. Afrimningen skal derefter køre og<br>stoppe i henhold til funktionsbeskrivelsen. | EA + EP                                 |
| 112     | Lavtryk                         | Det målte tryk i bar på lavtrykssiden vises her.                                                                                                    | EA + EP                                 |
| 113     | Fordampning C                   | Den målte Fordampningstemperatur fra<br>lavtrykskonvertering vises her.                                                                                                    | EA + EP                                 |
| 114     | Kondensering C                  | Den målte Kondenseringstemperatur fra<br>højtrykskonvertering vises her.                                                                                                    | EA + EP                                 |
| 115     | Suge OH                         | Overhedning vises her.                                                                                                    | EA + EP                                 |
| 116     | EV%                             | Ekspansionsventilens åbning vises her.                                                                                                    | EA + EP                                 |
| 117     | Kapacitet KW                    | Kapaciteten fra varmetællerfunktionen vises her.                                                                                                    | EA + EP                                 |
| 118     | Strøm A                         | Strømmen (fra softstarter) vises her.                                                                                                    | EA + EP                                 |
| 119     | Afrimningstimer                 | Timer for afrimning vises her.                                                                                                    | EA                                      |
| 120     | Komp. forsinkelse               | Kompressorens forsinkelse (tid indtil tilladt start) vises her.                                                                                                    | EA + EP                                 |
| 121     | Ladepumpe                       | Analog udgang Y3. Ladepumpens<br>modulationseffekt vises her.                                                                                                    | EA + EP                                 |
| 122     | Brinepumpe/ventilator<br>ud     | Analog udgang Y4 Ventilatorens/brinepumpens modulationseffekt vises her.                                                                                                    | EA + EP                                 |
| 123     | Hedgas OH                       | Hedgas OH – fra EVD                                                                                                    | EA + EP<br>Kun 6 kW-model               |
| 124     | Maks. kond. K                   | Afstand fra maks. kondensering, grænse.                                                                                                    | EA + EP                                 |
| 125     | Nedtælling s                    | Nedtælling inden kompressoren stoppes ved<br>uden-for-grænse.                                                                                                    |                                         |

DK

DK

|                         |                                                                   | EVD-status<br>0:<br>1: Luk<br>2: Luk<br>3: Standby<br>4: Pos<br>5: Pos<br>6: Vent<br>7-13: Til<br>14: Init                                                                                                    |         |
|-------------------------|-------------------------------------------------------------------|----------------------------------------------------------------------------------------------------|---------|
| 127                     | VP-status                                                         | <ul> <li>VP-status vises ved at vise den tilsvarende<br/>decimalværdi for statussen.</li> <li>0 = Kompressor_fra_start_forsinkelse.</li> <li>1 = Kompressor_fra_klar_til_start</li> <li>2 = Kompressor_vent_indtil_flow</li> <li>3 = Kompressor_til_varmer</li> <li>4 = Afrimning_aktiv</li> <li>5 = Kompressor_til_køler</li> <li>6 = Kompressor_fra_blokeret</li> <li>7 = Kompressor_fra_alarm</li> <li>8 = Funktion_test</li> </ul> | EA + EP |
| 128                     | Frostbeskyttet brine C                                            | Den indstillede værdi for<br>frostbeskyttelsesalarmen ved varmekilden.                                                                                                    | EP      |
| 129                     | Frostbeskyttet brine diff                                         | Forskel på frostbeskyttelsesalarm ved<br>varmekilde                                                                                                    | EP      |
| 130                     | Frostbeskyttelse auto nulstilling                                 | Nulstilling af frostbeskyttelsesalarm, varmekildekredsløb.                                                                                                    | EP      |
| 131                     | Ventilator 0-10 / PWM                                             | Signal for udendørs vekslerventilator:<br>0: Udgang Y2 anvendt som 0-10V-signal<br>1: Udgang Y2 anvendt som PWM-signal                                                                                                    | EP + EA |
| 132                     | Tid eftervarme<br>kondensafløb.                                   | Tid i sekunder som kondensbakkevarmer og varmekabel er aktive efter en afisning.                                                                                                    | EA      |
| 133                     | Ventilator lav hastighed.                                         | Aktiverer stille drift, ventilatoren kører på lav<br>hastighed. Er værdi = 1, så er stille drift aktiveret.<br>Er værdi = 0, så er stille drift inaktiv.                                                                                                    | EA      |
| <b>5.</b><br>Relædispla | Menu 2 –<br>ay 2 har 7 underpunkter: "20<br>som "Til" eller "Fra" | Relæmenu<br>1" - "207". Relædisplayet viser status                                                                                                    |         |

EVD-statussen vises ved at vise den tilsvarende EA + EP

decimalværdi for statussen.

126

5.

EVD-status

| Display | Navn                            | Beskrivelse                                                 | CTC EcoAir /<br>CTC EcoPart |
|---------|---------------------------------|-------------------------------------------------------------|-----------------------------|
| 201     | Relækomp.                       | Relæstatus for kompressor (til/fra) vises her.              | EA + EP                     |
| 202     | Relæ ventilatorhastighed<br>Høj | Relæstatus for ventilatorhastighed høj (til/fra) vises her. | EA                          |
| 203     | Relæ brinepumpe                 | Relæstatus for brinepumpe (til/fra) vises her.              | EP                          |
| 204     | Relæ ladepumpe                  | Relæstatus for ladepumpe (til/fra) vises her.               | EA + EP                     |
| 205     | Relæ varmekabel                 | Relæstatus for varmekabel (til/fra) vises her.              | EA                          |
| 206     | Relæ afrimning,<br>4-vejsventil | Relæstatus for afrimning, 4-vejsventil (til/fra) vises her  | EA                          |

# 6. Menu 3 - Alarmlogmenu

8.8.8.

Alarmlogdisplay "3" har 13 underpunkter, "301" - "313".

| Display | Navn          | Beskrivelse                                                      | CTC EcoAir /<br>CTC EcoPart |
|---------|---------------|------------------------------------------------------------------|-----------------------------|
| 301     | Indløb        | Indløbstemperatur for primærkredsen, da alarmen blev aktiveret.  | EA + EP                     |
| 302     | Udløb         | Udløbstemperatur for primærkredsen, da alarmen blev aktiveret    | EA + EP                     |
| 303     | Brine ind     | Indløbstemperatur for varmekilden, da alarmen<br>blev aktiveret. | EP                          |
| 304     | Brine ud      | Udløbstemperatur for varmekilden, da alarmen blev aktiveret.     | EP                          |
| 305     | Udendørs temp | Udendørs spiraltemperatur, da alarmen blev<br>aktiveret.         | EA                          |
| 306     | Suge OH       | Sugegas-overhedning, da alarmen blev aktiveret.                  | EA + EP                     |
| 307     | Højtryk       | Højtryk, da alarmen blev aktiveret.                              | EA + EP                     |
| 308     | Lavtryk       | Lavtryk, da alarmen blev aktiveret.                              | EA + EP                     |
| 309     | EV-position   | Ventilposition, da alarmen blev aktiveret.                       | EA + EP                     |
| 310     | Strøm         | Strøm (softstarter), da alarmen blev aktiveret.                  | EA + EP                     |
| 311     | EV-firmware   | EVO-firmwareversion                                              | EA + EP                     |
| 312     | Applikation   | Anvendelse SW-version, høje cifre.                               | EA + EP                     |
| 313     | Applikation   | Anvendelse SW-version, lave cifre.                               | EA + EP                     |

# 7. Menu 4 – Kodet menu

Den kodede menu er låst og kan kun aktiveres ved at indtaste den rigtige kode. Når denne menu låses op, indstilles et flag, som kun kan nulstilles ved at omprogrammere firmwaren.

Ved at trykke på knappen "OK" på displayet "Kod." kommer du ind i menuen til indtastning af koden. Cifret længst til venstre på displayet begynder at blinke, og cifret kan ændres ved at bruge Pil op og Pil ned. Ved at trykke på "OK" igen går du videre til det midterste ciffer, og proceduren starter forfra. Når det højre ciffer er blevet ændret, og koden er korrekt, kan du ved at trykke på "OK" låse den kodede menu op, og flaget for kodet menu indstilles. Displayet går nu til den kodede menu. Hvis koden er forkert, går displayet tilbage til hovedmenuen igen, og intet andet sker.

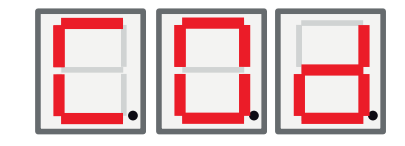

OBS! Kun en autoriseret servicetekniker har tilladelse til at logge ind i funktionen med kodede indstillinger. Der kan opstå alvorlige driftsproblemer og fejl med konsekvenser for produktet, hvis værdierne ændres uden autorisation. Bemærk, at garantien ikke gælder i sådanne tilfælde.

# 8. Alarmliste

Når en alarm udløses, viser displayet skiftevis A1 (navnet på den defekte varmepumpe) og fejlkoden for varmepumpen.

| Kode                                                                      | Alarm                                                                                                    | Beskrivelse                                                                                                    |
|---------------------------------------------------------------------------|----------------------------------------------------------------------------------------------------|----------------------------------------------------------------------------------------------------|
| E08                                                                       | Pressostat højtryk                                                                                                    | Kølemediets højtryksvagt er udløst. Tryk på nulstil, og kontrollér,<br>om alarmen kommer igen. Hvis fejlen gentages, skal du kontakte<br>installatøren.                                                                                                    |
| E12                                                                       | Fryse risiko.                                                                                                    | Denne meddelelse vises hvis en luftvarmepumpe forsøger afisning mod<br>et for lille vandvolumen i systemet. Det kontrolleres at varmesystem har<br>tilstrækkelig volumen og flow. Hvis denne fejl opstår, skal du kontakte<br>installatøren                                                                                                    |
| E13                                                                       | Lavt brineflow                                                                                                    | Lavt brineflow skyldes meget ofte luft i jordslangen, især lige efter<br>installeringen. Alt for lange jordslanger kan også være årsag. Kontrollér<br>også brinepumpens hastighed. Tryk på nulstil, og kontrollér, om<br>alarmen kommer igen. Kontrollér også det brinefilter, der er monteret.<br>Hvis fejlen vender tilbage, skal du kontakte installatøren. |
| E14                                                                       | Lav brinetemp.                                                                                                    | Indgående brinetemperaturer fra borehul/jordslange er for lave. Tryk på<br>nulstil, og kontrollér, om alarmen kommer igen. Hvis fejlen gentager sig,<br>skal installatøren kontaktes for at kontrollere dimensioneringen på den<br>kolde side.                                                                                                    |
| E15<br>E16<br>E17<br>E18<br>E19<br>E20<br>E21<br>E23<br>E24<br>E25<br>E26 | Føler brine ud<br>Føler brine ind<br>Føler VP ud<br>Føler VP ind<br>Udeføler EcoAir<br>Udeføler EcoAir<br>Føler VP ud<br>Føler hedgas<br>Føler sugegas<br>Føler højtryk<br>Føler lavtryk | Der vises en alarm, hvis der opstår en fejl i forbindelse med en føler,<br>som har mistet forbindelsen eller er kortsluttet. Hvis denne føler er<br>afgørende for driften af systemet, stopper kompressoren. I så fald<br>nulstilles alarmen manuelt, når fejlen er blevet rettet.                                                                             |
| E30                                                                       | 4-vejsventil                                                                                                    | Kun CTC EcoAir. Denne alarm vises, når der er en fejl med<br>4-vejsventilen, eller når returløbet og det primære fremløb er blevet<br>omskiftet.                                                                                                    |
| E37<br>E44                                                                | EVO-motor<br>EVO fra                                                                                                    | Denne alarm vises, når der er en fejl i ekspansionsventilstyringen.                                                                                                    |
| E47                                                                       | Motorbeskyttelse<br>højspænding                                                                                                    | Der er detekteret højspænding for kompressoren. Tryk på nulstil, og<br>kontrollér, om alarmen kommer igen. Hvis fejlen vender tilbage, skal du<br>kontakte installatøren.                                                                                                    |
| E48                                                                       | Motorbeskyttelse<br>lavspænding                                                                                                    | Der er detekteret lavspænding for kompressoren. Tryk på nulstil, og<br>kontrollér, om alarmen kommer igen. Ved gentagne fejl skal du kontakte<br>installatøren.                                                                                                    |
| E49<br>E50<br>E51                                                         | L1 fase mangler<br>L2 fase mangler<br>L3 fase mangler                                                                                                    | Denne meddelelse vises i tilfælde af en fasefejl.                                                                                                    |
| E52                                                                       | Fejl fasefølge<br>kompressor                                                                                                    | Produktets kompressormotor skal dreje i den rigtige retning. Produktet<br>kontrollerer, at faserne er korrekt forbundet; ellers udløses en alarm.<br>I dette tilfælde skal to af faserne til produktet vendes. Strømmen<br>til systemet skal afbrydes, mens fejlen udbedres. Denne fejl opstår<br>almindeligvis kun under installationen.                      |

| E53 | Kommunikationsfejl<br>motorbeskyttelse | Denne meddelelse vises, når VP-styrekortet ikke kan kommunikere med motorbeskyttelse.                                                              |
|-----|----------------------------------------|----------------------------------------------------------------------------------------------------|
| E54 | Lav trykdifferens                      | Denne meddelelse vises når kompressor ikke kan oparbejde<br>tilstrækkelig tryk forskel. Hvis denne fejl opstår, skal du kontakte<br>installatøren. |
| E70 | Høj kompr.temp                         | Denne meddelelse vises, når kompressortemperaturen er høj.<br>Hvis denne fejl optræder, skal du kontakte installatøren.                            |
| E71 | Lav fordampning                        | Denne meddelelse vises, når fordampningstemperaturen er lav.<br>Hvis denne fejl optræder, skal du kontakte installatøren.                          |
| E72 | Høj fordampning                        | Denne meddelelse vises, når fordampningstemperaturen er høj.<br>Hvis denne fejl optræder, skal du kontakte installatøren.                          |
| E73 | Lav sugegas ekspv.                     | Denne meddelelse vises, når sugegastemperaturen er lav.<br>Hvis denne fejl optræder, skal du kontakte installatøren.                               |
| E74 | Lav fordamp. ekspv.                    | Denne meddelelse vises, når ekspansionsventilens<br>fordampningstemperatur er lav. Hvis denne fejl optræder, skal du<br>kontakte installatøren.    |
| E75 | Høj fordamp. ekspv.                    | Denne meddelelse vises, når ekspansionsventilens<br>fordampningstemperatur er høj. Hvis denne fejl optræder, skal du<br>kontakte installatøren.    |
| E76 | Lav overhed. ekspv.                    | Denne meddelelse vises, når ekspansionsventilens<br>overhedningstemperatur er lav. Hvis denne fejl optræder, skal du<br>kontakte installatøren.    |

### DK

### 9. Informationstekster

For at beskytte kompressoren er der tidspunkter, hvor styresystemet stopper kompressoren, hvorefter en informationstekst vises.

| Kode | Tekst                 | Beskrivelse                                                                                                    |
|------|-----------------------|----------------------------------------------------------------------------------------------------|
| b0   | Høj returtemp         | I stand alone-tilstand, når der er valgt fast retur stop. Denne tekst vises,<br>når den ønskede returtemperatur er nået. |
| b1   | Høj kompr.temp        | Denne meddelelse vises, når kompressortemperaturen er høj.                                                               |
| b2   | Lav udetemp.          | Denne meddelelse vises, når den udendørs temperatur er lav.                                                              |
| b3   | Høj udetemp.          | Denne meddelelse vises, når den udendørs temperatur er høj.                                                              |
| b4   | Lav fordampning       | Denne meddelelse vises, når fordampningstemperaturen er lav.                                                             |
| b5   | Høj fordampning       | Denne meddelelse vises, når fordampningstemperaturen er høj.                                                             |
| b6   | Høj kondenseringstemp | Denne meddelelse vises, når kondenseringstemperaturen er høj.                                                            |
| b7   | Lav sugegas ekspv.    | Denne meddelelse vises, når ekspansionsventilens sugegastemperatur er lav.                                               |
| b8   | Lav fordamp. ekspv.   | Denne meddelelse vises, når ekspansionsventilens fordampningstemperatur er lav.                                          |
| b9   | Høj fordamp. ekspv.   | Denne meddelelse vises, når ekspansionsventilens fordampningstemperatur er høj.                                          |
| b10  | Lav overhed. ekspv.   | Denne meddelelse vises, når ekspansionsventilens overhedningstemperatur er lav.                                          |
| b11  | Høj kondenseringstemp | Denne meddelelse vises, når kondenseringstemperaturen er høj.                                                            |
| b12  | Højt højtryk          | Denne meddelelse vises når tryk på højtryksside er for højt. Hvis denne fejl<br>opstår, skal du kontakte installatøren.  |

DK

### Table of contents

| 1. | CTC Basic display                                 | 47   |
|----|---------------------------------------------------|------|
|    | 1.1 General                                       | _47  |
| 2. | Installation                                      | 48   |
|    | General                                           | 48   |
|    | 2.1 Installing display unit                       | 48   |
|    | 2.1.1 Installing cable                            | 49   |
|    | 2.1.2 Set the dipswitch                           | 49   |
| 3. | Menu system                                       | 50   |
|    | 3.1 General                                       | _50  |
|    | 3.2 Navigation                                    | _50  |
|    | 3.3 Start display                                 | _51  |
|    | 3.4 Key combinations                              | _51  |
| 4. | Menu 1 - Operation menu                           | _ 52 |
|    | 4.1 Addressing the units                          | 52   |
|    | 4.1.1 Set the address of the heat pumps:          | 52   |
|    | 4.2 Thermostatic control                          | 52   |
|    | 4.2.1 Set the heatpump to be controlled by a then | no-  |
|    | static control:                                   | 52   |
|    | 4.3 Fixed return stop                             | 52   |
|    | 4.3.1 Set a fixed return temperature:             | 52   |
| 5. | Menu 2 - Relay menu                               | 54   |
| 6. | Menu 3 - Alarm log menu                           | _ 55 |
| 7. | Menu 4 - Coded menu                               | _ 55 |
| 8. | Alarm list                                        | 56   |
| 9. | Information texts                                 | 57   |

# 1. CTC Basic display

CTC Basic display is a display device that is used to control CTC EcoPart 400 or CTC EcoAir 400.

### 1.1 General

Standard delivery:

- Display
- Cable
- Manual

This appliance is not intended for use by persons (including children) with reduced physical, sensory or mental capabilities, or lack of experience and knowledge, unless they have been given supervision or instruction concerning use of the appliance by a person responsible for their safety.

Children should be supervised to ensure that they do not play with the appliance.

# 2. Installation

### General

CTC Basic display is required when the heat pump does not have its own control system or when installing more than one heat pump, in order to address the heat pumps, A1, A2, A3 etc.

### 2.1 Installing display unit

Install the display according to the images below.

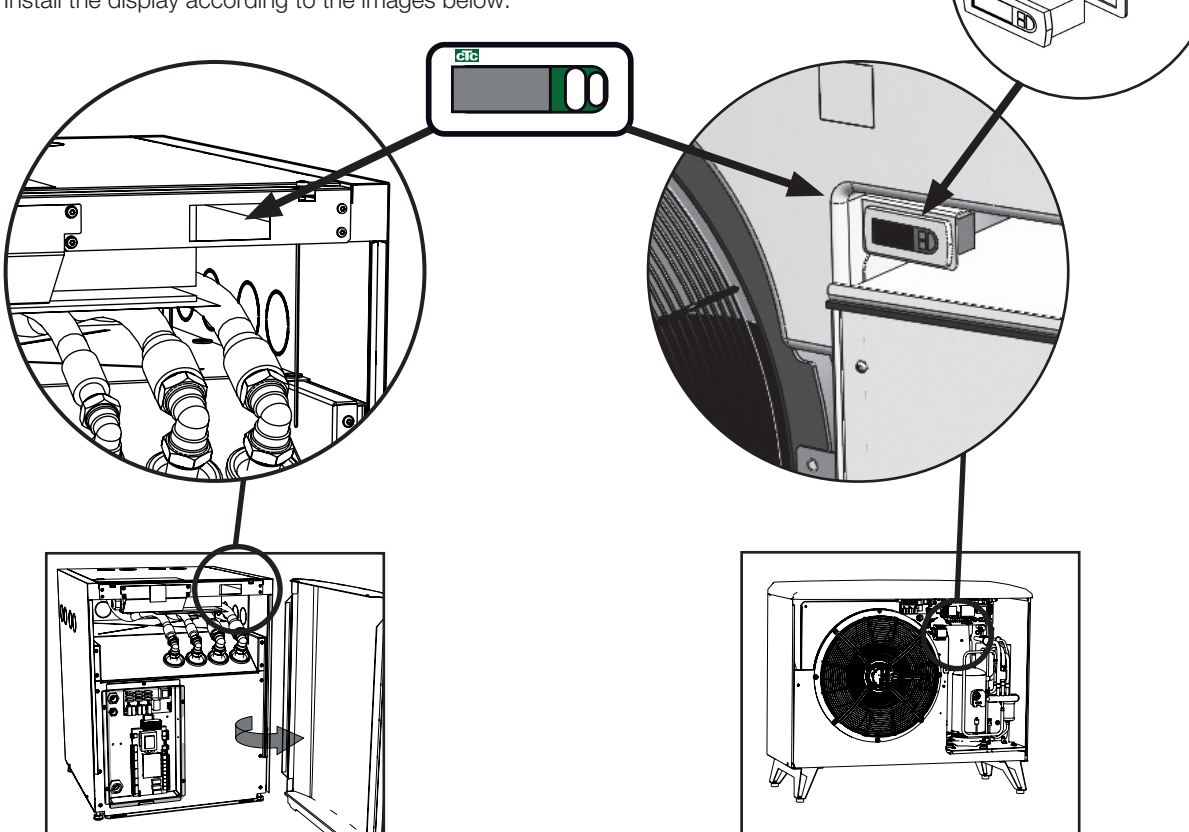

- Insert the instrument in the panel hole and connect the cables.
- Check that the gasket is placed correctly. Screw the lower screw 90 degrees, so the hooking clasp exit from its location and hooks the panel.
- Repeat the same operation for the upper screw.
- Screw both the screws until the front is fastened.

• Mount the front panel.

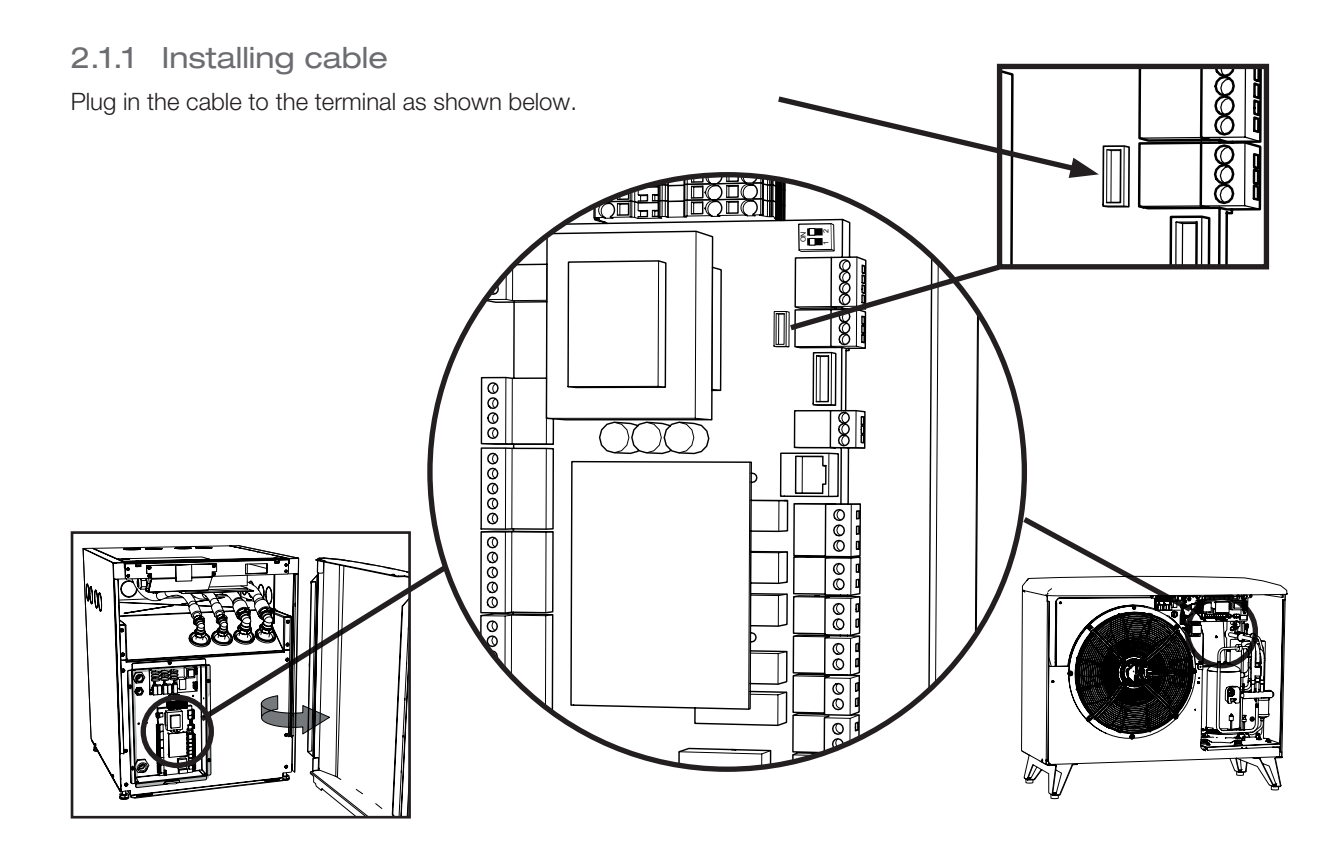

#### 2.1.2 Set the dipswitch

To be able to control your heatpump with CTC Basic display make sure that dip-switch 1 is set to ON. see image.

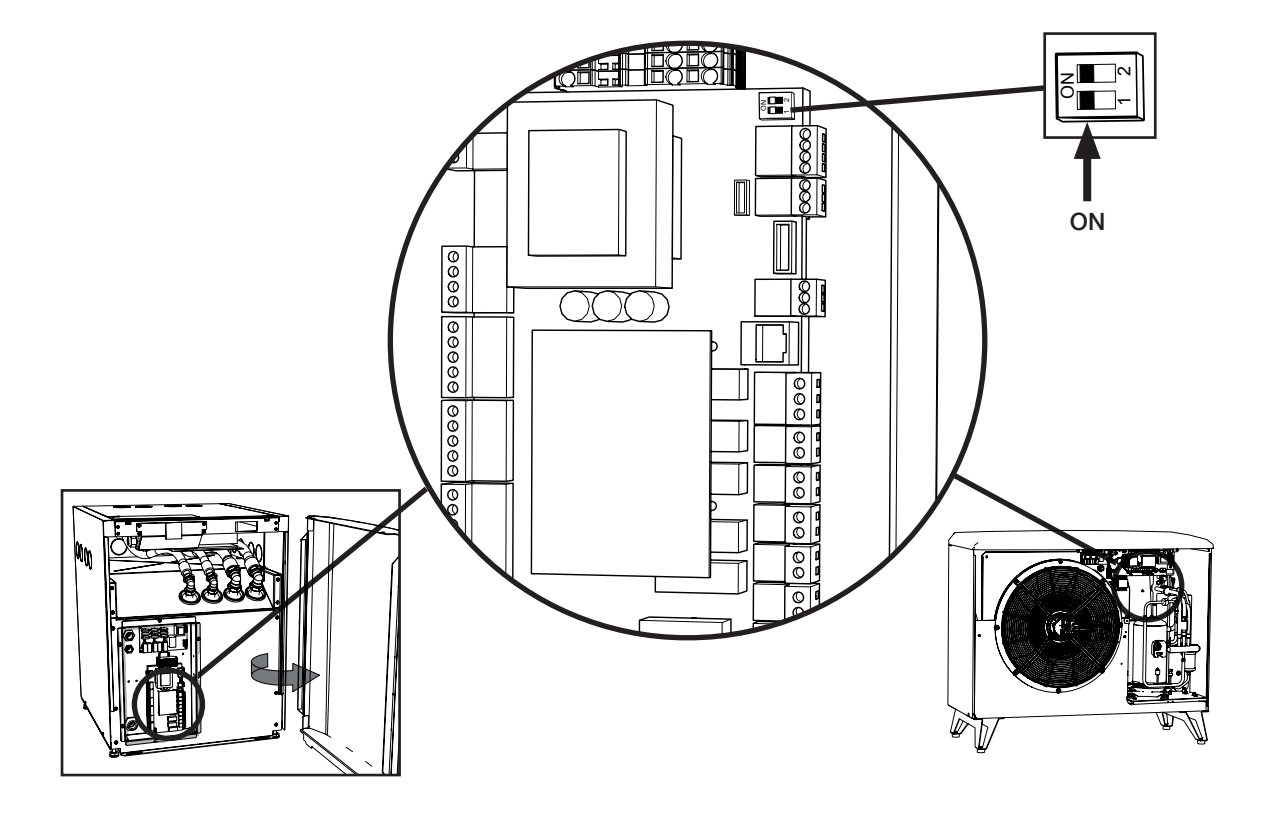

### 3. Menu system

#### 3.1 General

The menu system consists of a tree like structure and is divided up in a main menu, various sub menus and a sealed coded menu.

In top of the tree you can find the start menu, this menu will be the default view of the interface and will show the most basic information.

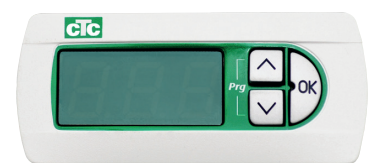

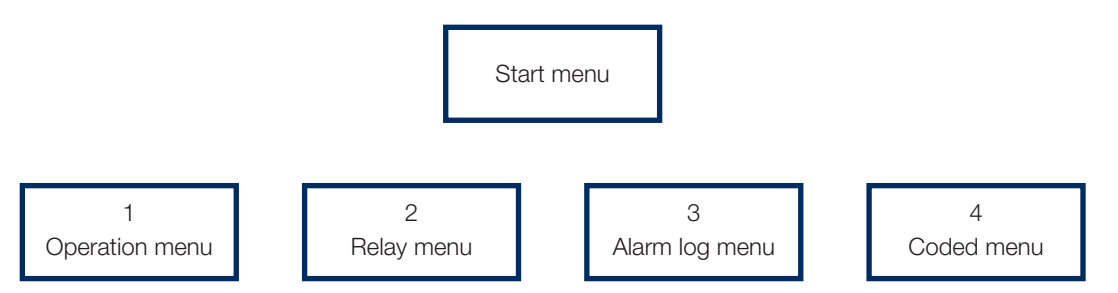

#### 3.2 Navigation

Pushing and holding the "OK"-button for more than 5 seconds will enter the main menu and display the first item "1". The various main categories are then displayed with the \*00 suffix (1-4), i.e. the first menu is called "1", second "2" and so on. Pushing and holding the "Up"-button for more than 3 seconds in any menu will jump up one step in the menu tree, in this case the display would go back to "Start display".

Navigation through the main categories is done by pushing the "up" or "dn"buttons. Pushing the "up"-button will step to a higher value and pushing the "dn"-button will step to a lower value. Pushing the "up"-button at the last item will step to the first item again and pushing the "dn"-button at the first item will step to the last item, this function is present in all menus.

Pushing the "OK" button will open the corresponding sub menu, for example, if the display is showing "1" (main menu), pushing the "OK"-button will enter the sub menu "101" and then pushing the "up" button will step to "102" and so on.

Pushing "OK" at any sub-menu item will show the corresponding parameter value. If the parameter value is read only the "OK" button will then be lightened, if it is changeable the "OK" button light will be flashing. A changeable value can then be changed by pressing the up or down buttons. If up or down is pushed for more than 0,5 seconds the value shall count continuously until the button is released. Pushing "OK" button while a parameter value is shown will bring back the item number. Any changes made for a changeable value will then be stored.

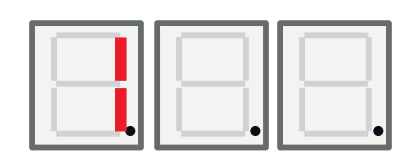

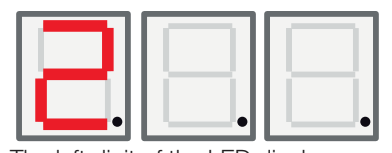

The left digit of the LED display shows which menu you are in.

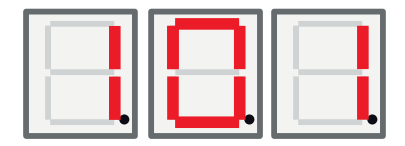

### 3.3 Start display

After power up the start display is active. Device is operational and controls the Compressor and Fan/Brine pump depending on selected operating mode.

If in Auto mode the "Start display" step consists of two steps showing first the temperature and then the (Modbus) address as described below.

In the Fix return stop-mode the temperature is always visible (here 42 °C), the middle and right LED digit are used.

If there is an alarm, the alarm code is displayed in this display alternating with the start display described below. If there is more than one alarm present, the display alternates the error codes in the following manner:

- 1. Start display
- 2. Error code #1
- 3. Error code #2
- 4. Error code n...
- 5. Start display
- 6. Error code #1

In Auto-mode the LED is alternating between the temperature (as in the case above) and the Modbus address of the unit with an A on the left digit, for instance "A01".

### 3.4 Key combinations

Although most parameters is changeable trough the menu structure, certain functions and registers should be accessible by various key combinations for easy access.

| Function                  | Key combination / hold time           | Function valid                                                            | Description                                                                                             |
|---------------------------|---------------------------------------|---------------------------------------------------------------------------|----------------------------------------------------------------------------------------------------|
| Alarm reset               | <dn> + <ok> / for 3 seconds</ok></dn> | Only in "Start display"                                                   | Reset all alarms                                                                                        |
| Start delay<br>reset      | <up> + <dn> / for 3 seconds</dn></up> | Only in "Start display"                                                   | Reset start delay                                                                                       |
| Enter menu<br>structure   | <ok> / for 5 seconds</ok>             | Only in "Start display"                                                   | To enter the menu structure from the "start display"                                                    |
| Coded menu<br>flag status | <dn> + <ok> / for 3 seconds</ok></dn> | Only when "Cod." Menu item is visible                                     | Should read "1" if someone has<br>entered the correct code, else<br>"0"                                 |
| Start defrost             | <up> + <dn> / for 3 seconds</dn></up> | Only when Menu item 111<br>"high pressure" is visible<br>and product = EA | Start a defrost manually. The defrost should run and stop according to its normal function description. |

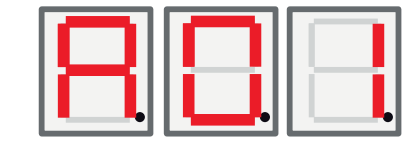

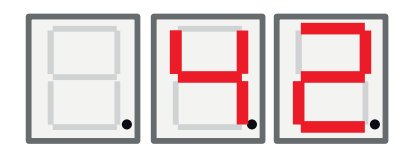

# 4. Menu 1 - Operation menu

The main menu 1 has 32 sub items. They are indicated with 101 to 132 in the display.

#### 4.1 Addressing the units

When the heat pumps leave the factory they are set to the address A1. If two or more heat pumps are connected they must be addressed different (A1, A2 etc). To set an address of the heatpump, go to 101 operation mode, choose the address you want, A1, A2.

#### 4.1.1 Set the address of the heat pumps:

- Press the OK button for more than 5 seconds.
- Go to menu 1 by pressing OK. Use the up and down buttons to choose 101, then press OK again.
- Use the up and down buttons to scroll to your choice, A1 or A2...
- Make your selection by pressing OK.
- Return to previous menu by pressing the up button for three seconds. To return to main menu, press the up button for three seconds once again.
- Check that the correct address (A1 or A2 ...etc) shows alternating with the return temperature.

### 4.2 Thermostatic control

In this mode the pump is controlled entirely of a digital switch. The switch is closed when the heat pump should run and the signal is open when the heat pump should be turned off. See electric diagram for connecting the cable. Use a cable approved for 230V AC.

- 4.2.1 Set the heatpump to be controlled by a thermostatic control:
  - Press the OK button for more than 5 seconds.
  - Go to menu 1 by pressing OK. Use the up and down buttons to choose 101, then press OK again.
  - Use the up and down buttons to scroll to the letter "t" appears.
  - Make your selection by pressing OK.
  - Return to previous menu by pressing the up button for three seconds. To return to main menu, press the up button for three seconds once again.
  - Check that the correct return temperature is showing.

#### 4.3 Fixed return stop

In this mode the heat pump work towards a fixed return temperature, and is not controlled by a superior system.

#### 4.3.1 Set a fixed return temperature:

- Press the OK button for more than 5 seconds.
- Go to menu 1 by pressing OK. Use the up and down buttons to choose 101, then press OK again.
- Use the up and down buttons to scroll to your choice of return temperature.
- Make your selection by pressing OK.
- Return to previous menu by pressing the up button for three seconds. To return to main menu, press the up button for three seconds once again.
- Check that the correct return temperature is showing.

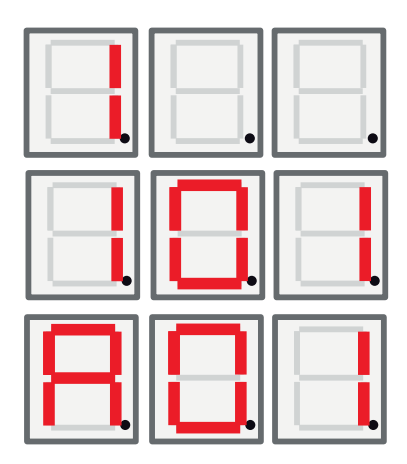

| <b></b> . | <b></b> |  |
|-----------|---------|--|

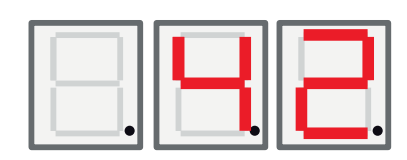

#### English

| Display | Name                       | Description                                                                                                    | CTC EcoAir /<br>CTC EcoPart       |
|---------|----------------------------|----------------------------------------------------------------------------------------------------|-----------------------------------|
| 101     | Operation mode             | Addressing mode are displayed with<br>corresponding letter A1, A2, A3 A10.<br>"t" - For thermostatic control.<br>Fix return stop, shows set-value for stop<br>temperature,                                                                                          | EA + EP                           |
| 102     | Start stop difference      | Only in Fix Return Stop Mode. Other modes do not show this.                                                                                                    | EA + EP in fixed return stop mode |
| 103     | Discharge                  | Measured discharge temperature is shown here.                                                                                                    | EA + EP                           |
| 104     | Outdoor Temperature        | Measured outdoor temperature is shown here.                                                                                                    | EA                                |
| 105     | Last error / present error | Displays the last / present alarm with the letter<br>"E" followed by the corresponding error code                                                                                                    | EA + EP                           |
| 106     | Brine out temp             | Measured Brine Out temperature or Exhaust air temperature is shown here.                                                                                                    | EA + EP                           |
| 107     | Brine in temp              | Measured Brine In temperature is shown here.                                                                                                    | EP                                |
| 108     | Inlet temp                 | Measured Inlet temperature is shown here.                                                                                                    | EA + EP                           |
| 109     | Outlet temp                | Measured Outlet temperature is shown here.                                                                                                    | EA + EP                           |
| 110     | Suction temp               | Measured Suction temperature is shown here.                                                                                                    | EA + EP                           |
| 111     | High Pressure              | Measured Pressure in bar in high pressure side<br>is shown here.<br>Special function:<br>If up + dn is pressed for 3 seconds in this menu<br>and product = EA -> start a defrost. The defrost<br>should then run and stop according to its<br>function description. | EA + EP                           |
| 112     | Low Pressure               | Measured Pressure in bar in low pressure side is shown here.                                                                                                    | EA + EP                           |
| 113     | Evaporation C              | Measured Evaporator temperature from low pressure conversion is shown here                                                                                                    | EA + EP                           |
| 114     | Condensing C               | Measured Condensing temperature from high pressure conversion is shown here                                                                                                    | EA + EP                           |
| 115     | Suction SH                 | Superheat is shown here                                                                                                    | EA + EP                           |
| 116     | EV %                       | Expansion valve opening is shown here                                                                                                    | EA + EP                           |
| 117     | Capacity KW                | Capacity from heat counter function is shown here.                                                                                                    | EA + EP                           |
| 118     | Current A                  | Current (from soft starter) is shown here                                                                                                    | EA + EP                           |
| 119     | Defrost Timer              | Timer defrost is shown here                                                                                                    | EA                                |
| 120     | Comp. Delay                | Compressor delay (time until start permitted) is shown here                                                                                                    | EA + EP                           |
| 121     | Charge Pump                | Analogue output Y3. Charge pump modulating output is shown here                                                                                                    | EA + EP                           |
| 122     | Brine p/fan out            | Analogue output Y4 Fan/Brine pump modulating output is shown here                                                                                                    | EA + EP                           |
| 123     | Discharge SH               | Discharge SH - from EVD                                                                                                    | EA + EP<br>Only 6 kW model        |
| 124     | Max cond. K                | Distance from max condensing, envelope.                                                                                                    | EA +EP                            |
| 125     | Countdown s                | Countdown before stopping compressor for out-<br>of-envelope                                                                                                    |                                   |

#### English

| 126 | EVD Status                    | EVD status is shown by displaying the<br>corresponding decimal value of the status<br>EVD status<br>0:<br>1: Close<br>2: Close<br>3: Std-by<br>4: Pos<br>5: Pos<br>6: Wait<br>7-13: On<br>14: Init                                                                                                    | EA + EP |
|-----|-------------------------------|----------------------------------------------------------------------------------------------------|---------|
| 127 | HP Status                     | HP status is shown by displaying the<br>corresponding decimal value of the status.<br>0 = Compressor_off_start_delay.<br>1 = Compressor_onf_redy_to_start<br>2 = Compressor_wait_until_flow<br>3 = Compressor_on_heating<br>4 = Defrost_active<br>5 = Compressor_on_cooling<br>6 = Compressor_off_blocked<br>7 = Compressor_off_alarm<br>8 = Function_test | EA + EP |
| 128 | Anti-freeze brine C           | Antifreeze alarm set point for ground source circuit                                                                                                    | EP      |
| 129 | Anti-freeze brine diff        | Ground source antifreeze alarm differential                                                                                                    | EP      |
| 130 | Anti-freeze auto reset        | Reset antifreeze alarm, ground source circuit.                                                                                                    | EP      |
| 131 | Fan 0-10 / PWM                | Outside exchanger fan signal:<br>0: Output Y2 used as 0-10V signal<br>1: Output Y2 used as PWM signal                                                                                                    | EP + EA |
| 132 | Drip tray Heater Off<br>delay | Off delay for the drip tray heater and the heating cable after defrost in seconds.                                                                                                    | EA      |
| 133 | Fan Low speed                 | Activates low speed for the fan.                                                                                                    | EA      |

# 5. Menu 2 - Relay menu

The relay display 2 has 7 sub items "201" – "207". The relay display will show the status of the relay as "On" or "Off".

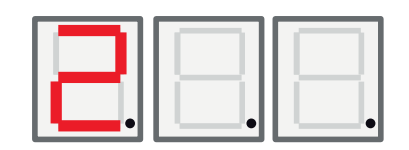

| Display | Name                       | Description                                             | CTC EcoAir /<br>CTC EcoPart |
|---------|----------------------------|---------------------------------------------------------|-----------------------------|
| 201     | Relay Comp.                | Compressor relay status (on/off) is shown here          | EA + EP                     |
| 202     | Relay fan speed High       | Fan speed high relay status (on/off)is shown here       | EA                          |
| 203     | Relay Brine pump           | Brine pump relay status status (on/off)is shown here    | EP                          |
| 204     | Relay Charge pump          | Charge pump relay status (on/off) is shown here         | EA + EP                     |
| 205     | Relay Heating cable        | Heating cable relay status (on/off)is shown here        | EA                          |
| 206     | Relay Defrost, 4-way valve | Defrost, 4-way valve relay status (on/off)is shown here | EA                          |

# 6. Menu 3 - Alarm log menu

The alarm log display "3" has 13 sub items "301" - "313".

| Display | Name         | Description                                                     | CTC EcoAir /<br>CTC EcoPart |
|---------|--------------|-----------------------------------------------------------------|-----------------------------|
| 301     | Inlet        | Primary circuit inlet temperature when the alarm was activated  | EA + EP                     |
| 302     | Outlet       | Primary circuit outlet temperature when the alarm was activated | EA + EP                     |
| 303     | Brine in     | Ground source inlet temperature when the alarm was activated    | EP                          |
| 304     | Brine out    | Ground source outlet temperature when the alarm was activated   | EP                          |
| 305     | Outside temp | Outside coil temperature when the alarm was activated           | EA                          |
| 306     | Suction SH   | Suction gas super heat when the alarm was activated             | EA + EP                     |
| 307     | High press.  | High pressure when the alarm was activated                      | EA + EP                     |
| 308     | Low press.   | Low pressure when the alarm was activated                       | EA + EP                     |
| 309     | EV position  | Valve position when the alarm was activated                     | EA + EP                     |
| 310     | Current      | Current (soft starter) when the alarm was activated             | EA + EP                     |
| 311     | EV firmware  | EVO firmware version                                            | EA + EP                     |
| 312     | Application  | Application SW version, high digits.                            | EA + EP                     |
| 313     | Application  | Application SW version, low digits.                             | EA + EP                     |

# 7. Menu 4 - Coded menu

The coded menu is locked and can only be enabled by entering the correct code. When unlocking this menu a flag is set that can only be reset by reprogramming the firmware.

Pushing "OK" button in "Cod." display will enter the "enter code menu". The leftmost digit in the display will start flashing and the digit can be altered by using the up and down buttons. Pushing the "OK" button again moves on to the mid digit and the procedure restarts again. When the rightmost digit has been altered and the code is correct, pushing the "OK" button will unlock the Coded menu and the "coded menu flag" will be set. The display will now go to the coded menu. If the code is incorrect the display goes back to the main menu again and nothing else happens.

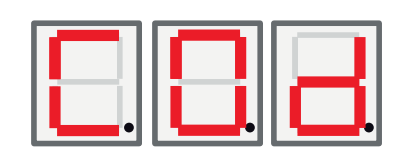

Note! Only an authorised service engineer is allowed to log in to the Factory settings coded option. Severe operational problems and faults may occur affecting the product if values are amended without authorisation. Note that in such cases the warranty terms do not apply.

# 8. Alarm list

When an alarm is triggered the display flashes between the A1 (the faulty heat pump's name) and the error code for the heat pump.

| Code                                                                      | Alarm                                                                                                    | Description                                                                                                    |
|---------------------------------------------------------------------------|----------------------------------------------------------------------------------------------------|----------------------------------------------------------------------------------------------------|
| E08                                                                       | High pressure switch                                                                                                    | The refrigerant's high pressure switch has been triggered. Press reset<br>and check whether the alarm recurs. If the fault recurs, contact your<br>installer.                                                                                                    |
| E12                                                                       | Freezing                                                                                                    | If an air/water heat pump tries to defrost and the system volume is too<br>small. Ensure that the heating system has a sufficient volume. Contact<br>your installer.                                                                                                    |
| E13                                                                       | Low brine flow                                                                                                    | Low brine flow is very often due to air in the collector system,<br>particularly just after installation. Collectors which are too long can also<br>be a cause. Check also the brine pump speed. Press reset and check<br>whether the alarm recurs. Also check the brine filter that has been<br>installed.<br>If the fault recurs, contact your installer.                                                               |
| E14                                                                       | Low brine temp                                                                                                    | Incoming brine temperatures from borehole/ground circuits are too<br>low. Press reset and check whether the alarm recurs. If the fault recurs,<br>contact your installer to check the dimensions of the cold side.                                                                                                    |
| E15<br>E16<br>E21<br>E18<br>E19<br>E20<br>E21<br>E23<br>E24<br>E25<br>E26 | Sensor brine out<br>Sensor brine in<br>Sensor HP out<br>Sensor HP in<br>Outdoor sensor EcoAir<br>Outdoor sensor EcoAir<br>Sensor HP out<br>Sensor discharge<br>Sensor suction gas<br>Sensor high pressure<br>Sensor low pressure | An alarm is displayed if a fault occurs with a sensor that is not<br>connected or has short-circuited and if the value is outside the sensor's<br>range. If this sensor is significant to the system's operation, the<br>compressor stops. In this case, the alarm is reset manually after the<br>fault has been rectified. The alarm is reset automatically after the fault<br>has been rectified for the other sensors. |
| E30                                                                       | 4-Way valve                                                                                                    | CTC EcoAir only. This alarm appears when there is a fault with the 4-way valve, or the return flow and the primary flow have been switched.                                                                                                    |
| E37<br>E44                                                                | EVO Motor<br>EVO Off                                                                                                    | This alarm appears when there is a fault with the expansion valve control.                                                                                                    |
| E47                                                                       | Motor protect high<br>current                                                                                                    | High current has been detected for the compressor. Press reset<br>and check whether the alarm recurs. If the fault recurs, contact your<br>installer.                                                                                                    |
| E48                                                                       | Motor protect low current                                                                                                    | Low current has been detected for the compressor. Press reset and check whether the alarm recurs. If the fault recurs, contact your installer.                                                                                                    |
| E49<br>E50<br>E51                                                         | L1 phase missing<br>L2 phase missing<br>L3 phase missing                                                                                                    | This message appears in the event of a phase failure.                                                                                                    |
| E52                                                                       | Wrong phase order<br>compressor                                                                                                    | The product's compressor motor must rotate in the right direction. The product checks that the phases are connected correctly; otherwise, an alarm is triggered. In this case, two of the phases to the product need to be changed. The power supply to the system must be shut off when rectifying this fault. This fault generally only occurs during installation.                                                     |

| E53 | Communication error<br>motor protect | This message appears when the HP control card cannot communicate with motor protection.                                       |
|-----|--------------------------------------|----------------------------------------------------------------------------------------------------|
| E54 | Low pressure difference              | The compressor has failed to produce a sufficient pressure difference. If the error recurs - contact your installer.          |
| E70 | High compr.temp                      | This message appears when the compressor temperature is high.<br>If the fault occurs, contact your installer.                 |
| E71 | Low evaporation                      | This message appears when the evaporation temperature is low.<br>If the fault occurs, contact your installer.                 |
| E72 | High evaporation                     | This message appears when the evaporation temperature is high.<br>If the fault occurs, contact your installer.                |
| E73 | Low suct gas exp. valve              | This message appears when the suction gas temperature is low.<br>If the fault occurs, contact your installer.                 |
| E74 | Low evapor exp. valve                | This message appears when the expansion valve's evaporation temperature is low. If the fault occurs, contact your installer.  |
| E75 | High evapor exp. valve               | This message appears when the expansion valve's evaporation temperature is high. If the fault occurs, contact your installer. |
| E76 | Low superheat exp. valve             | This message appears when the expansion valve's superheat temperature is low. If the fault occurs, contact your installer.    |

# 9. Information texts

To protect the compressor, there are times when the control system stops the compressor from operating, then an information text is shown.

| Code | Text                  | Description                                                                                                    |
|------|-----------------------|----------------------------------------------------------------------------------------------------|
| b0   | High return temp      | In stand alone mode, when fixed return stop is chosen. This text shows when desired return temperature is reached. |
| b1   | High compressor temp  | This message appears when the compressor temperature is high.                                                      |
| b2   | Low outdoor temp.     | This message appears when the outdoor temperature is low.                                                          |
| b3   | High outdoor temp     | This message appears when the outdoor temperature is high.                                                         |
| b4   | Low evaporation temp  | This message appears when the evaporation temperature is low.                                                      |
| b5   | High evaporation temp | This message appears when the evaporation temperature is high.                                                     |
| b6   | High condensing temp  | This message appears when the condensing temperature is high.                                                      |
| b7   | Low suction temp. EVO | This message appears when the expansion valve's suction gas temperature is low.                                    |
| b8   | Low evap. temp. EVO   | This message appears when the expansion valve's evaporation temperature is low.                                    |
| b9   | High evap. temp. EVO  | This message appears when the expansion valve's evaporation temperature is high.                                   |
| b10  | Low superheat EVO     | This message appears when the expansion valve's superheat temperature is low.                                      |
| b11  | High evaporation temp | This message appears when the evaporation temperature is high.                                                     |
| b12  | High pressure         | This message appears when the pressure is to high.                                                                 |

### Sisällysluettelo

| 1. | CTC Basic display                      | _59 |
|----|----------------------------------------|-----|
|    | 1.1 Yleistä                            | 59  |
| 2. | Asennus                                | _60 |
|    | Yleistä                                | 60  |
|    | 2.1 Asenna näyttöyksikkö               | 60  |
|    | 2.1.1 Johdon asennus                   | 61  |
|    | 2.1.2 Vaihtokytkimen asetus            | 61  |
| 3. | Valikkojärjestelmä                     | _62 |
|    | 3.1 Yleistä                            | 62  |
|    | 3.2 Aloitusvalikko                     | 63  |
|    | 3.3 Painikeyhdistelmät                 | 63  |
| 4. | Valikko 1 – Käyttövalikko              | _64 |
|    | 4.1 Kohdista lämpöpumput               | 64  |
|    | 1.1.1 Aseta lämpöpumpun kohdistus:     | 64  |
|    | 4.2 Termostaattinen tarkistus          | 64  |
|    | 1.1.2 Aseta termostaattinen tarkistus: | 64  |
|    | 4.3 Kiinteä paluulämpötila             | 64  |
|    | 1.1.3 Aseta kiinteä paluulämpötila:    | 64  |
| 5. | Valikko 2 – Relevalikko                | _66 |
| 6. | Valikko 3 – Hälytyslokivalikko         | _67 |
| 7. | Valikko 4 – Koodattu valikko           | _67 |
| 8. | Hälytyskoodit                          | _68 |
| 9. | Ilmoitustekstit                        | 69  |

FI

# 1. CTC Basic display

CTC Basic display on lisälaite, jota käytetään lämpöpumppujen, kuten CTC EcoPart 400 ja CTC EcoAir 400, kanssa.

### 1.1 Yleistä

Vakiotoimitus:

- Näyttö
- Johto
- Asennusohje

Laitetta ei ole tarkoitettu sellaisten henkilöiden käytettäväksi (mukaan lukien lapset), joiden fyysiset tai henkiset kyvyt tai aistit ovat heikentyneet tai joilla ei ole tarvittavaa kokemusta tai taitoa, sikäli kun he eivät ole saaneet opastusta tai ohjeita laitteen käyttöön heidän turvallisuudestaan vastaavilta henkilöiltä.

On valvottava, etteivät lapset leiki laitteella.

FI

# 2. Asennus

### Yleistä

CTC Basic -näyttöä tarvitaan, kun lämpöpumppu ei sisällä muita lämpöpumppua ohjaavia laitteita tai kun asennetaan useampi kuin yksi lämpöpumppu. Tällöin sen avulla nimetään lämpöpumput A1, A2, A3 jne.

#### 2.1 Asenna näyttöyksikkö

Asenna näyttö alla olevien kuvien mukaisesti.

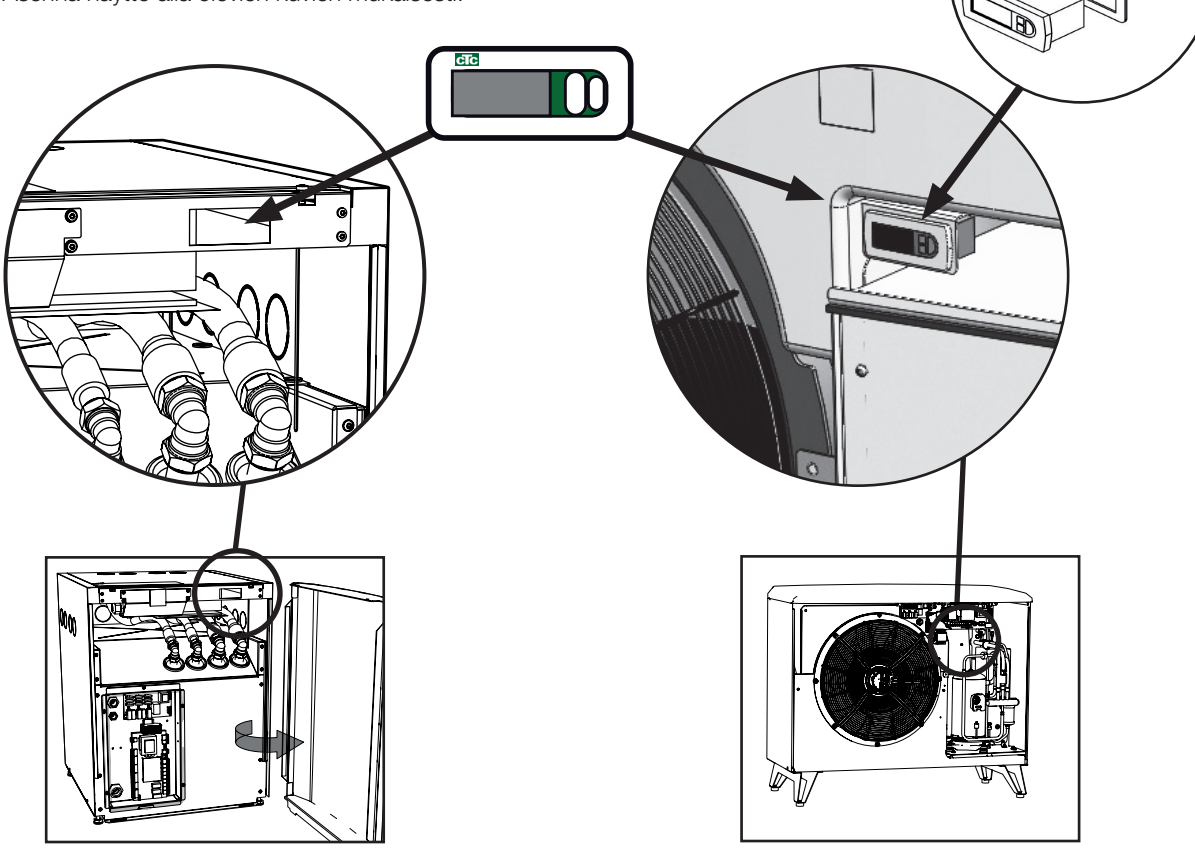

FI

- Asenna näyttö paneeliin ja kytke johto.
- Tarkista, että tiiviste on hyvin paikallaan. Kierrä alempaa ruuvia 90 astetta niin, että se kiinnittyy tiukasti paneeliin.
- Tee sama yläruuville.
- Kierrä molempia ruuveja, kunnes paneeli on hyvin kiinni.

• Paina etupaneeli siihen.

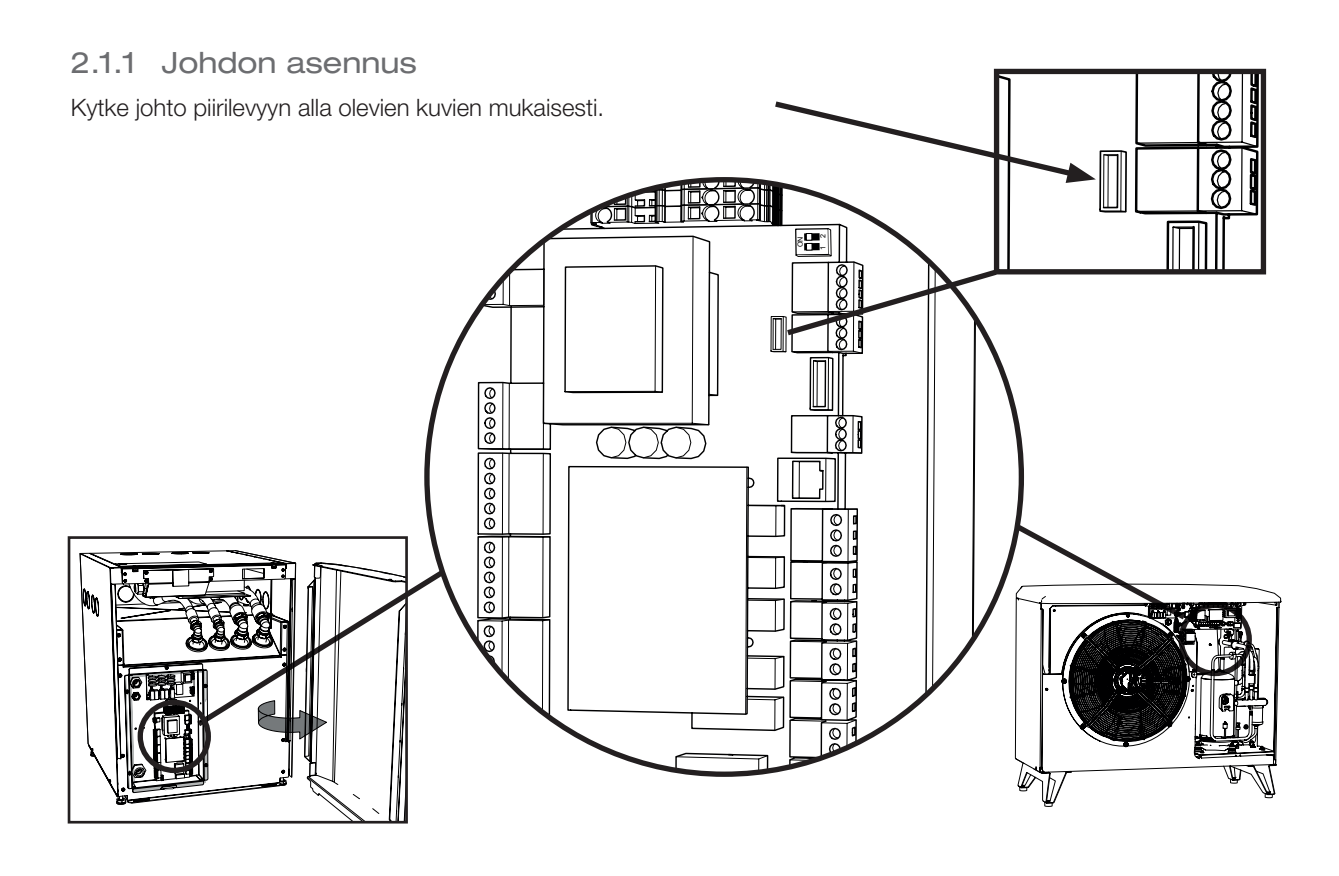

#### 2.1.2 Vaihtokytkimen asetus

CTC Basic -näyttö aktivoidaan lämpöpumpun ohjausta varten asettamalla vaihtokytkin 1 asentoon ON. Katso kuvaa.

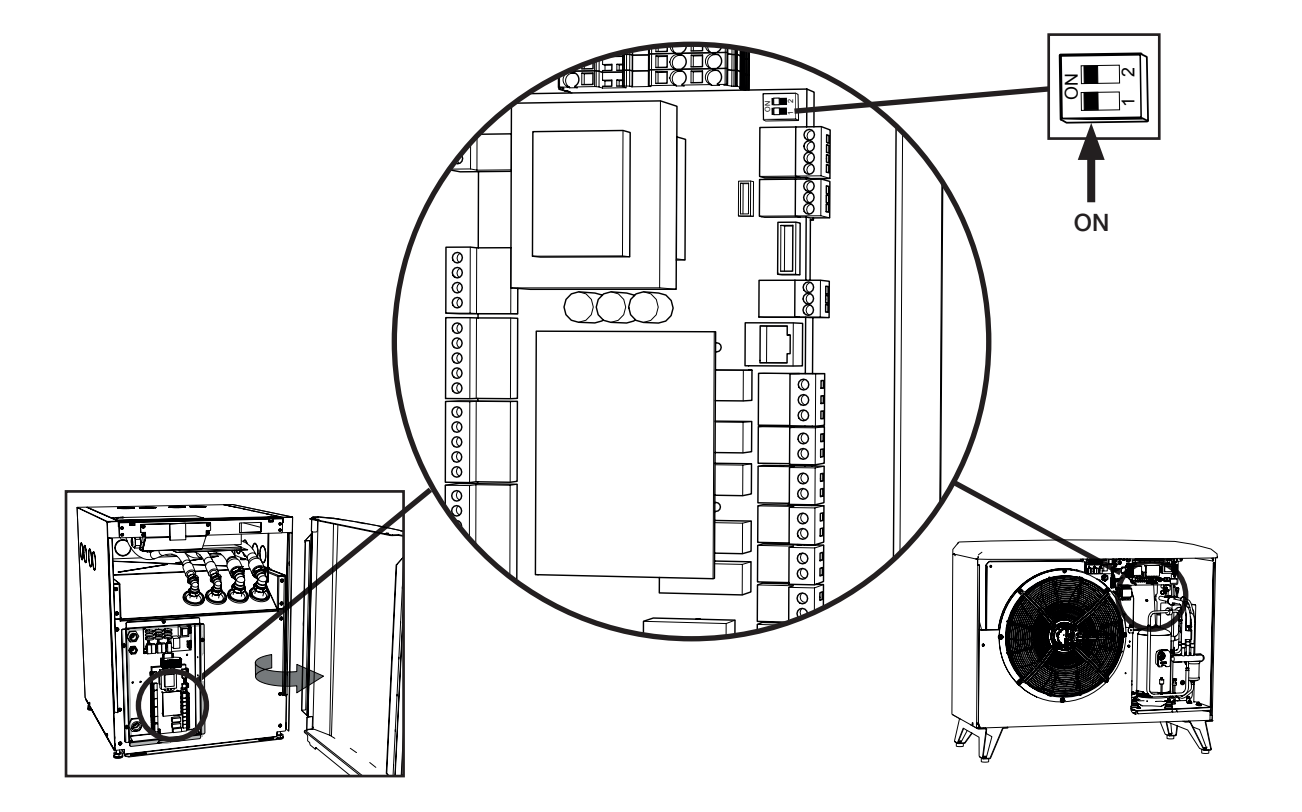

F

# 3. Valikkojärjestelmä

#### 3.1 Yleistä

Valikon rakenne muistuttaa puuta, ja se koostuu päävalikosta, eri alivalikoista ja lukitusta koodatusta valikosta. Ylimpänä on aloitusvalikko, joka näkyy normaalitilassa.

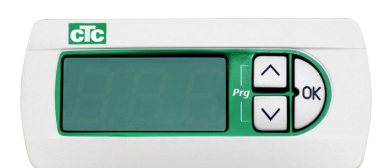

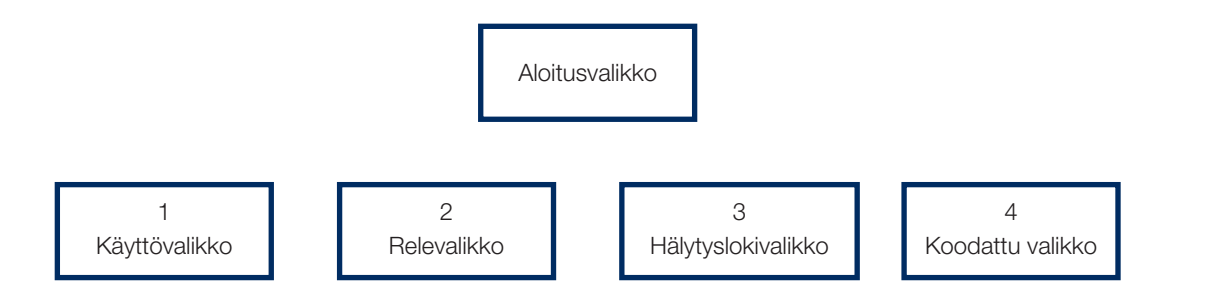

#### Siirtyminen

Ensimmäinen kohta 1 tulee näkyviin, kun OK-painiketta pidetään painettuna yli viiden sekunnin ajan. Seuraavaksi näytetään eri pääkategoriat, joiden loppuliitteenä on \* 00 (1–4), eli ensimmäisen valikon nimi on "1", toisen "2" ja niin edelleen. Pitämällä ylös-painiketta painettuna yli kolmen sekunnin ajan voidaan siirtyä yksi askel ylöspäin valikkopuussa eli tässä tapauksessa takaisin aloitusvalikkoon.

Siirtyminen valikoissa tapahtuu ylös- ja alas-painikkeilla. Ylös-painikkeella siirrytään korkeampaan arvoon ja alas-painikkeella alhaisempaan arvoon. Jos viimeisessä kohdassa painetaan ylös-painiketta, siirrytään automaattisesti takaisin ensimmäiseen kohtaan. Jos alas-painiketta painetaan ensimmäisessä kohdassa, siirrytään viimeiseen kohtaan. Tämä koskee kaikkia valikoita.

OK-painikkeella avataan alivalikko. Jos esimerkiksi näytössä on päävalikon "1", OK-painiketta painamalla siirrytään alivalikkoon "101", ylös-painikkeella siirrytään kohtaan "102", "103" ja niin edelleen.

Jos OK-painiketta painetaan alivalikkokohdassa, tämän parametriarvo tulee esiin. Jos parametriarvo on kirjoitussuojattu, OK-painikkeessa palaa valo. Jos arvoa voidaan muuttaa, OK-painikkeen valo vilkkuu. Arvoja voidaan muuttaa ylös- tai alas-painikkeella.

Jos ylös- tai alas-painiketta painetaan yli 0,5 sekunnin ajan, arvoa nostetaan/ lasketaan, kunnes painike vapautetaan.

Jos OK-painiketta painetaan, kun näytössä on parametriarvo, siirrytään takaisiin valikkokohtaan. Kaikki tehdyt muutokset tallennetaan.

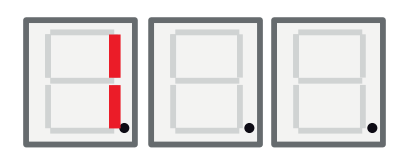

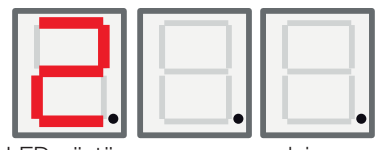

LED-näytön vasemmanpuoleinen luku näyttää, mikä valikko on parhaillaan auki.

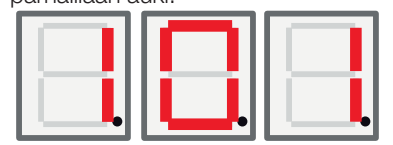

### 3.2 Aloitusvalikko

Käynnistyksen jälkeen aloitusvalikko tulee näyttöön. Näytettävät numerot riippuvat valitusta toimintatilasta. Yksikkö on käynnissä ja tarkkailee kompressoria ja puhallinta/liuospumppua valitun toimintatilan mukaisesti.

Automaattisessa tilassa näytössä näkyy vuorotellen lämpötila ja yksikön Modbus-osoite. Vasemmanpuoleisen luvun kohdassa näkyy A-kirjain, esimerkiksi "A01".

Toimintatilassa, jossa on käytössä kiinteä paluulämpötila, lämpötila näkyy tässä koko ajan.

Jos hälytys aktivoituu, se näkyy tässä vuorotellen aloitusvalikon kanssa (kuvaus alla). Jos hälytyksiä on enemmän kuin yksi, virhekoodit vaihtuvat näytössä seuraavasti:

- 1. Aloitusvalikko
- 2. Virhekoodi #1
- 3. Virhekoodi #2
- 4. Virhekoodi n...
- 5. Aloitusvalikko
- 6. Virhekoodi #1

Automaattisessa tilassa aloitusvalikko koostuu kahdesta vaiheesta, jotka näyttävät ensin lämpötilan ja sitten Modbus-osoitteen (kuvaus alla).

#### 3.3 Painikeyhdistelmät

Vaikka useimpia parametreja voidaan muuttaa valikkorakenteesta, tietyt toiminnot ja hakemistot on saatava nopeasti käyttöön myös painikeyhdistelmien kautta.

| Toiminto                      | Painikeyhdistelmät                         | Toimii vain:                                                                 | Kuvaus                                                                                                    |
|-------------------------------|--------------------------------------------|------------------------------------------------------------------------------|----------------------------------------------------------------------------------------------------|
| Hälytyksen kuittaus           | <alas> + <ok> / 3 sekuntia</ok></alas>     | Aloitusvalikossa                                                             | Kuittaa kaikki hälytykset                                                                                             |
| Käynnistysviiveen<br>palautus | <ylös> + <alas> / 3 sekuntia</alas></ylös> | Aloitusvalikossa                                                             | Palauttaa käynnistysviiveen                                                                                           |
| Siirry<br>valikkorakenteeseen | <ok> / 5 sekuntia</ok>                     | Aloitusvalikossa                                                             | Siirry aloitusvalikkoon                                                                                               |
| Koodatun valikon<br>ilmaisin  | <alas> + <ok> / 3 sekuntia</ok></alas>     | Vain, kun näytössä on<br>"Cod.".                                             | Luku on 1, jos annettu koodi<br>on oikea. Muussa tapauksessa<br>näkyy 0.                                              |
| Aloita sulatus                | <ylös> + <alas> / 3 sekuntia</alas></ylös> | Vain, kun valikko 111<br>"Korkea paine" on<br>näytössä ja tuote on<br>EcoAir | EcoAir tekee manuaalisen<br>sulatuksen. Sulatus alkaa ja<br>päättyy samalla tavoin kuin<br>tuotteen normaali sulatus. |

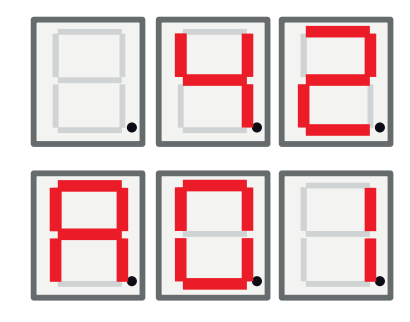

# 4. Valikko 1 - Käyttövalikko

Valikossa 1 on 32 alivalikkoa, jotka on merkitty näytössä numeroin 101–132.

#### 4.1 Kohdista lämpöpumput

Kun lämpöpumput lähtevät tehtaalta, ne on aina asennettu A1. Jos kaksi tai useampia lämpöpumppuja kytketään samaan järjestelmään, ne on kohdistettava eri tavoin (A1, A2 jne.).

#### 1.1.1 Aseta lämpöpumpun kohdistus:

- Pidä OK-painiketta painettuna yli viiden sekunnin ajan.
- Siirry valikkoon 101 painamalla ylös- ja alas-painikkeita ja paina sitten OK-painiketta.
- Siirry oikean osoitteen A1, A2 jne. kohdalle ylös- ja alas-painikkeilla.
- Valitse painamalla OK-painiketta.
- Palaa edelliseen valikkoon painamalla ylös-painiketta kolmen sekunnin ajan. Voit palata päävalikkoon painamalla ylös-painiketta uudelleen kolmen sekunnin ajan.
- Tarkista, että oikea osoite (A1 tai A2 jne.) näkyy näytössä vuorotellen paluulämpötilan kanssa.

### 4.2 Termostaattinen tarkistus

Tässä tilassa pumppua ohjataan kokonaan digitaalisella kytkimellä. Kun lämpöpumppua käytetään, kytkin on suljettu, ja kun pumppua ei käytetä, kytkin on auki. Katso johtojen kytkennät sähkökaaviosta. Käytä johtoa, joka on hyväksytty jännitteelle 230 V AC.

#### 1.1.2 Aseta termostaattinen tarkistus:

- Pidä OK-painiketta painettuna yli viiden sekunnin ajan.
- Siirry valikkoon 101 painamalla ylös- ja alas-painikkeita ja paina sitten OK-painiketta.
- Selaa näyttöä ylös- ja alas-painikkeilla, kunnes kirjain "t" tulee näkyviin.
- Valitse painamalla OK-painiketta.
- Palaa edelliseen valikkoon painamalla ylös-painiketta kolmen sekunnin ajan. Voit palata päävalikkoon painamalla ylös-painiketta uudelleen kolmen sekunnin ajan.
- Tarkista, että näytössä on oikea paluulämpötila.

#### 4.3 Kiinteä paluulämpötila

Tässä tilassa lämpöpumppu toimii kiinteän paluulämpötilan mukaisesti, eikä sitä ohjaa mikään ylempi järjestelmä.

#### 1.1.3 Aseta kiinteä paluulämpötila:

- Pidä OK-painiketta painettuna yli viiden sekunnin ajan.
- Siirry valikkoon 101 painamalla ylös- ja alas-painikkeita ja paina sitten OK-painiketta.
- Siirry valitsemaasi paluulämpötilaan ylös- ja alas-painikkeilla. Paluulämpötilat ovat viimeisenä valikossa.
- Valitse painamalla OK-painiketta.
- Palaa edelliseen valikkoon painamalla ylös-painiketta kolmen sekunnin ajan. Voit palata päävalikkoon painamalla ylös-painiketta uudelleen kolmen sekunnin ajan.
- Tarkista, että näytössä on oikea paluulämpötila.

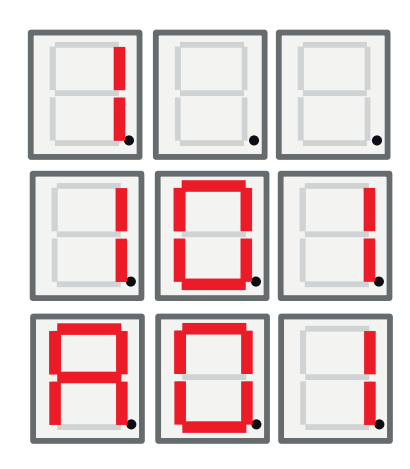

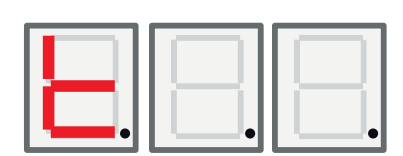

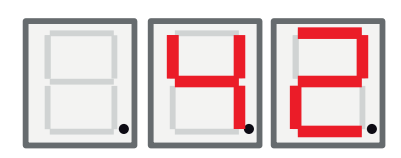

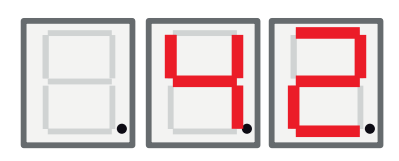

FI

| Valikko | Nimi                             | Kuvaus                                                                                                    | CTC EcoAir /<br>CTC EcoPart                |
|---------|----------------------------------|----------------------------------------------------------------------------------------------------|--------------------------------------------|
| 101     | Toimintatila                     | <ul> <li>Kohdista lämpöpumput A1, A2 A10.</li> <li>"t" – termostaattinen tarkistus.</li> <li>Kiinteä paluulämpötila.</li> </ul>                                                                 | EA + EP                                    |
| 102     | Käynnistys/pysäytys ero          | Vain kiinteä paluulämpötila -toimintatilassa.<br>Tätä ei näy muissa toimintatiloissa.                                                                                                    | EA + EP kiinteä<br>paluulämpötila -tilassa |
| 1034    | Kuumakaasu                       | Mitattu kuumakaasun lämpötila näkyy tässä.                                                                                                    | EA + EP                                    |
| 104     | Ulkolämpötila                    | Mitattu ulkolämpötila näkyy tässä.                                                                                                    | EA                                         |
| 105     | Viimeisin/tämänhetkinen<br>virhe | Näyttää viimeisimmän/tämänhetkisen virheen<br>E-kirjaimen ja kolminumeroisen virhekoodin<br>välityksellä.                                                                                       | EA + EP                                    |
| 106     | Lähtevän liuoksen<br>lämpötila   | Mitattu lähtevän liuoksen lämpötila tai puhalletun ilman lämpötila näkyy tässä.                                                                                                    | EA + EP                                    |
| 107     | Tulevan liuoksen<br>Iämpötila    | Mitattu tulevan liuoksen lämpötila näkyy tässä.                                                                                                    | EP                                         |
| 108     | Paluulämpötila                   | Mitattu paluulämpötila näkyy tässä.                                                                                                    | EA + EP                                    |
| 109     | Menoveden lämpötila              | Mitattu menoveden lämpötila näkyy tässä.                                                                                                    | EA + EP                                    |
| 110     | Imukaasun lämpötila              | Mitattu imukaasun lämpötila näkyy tässä.                                                                                                    | EA + EP                                    |
| 111     | Korkeapaine                      | Mitattu korkeapainepuolen paine baareina näkyy<br>tässä.<br>Erikoistoiminto, CTC EcoAir:<br>Jos ylös- ja alas-painikkeita pidetään painettuna<br>kolmen sekunnin ajan, sulatussykli käynnistyy. | EA + EP                                    |
| 112     | Matalapaine                      | Mitattu matalapainepuolen paine baareina näkyy tässä.                                                                                                    | EA + EP                                    |
| 113     | Höyrystys °C                     | Laskettu höyrystyslämpötila näkyy tässä.                                                                                                    | EA + EP                                    |
| 114     | Lauhdutus °C                     | Laskettu lauhdutuslämpötila näkyy tässä.                                                                                                    | EA + EP                                    |
| 115     | Tulistus SH                      | Tulistus näytetään tässä.                                                                                                    | EA + EP                                    |
| 116     | PV %                             | Paisuntaventtiilin avaus näkyy tässä<br>prosentteina.                                                                                                    | EA + EP                                    |
| 117     | Kapasiteetti KW                  | Lämpömäärän mittaus näkyy tässä.                                                                                                    | EA + EP                                    |
| 118     | Virta A                          | Virta (pehmeäkäynnistyksestä) näkyy tässä.                                                                                                    | EA + EP                                    |
| 119     | Sulatusajastin                   | Sulatusajastin näkyy tässä.                                                                                                    | EA                                         |
| 120     | Kompressorin viive               | Kompressorin aloitusviive (aika, kunnes käynnistys sallitaan) näkyy tässä.                                                                                                    | EA + EP                                    |
| 121     | Latauspumppu                     | Analoginen lähtö Y3. Latauspumpun moduloiva lähtö näkyy tässä.                                                                                                    | EA + EP                                    |
| 122     | Liuospumppu/puhallin<br>ulos     | Analoginen lähtö Y4. Puhaltimen/liuospumpun moduloiva lähtö näkyy tässä.                                                                                                    | EA + EP                                    |
| 123     | Kuumakaasu                       | Kuumakaasun tulistus.                                                                                                    | EA + EP<br>Vain 6 kW:n malli               |
| 124     | Max lauhd. K                     | Miten pitkä maksimilauhdutukseen, kuoressa.                                                                                                    | EA + EP                                    |
| 125     | Käyn.viive s                     | Lähtölaskenta kompressorin pysäytykseen, kuoren ulkopuolella.                                                                                                    |                                            |

FI

#### Suomi

| 126 | EVD-tila                                 | EVD-tila näytetään tilan vastaavan<br>desimaaliluvun avulla.<br>0:<br>1: Sulje<br>2: Sulje<br>3: Valmiustila<br>4: Asento<br>5: Asento<br>6: Odota<br>7–13:<br>14: Tunn.                                                                                                    | EA + EP |
|-----|------------------------------------------|----------------------------------------------------------------------------------------------------|---------|
| 127 | LP-tila                                  | Lämpöpumpun tila näytetään tilan vastaavan<br>desimaaliluvun avulla.<br>0 = Kompressori_Pois_Käyn.viive<br>1 = Kompressori_Pois_Käyn.valmius<br>2 = Kompressori_Odota virtausta<br>3 = Kompressori_Lämmitys<br>4 = Sulatus aktivoitu<br>5 = Kompressori_Jäähdytys<br>6 = Kompressori_Pois_Estetty<br>7 = Kompressori_Pois_Hälytys<br>8 = Toimintatesti | EA + EP |
| 128 | Jäätymissuoja liuos C                    | Jäätymissuojahälytyksen asetusarvo maa-/<br>kalliokierukkaa varten.                                                                                                    | EP      |
| 129 | Jäätymissuoja liuos ero                  | Maa-/kalliokierukan jäätymissuojan ero.                                                                                                    | EP      |
| 130 | Jäätymissuojan<br>automaattinen kuittaus | Kuittaa jäätymissuojahälytyksen, maa-/<br>kalliokierukka.                                                                                                    | EP      |
| 131 | Puhallin 0–10 / PWM                      | Ulkovaihtimen puhaltimen signaali:<br>0: Lähtöä Y2 käytetään 0–10 V -signaalina<br>1: Lähtöä Y2 käytetään PWM-signaalina                                                                                                    | EP + EA |
| 132 | Kaukalon lämmitysviive                   | Viive sekunteina jolloin kaukalonlämmitys on<br>päällä sulatuksen jälkeen.                                                                                                    |         |
| 133 | Puhallin hidas nopeus                    | / Puhallin pyörii hijaisella nopeudella. Jos arvo<br>= 1 hidas nopeus käytössä. Jos arvo = 0 hidas<br>nopeus ei käytössä.                                                                                                    |         |

FI

# 5. Valikko 2 - Relevalikko

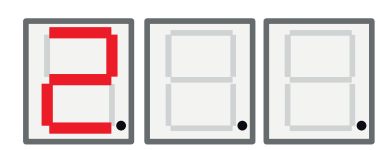

Relevalikossa on 7 alivalikkoa, jotka on merkitty näytössä numeroin 201–207. Relevalikko näyttää releiden tilaksi On (Päällä) tai Off (Pois).

| Valikko | Nimi                          | Kuvaus                                                     | CTC EcoAir /<br>CTC EcoPart |
|---------|-------------------------------|------------------------------------------------------------|-----------------------------|
| 201     | Rele Komp.                    | Kompressorin releen tila (on/off) näkyy tässä.             | EA + EP                     |
| 202     | Rele puhallinnopeus<br>korkea | Puhallinnopeus korkea -releen tila (on/off) näkyy tässä.   | EA                          |
| 203     | Rele Liuospumppu              | Liuospumpun releen tila (on/off) näkyy tässä.              | EP                          |
| 204     | Rele Latauspumppu             | Latauspumpun releen tila (on/off) näkyy tässä.             | EA + EP                     |
| 205     | Rele Lämpökaapeli             | Lämpökaapelin releen tila (on/off) näkyy tässä.            | EA                          |
| 206     | Rele Sulatus, 4-tieventtiili  | Sulatus, 4-tieventtiilin releen tila (on/off) näkyy tässä. | EA                          |

# Valikko 3 – Hälytyslokivalikko

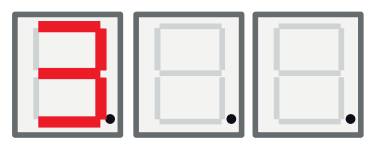

Hälytyslokivalikossa on 13 alivalikkoa, jotka on merkitty näytössä numeroin 301–313.

| Valikko | Nimi               | Kuvaus                                                           | CTC EcoAir /<br>CTC EcoPart |
|---------|--------------------|------------------------------------------------------------------|-----------------------------|
| 301     | Paluu              | Näyttää paluulämpötilan, kun hälytys aktivoituu.                 | EA + EP                     |
| 302     | Menovesi           | Näyttää menovesilämpötilan, kun hälytys aktivoituu.              | EA + EP                     |
| 303     | Tuleva liuos       | Näyttää tulevan liuoksen lämpötilan, kun hälytys<br>aktivoituu.  | EP                          |
| 304     | Lähtevä liuos      | Näyttää lähtevän liuoksen lämpötilan, kun hälytys<br>aktivoituu. | EP                          |
| 305     | Ulkolämpötila      | Ulkolämpötila, kun hälytys aktivoituu.                           | EA                          |
| 306     | Imukaasu SH        | lmukaasun tulistus, kun hälytys aktivoituu.                      | EA + EP                     |
| 307     | Korkeapaine        | Korkeapaine, kun hälytys aktivoituu.                             | EA + EP                     |
| 308     | Matalapaine        | Matalapaine, kun hälytys aktivoituu.                             | EA + EP                     |
| 309     | PV asento          | Paisuntaventtiilin asento, kun hälytys aktivoituu.               | EA + EP                     |
| 310     | Virta              | Virta pehmeäkäynnistyksessä, kun hälytys aktivoituu.             | EA + EP                     |
| 311     | EV-laiteohjelmisto | EVO-laiteohjelmistoversio                                        | EA + EP                     |
| 312     | Sovellus           | Ohjelmistoversio, korkea                                         | EA + EP                     |
| 313     | Sovellus           | Ohjelmistoversio, matala                                         | EA + EP                     |

# 7. Valikko 4 – Koodattu valikko

Koodattu valikko on lukittu, ja se voidaan aktivoida vain antamalla oikea koodi. Kun tämä valikko lukittuu, näkyviin tulee ilmaisin, joka voidaan poistaa vain ohjelmoimalla laiteohjelmisto uudelleen.

Valikkoon, jossa annetaan kolminumeroinen koodi, siirrytään pitämällä OKpainiketta painettuna kolmen sekunnin ajan. Tällöin kauimpana vasemmalla oleva luku alkaa vilkkua. Lukua voidaan muuttaa ylös- ja alas-painikkeilla. Siirry seuraavaan lukuun painamalla OK-painiketta uudelleen. Kun luku kauimpana oikealla on muutettu ja koodi on oikea, paina OK-painiketta. Tällöin koodattujen valikoiden lukitus avautuu. Jos koodi on väärä, päänäyttö tulee esiin.

HUOM! Kirjautuminen Tehdasasetusten koodiin on luvallista vain valtuutetulle asennusteknikolle. Arvojen luvaton muuttaminen voi aiheuttaa vakavia toimintahäiriöitä ja laitevikoja. On huomattava, että takuuehdot eivät tällaisissa tapauksissa ole voimassa.

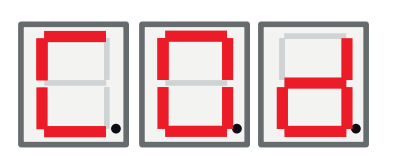

FI

# 8. Hälytyskoodit

Virheen ilmetessä näytössä näkyy vuorotellen Lämpöpumppu A1 ja kyseisen lämpöpumpun virhekoodit. Sen jälkeen näytetään A2, jos siinä on vikaa.

| Koodi                                                                     | Hälytys                                                                                                    | Kuvaus                                                                                                    |  |
|---------------------------------------------------------------------------|----------------------------------------------------------------------------------------------------|----------------------------------------------------------------------------------------------------|--|
| E08                                                                       | Korkeapainepressostaatti                                                                                                    | Korkeapainepressostaatti on lauennut. Kuittaa hälytys ja seuraa, aktivoituuko se uudelleen. Jos hälytys tulee uudelleen, ota yhteys asentajaan.                                                                                                    |  |
| E12                                                                       | Jäätymisriski                                                                                                    | Jos järjestelmän vesitilavuus on liian pieni ja lämpöpumppu yrittää sulatusta, tulee tämä hälytys. Ota yhteys asentajaan.                                                                                                    |  |
| E13                                                                       | Alhainen liuosvirtaus                                                                                                    | Alhainen liuosvirtaus johtuu usein keruujärjestelmässä olevasta<br>ilmasta, joka on tavallista varsinkin heti asennuksen jälkeen. Liian<br>pitkät kerääjät saattavat myös olla syynä. Tarkista myös liuospumpun<br>nopeus. Paina kuittauspainiketta ja seuraa, laukeaako hälytys<br>uudelleen. Tarkista myös asennettu liuossuodatin. Jos virhe toistuu,<br>ota yhteys asentajaan. |  |
| E14                                                                       | Matala liuoslämpö                                                                                                    | Porausreiästä/maakierukasta tulevan kylmäaineen (liuoksen) lämpötila<br>on liian matala. Paina kuittauspainiketta ja seuraa, laukeaako hälytys<br>uudelleen. Jos virhe toistuu, ota yhteys asentajaan kylmäpuolen<br>mitoituksen tarkistusta varten.                                                                                                    |  |
| E15<br>E16<br>E17<br>E18<br>E19<br>E20<br>E21<br>E23<br>E24<br>E25<br>E26 | Anturi liuos ulos<br>Anturi liuos sisään<br>Anturi LP ulos<br>Anturi LP sisään<br>Ulkoanturi EcoAir<br>Ulkoanturi EcoAir<br>Anturi LP ulos<br>Anturi kuumakaasu<br>Anturi imukaasu<br>Anturi korkeapaine<br>Anturi matalapaine | Anturissa oleva vika tai kytkemätön tai oikosulkuun joutunut anturi<br>aiheuttaa hälytyksen, samoin anturin toiminta-alueen ylittävä<br>mittausarvo. Jos kyseessä on järjestelmän toiminnan kannalta tärkeä<br>anturi, kompressori pysähtyy. Silloin uudelleenkäynnistys on tehtävä<br>käsin toimenpiteen jälkeen.                                                                 |  |
| E30                                                                       | 4-tieventtiili                                                                                                    | Vain CTC EcoAir. Tämä hälytys osoittaa vian 4-tieventtiilissä, tai sitten meno- ja paluuvesi ovat sekoittuneet.                                                                                                    |  |
| E37<br>E44                                                                | EVO Moottori<br>EVO Pois                                                                                                    | Teksti näkyy, kun paisuntaventtiilin ohjauksessa tapahtuu virhe                                                                                                    |  |
| E47                                                                       | Moottorinsuoja,<br>kompressori korkea                                                                                                    | Kompressoriin tuleva virta on havaittu korkeaksi. Paina<br>kuittauspainiketta ja seuraa, laukeaako hälytys uudelleen.<br>Jos virhe toistuu, ota yhteys asentajaan.                                                                                                    |  |
| E48                                                                       | Moottorinsuoja,<br>kompressori alhainen                                                                                                    | Kompressoriin tuleva virta on havaittu alhaiseksi. Paina<br>kuittauspainiketta ja seuraa, laukeaako hälytys uudelleen.<br>Jos virhe toistuu, ota yhteys asentajaan.                                                                                                    |  |
| E49<br>E50<br>E51                                                         | L1 vaihe puuttuu<br>L2 vaihe puuttuu<br>L3 vaihe puuttuu                                                                                                    | Teksti näkyy, kun vaihe jää pois.                                                                                                    |  |
| E52                                                                       | Väärä kompressorin<br>vaihejärjestys                                                                                                    | Laitteen kompressorin moottorin on pyörittävä oikeaan suuntaan.<br>Laite tarkistaa, että vaiheet on kytketty oikein, muussa tapauksessa<br>se antaa hälytyksen. Silloin on laitteen kaksi vaihetta vaihdettava<br>keskenään. Laitteeseen tuleva jännite on katkaistava ennen<br>tämän vian korjaamista. Vika esiintyy tavallisesti vain asennuksen<br>yhteydessä.                  |  |

| E53 | Kommunikaatiovika<br>moottorinsuoja   | Teksti näkyy, kun LP-ohjainkortin ja moottorinsuojan välinen tiedonsiirto ei onnistu.                           |
|-----|---------------------------------------|----------------------------------------------------------------------------------------------------|
| E54 | Matala paineero                       | Kompressori ei saavuta riittävää paine-eroa. Toistuva hälytys – ota yhteys asentajaan.                          |
| E70 | Korkea kompressorin<br>Iämpö          | Teksti näkyy, kun kompressorin lämpötila on korkea.<br>Jos virhe toistuu, ota yhteys asentajaan.                |
| E71 | Matala höyrystys                      | Teksti näkyy, kun höyrystyslämpötila on matala.<br>Jos virhe toistuu, ota yhteys asentajaan.                    |
| E72 | Korkea höyrystys                      | Teksti näkyy, kun höyrystyslämpötila on korkea.<br>Jos virhe toistuu, ota yhteys asentajaan.                    |
| E73 | Matala imukaasu<br>paisuntaventtiili  | Teksti näkyy, kun imukaasun lämpötila on matala.<br>Jos virhe toistuu, ota yhteys asentajaan.                   |
| E74 | Matala höyrystys<br>paisuntaventtiili | Teksti näkyy, kun paisuntaventtiilin höyrystyslämpötila on matala.<br>Jos virhe toistuu, ota yhteys asentajaan. |
| E75 | Korkea höyrystys<br>paisuntaventtiili | Teksti näkyy, kun paisuntaventtiilin höyrystyslämpötila on korkea.<br>Jos virhe toistuu, ota yhteys asentajaan. |
| E76 | Matala tulistus<br>paisuntaventtiili  | Teksti näkyy, kun paisuntaventtiilin tulistuslämpötila on matala.<br>Jos virhe toistuu, ota yhteys asentajaan.  |

# 9. Ilmoitustekstit

Kompressorin suojausta varten ohjausjärjestelmä toisinaan keskeyttää kompressorin käytön. Tällöin näytetään ilmoitusteksti.

| Koodi | Teksti                    | Kuvaus                                                                                   |
|-------|---------------------------|------------------------------------------------------------------------------------------|
| b0    | Korkea paluulämpötila     | Näkyy, kun toivottu paluulämpötila on saavutettu. Vain kiinteän paluulämpötilan tilassa. |
| b1    | Korkea kompressorin       | Näkyy, kun kompressorin lämpötila on korkea.                                             |
|       | lämpötila                 |                                                                                          |
| b2    | Matala ulkolämpötila      | Näkyy, kun ulkolämpötila on matala.                                                      |
| b3    | Korkea ulkolämpötila      | Näkyy, kun ulkolämpötila on korkea.                                                      |
| b4    | Matala höyrystyslämpötila | Näkyy, kun höyrystyslämpötila on matala.                                                 |
| b5    | Korkea höyrystyslämpötila | Näkyy, kun höyrystyslämpötila on korkea.                                                 |
| b6    | Korkea                    | Näkyy, kun lauhdutuslämpötila on korkea.                                                 |
|       | lauhdutuslämpötila        |                                                                                          |
| b7    | Matala imukaasu           | Näkyy, kun imukaasun lämpötila on matala.                                                |
|       | paisuntaventtiili         |                                                                                          |
| b8    | Matala höyrystys          | Näkyy, kun paisuntaventtiilin höyrystyslämpötila on matala.                              |
|       | paisuntaventtiili         |                                                                                          |
| b9    | Korkea höyrystys          | Näkyy, kun paisuntaventtiilin höyrystyslämpötila on korkea.                              |
|       | paisuntaventtiili         |                                                                                          |
| b10   | Matala tulistus           | Näkyy, kun paisuntaventtiilin tulistuslämpötila on matala.                               |
|       | paisuntaventtiili         |                                                                                          |
| b11   | Korkea                    | Näkyy, kun lauhdutuslämpötila on korkea.                                                 |
|       | lauhdutuslämpötila        |                                                                                          |
| b12   | Korkeapaine               | Näkyy kun kompressorinpaine on liian korkea.                                             |

FI

### Table des matières

| 1. | CTC                                 | Basic Display                                 | _71 |  |
|----|-------------------------------------|-----------------------------------------------|-----|--|
|    | 1.1                                 | Généralités                                   | 71  |  |
| 2. | Installation                        |                                               | 72  |  |
|    | Gér                                 | Généralités                                   |     |  |
|    | 2.1                                 | Installation de l'unité d'affichage           | _72 |  |
|    | 2.1                                 | .1 Installation du câble                      | _73 |  |
|    | 2.1                                 | .2 Réglage du commutateur DIP                 | _73 |  |
| 3. | Système de menu                     |                                               |     |  |
|    | 3.1                                 | Généralités                                   | 74  |  |
|    | 3.2                                 | Navigation                                    | _74 |  |
|    | 3.3                                 | Affichage de démarrage                        | _75 |  |
|    | 3.4                                 | Combinaisons de touches                       | _75 |  |
| 4. | Mer                                 | u 1 - Menu d'exploitation                     | 76  |  |
|    | 4.1                                 | Adressage des unités                          | _76 |  |
|    | 4.1                                 | .1 Définir l'adresse des pompes à chaleur :   | _76 |  |
|    | 4.2                                 | Commande thermostatique                       | _76 |  |
|    | 4.2                                 | .1 Régler la pompe à chaleur à commander avec |     |  |
|    |                                     | une commande thermostatique :                 | _76 |  |
|    | 4.3                                 | Arrêt à retour fixe                           | _76 |  |
|    | 4.3                                 | .1 Régler la température de retour fixe :     | _76 |  |
| 5. | Mer                                 | nu 2 - Menu du relais                         | 78  |  |
| 6. | Menu 3 - Menu de registre d'alarmes |                                               | 79  |  |
| 7. | Menu 4 - Menu codé                  |                                               |     |  |
| 8. | Liste des alarmes                   |                                               |     |  |
| 9. | Textes d'information                |                                               | 81  |  |

FR

### 1. CTC Basic Display

L'affichage CTC Basic Display est un dispositif d'affichage qui est utilisé pour commander la CTC EcoPart 400 ou CTC EcoAir 400.

### 1.1 Généralités

Livraison standard :

- Affichage
- Câble
- Manuel

Cet appareil n'est pas destiné à être utilisé par des personnes (y compris les enfants) présentant des capacités physiques, sensorielles ou mentales réduites ou un manque d'expérience ou de connaissances, sauf si elles ont reçu une supervision ou des instructions concernant l'utilisation de l'appareil de la part d'une personne responsable de leur sécurité.

Surveillez les enfants afin de vous assurer qu'ils ne jouent pas avec l'appareil.

### FR

# 2. Installation

#### Généralités

L'affichage de base CTC est nécessaire lorsque la pompes à chaleur ne dispose pas de son propre système de commande ou lors de l'installation de plusieurs pompes à chaleur, pour adresser les pompes à chaleur A1, A2, A3, etc.

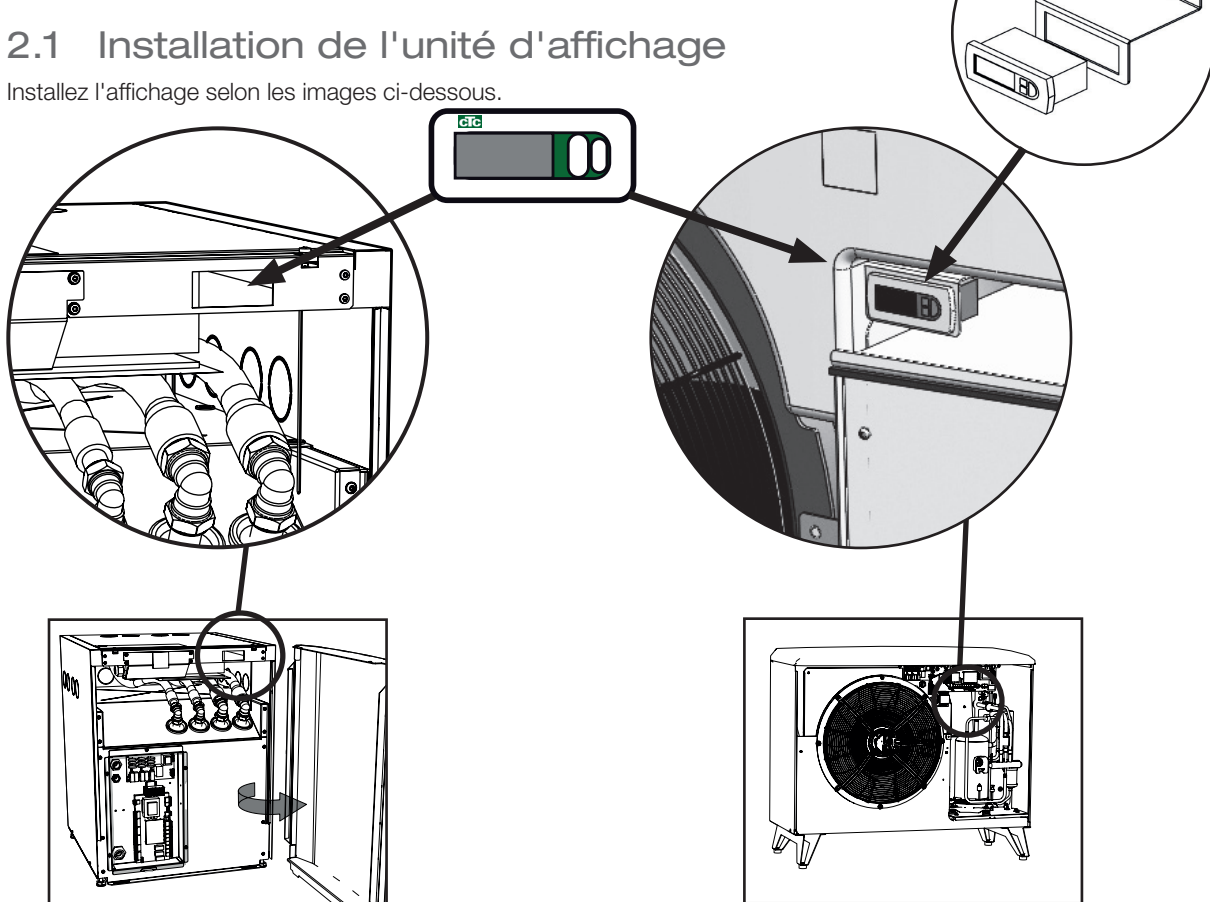

FR

• Insérez le dispositif dans le trou aménagé dans le panneau et branchez les câbles.

- Vérifiez que le joint est placé correctement. Vissez la vis inférieure de 90°, de manière à ce que le crochet sorte de son emplacement et s'accroche au panneau.
- Suivez la même procédure pour la vis supérieure.
- Vissez les deux vis jusqu'à ce que la partie frontale soit fixée.
- Montez le panneau avant.

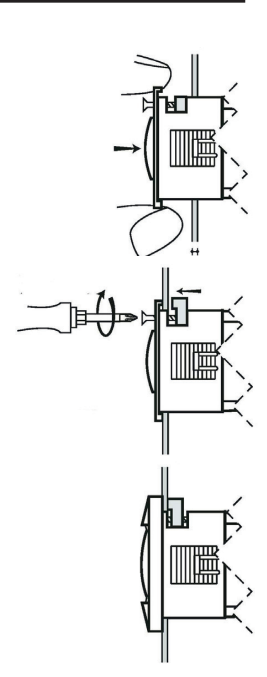
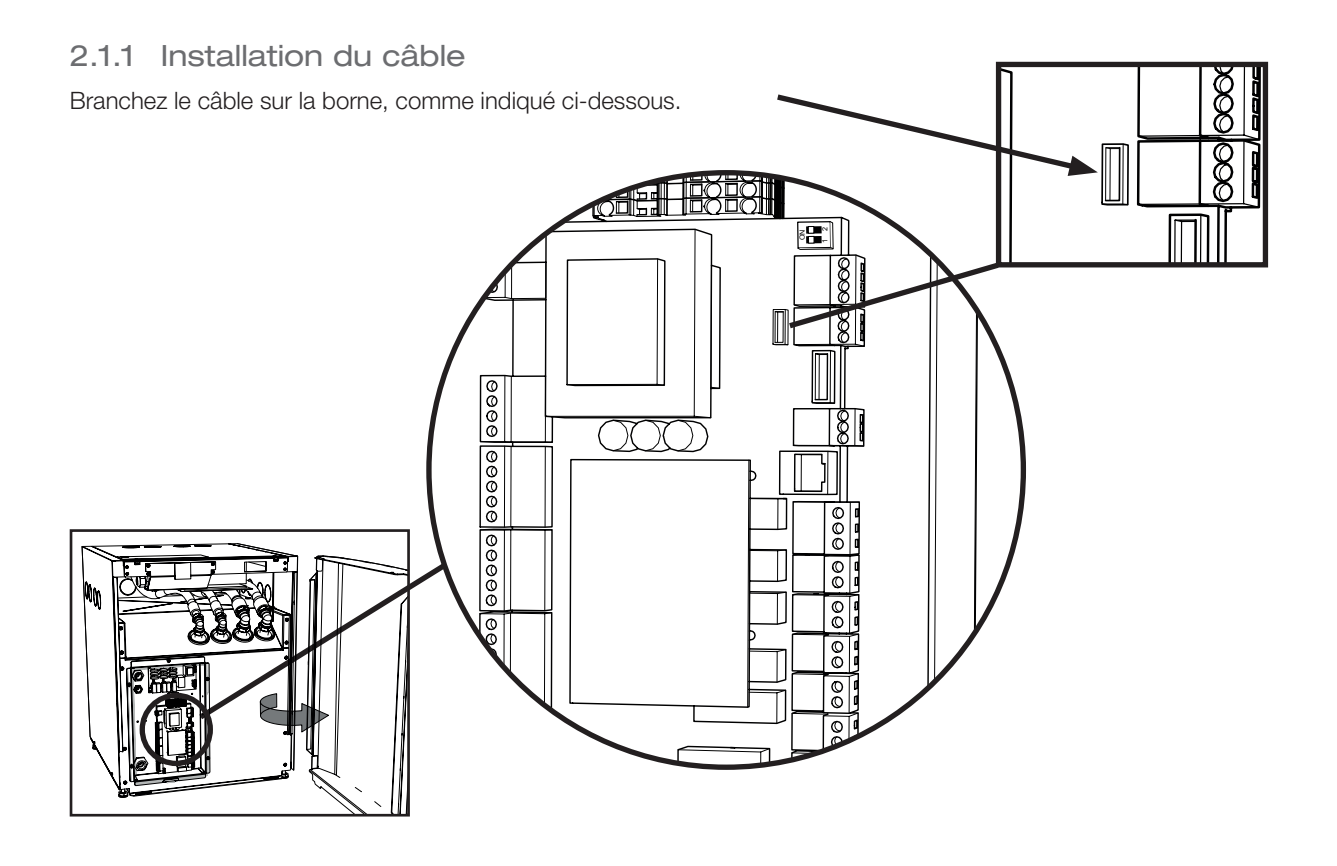

#### 2.1.2 Réglage du commutateur DIP

Pour pouvoir commander votre pompe à chaleur avec l'affichage de base CTC, assurez-vous que le commutateur DIP 1 est sur ON (voir l'image).

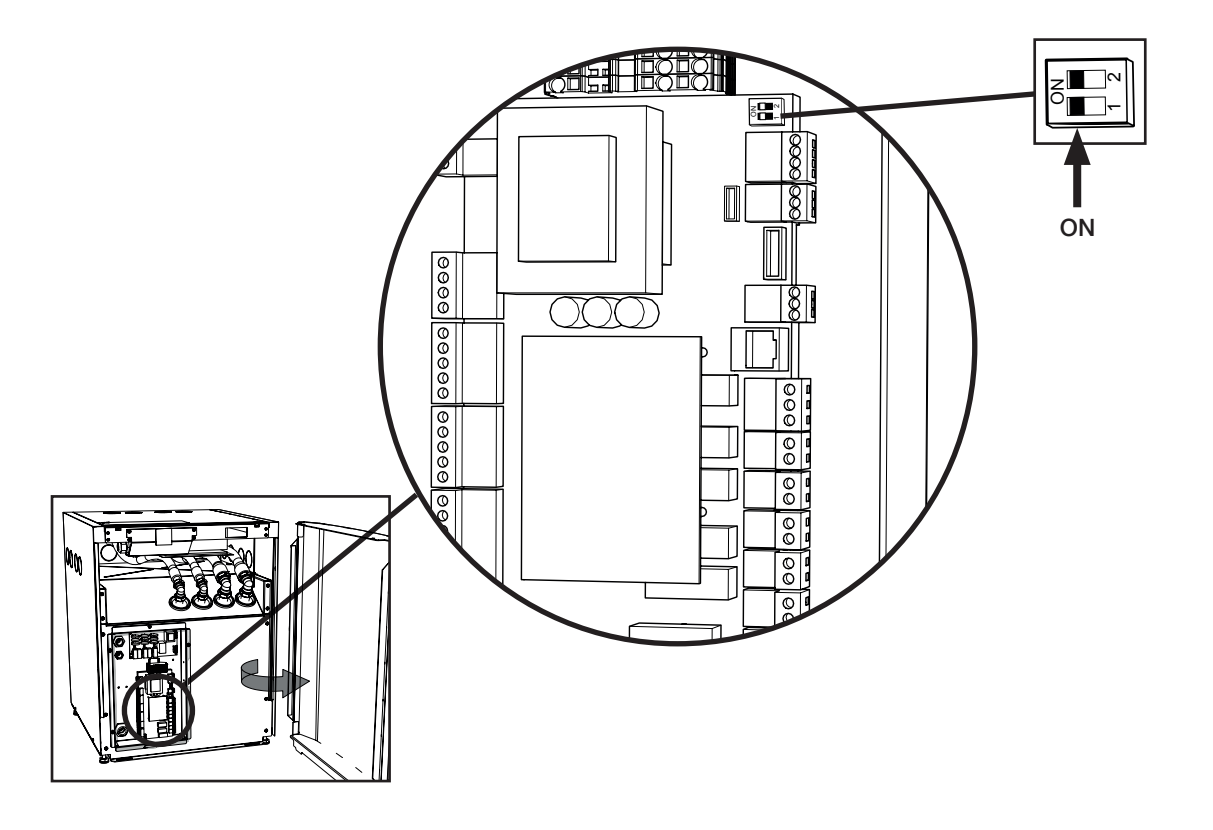

FR

### 3. Système de menu

#### 3.1 Généralités

Le système de menu est constitué d'une structure en arbre et se divise en un menu principal, différents sous-menus et un menu verrouillé par code. En haut de l'arbre, vous pouvez trouver le menu de démarrage qui constitue l'affichage par défaut de l'interface et donne les informations les plus élémentaires.

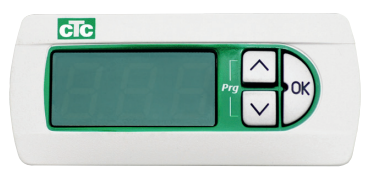

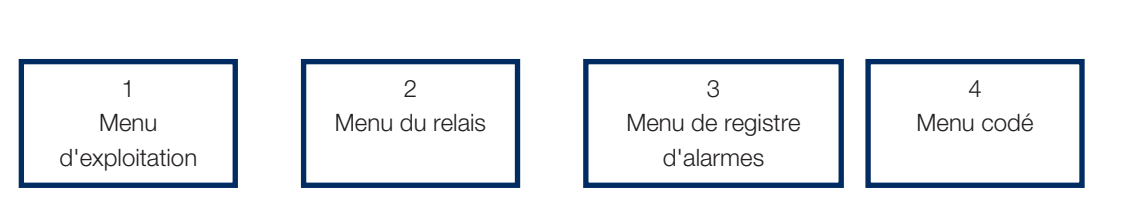

Menu de démarrage

#### 3.2 Navigation

En appuyant sur le bouton « OK » pendant plus de 5 secondes, vous accédez au menu principal et le premier élément « 1 » s'affiche. Les principales catégories sont alors affichées avec le suffixe \*00 (1-4). Autrement dit, le premier menu est appelé « 1 », le deuxième « 2 » et ainsi de suite. En appuyant sur le bouton « haut » pendant plus de 3 secondes dans n'importe quel menu, vous remontez d'un cran dans l'arbre de menu. Dans ce cas, l'affichage revient à « l'affichage de démarrage ».

La navigation dans les principales catégories se fait en appuyant sur les boutons « haut » ou « bas ». En appuyant sur le bouton « haut », vous passez à une valeur supérieure et en appuyant sur « bas », vous passez à une valeur inférieure. En appuyant sur le bouton « haut » dans le dernier élément, vous revenez au premier élément et en appuyant sur « bas » dans le premier élément, vous accédez au dernier élément. Cette fonction existe dans tous les menus.

En appuyant sur le bouton « OK », vous ouvrez le sous-menu correspondant. Par exemple, si l'écran affiche « 1 » (menu principal), en appuyant sur le bouton « OK », vous entrez dans le sous-menu « 101 » et en appuyant ensuite sur le bouton « haut », vous passez au « 102 » et ainsi de suite.

En appuyant sur « OK » dans n'importe quel élément de sous-menu, vous affichez la valeur du paramètre correspondant. Si la valeur du paramètre est en lecture seule, le bouton « OK » s'allume, si elle peut être modifiée, le bouton « OK » clignote. Vous pouvez changer une valeur modifiable en appuyant sur les boutons « haut » ou « bas ». Si vous appuyez sur « haut » ou « bas » pendant plus de 0,5 secondes, la valeur augmente ou décroît en continu jusqu'à ce que vous relâchiez le bouton. En appuyant sur le bouton « OK » alors qu'une valeur de paramètre est affichée, vous revenez au numéro d'élément. Toutes les modifications apportées à une valeur modifiable sont alors enregistrées.

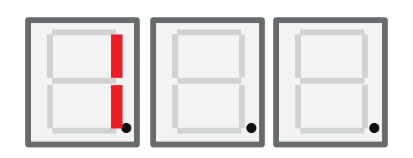

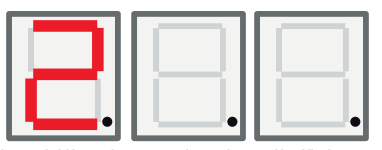

Le chiffre de gauche dans l'affichage LED est utilisé pour afficher l'élément de menu.

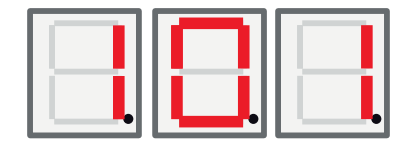

FR

### 3.3 Affichage de démarrage

Après la mise sous tension, l'affichage de démarrage est actif. Le dispositif est opérationnel et commande le compresseur et le ventilateur/pompe à eau glycolée en fonction du mode de fonctionnement sélectionné.

En mode automatique, l'affichage LED s'alterne entre la température (comme dans le cas ci-dessus) et l'adresse Modbus de l'unité avec un A dans la case de gauche, par exemple « A01 ».

En mode arrêt à retour fixe, la température est toujours visible (ici 42 °C), les chiffres de LED du milieu et de droite sont utilisés.

Si une alarme se déclenche, le code d'alarme s'affiche sur cet écran en alternance avec l'affichage de démarrage décrit ci-dessous. En cas de déclenchement de plusieurs alarmes, l'affichage alterne les codes d'erreur de la manière suivante :

- 1. Affichage de démarrage
- 2. Code d'erreur nº 1
- 3. Code d'erreur nº 2
- 4. Code d'erreur n...
- 5. Affichage de démarrage
- 6. Code d'erreur nº 1

En mode automatique, « l'affichage de démarrage » se compose de deux étapes montrant d'abord la température puis l'adresse (Modbus), comme décrit ci-dessous.

### 3.4 Combinaisons de touches

Bien que la plupart des paramètres soient modifiables à travers la structure de menu, certaines fonctions et certains registres sont accessibles par le biais de différentes combinaisons de touches pour en faciliter l'accès.

| Fonction                                     | Combinaison de touches /<br>temps de maintien        | Fonction valide                                                                                            | Description                                                                                                    |
|----------------------------------------------|------------------------------------------------------|----------------------------------------------------------------------------------------------------|----------------------------------------------------------------------------------------------------|
| Réinitialisation d'alarmes                   | <bas> + <ok> / pendant 3 secondes</ok></bas>         | Dans « Affichage de<br>démarrage » uniquement                                                              | Pour réinitialiser toutes les<br>alarmes                                                                                                    |
| Réinitialisation<br>du délai de<br>démarrage | <haut> + <bas> / pendant 3<br/>secondes</bas></haut> | Dans « Affichage de<br>démarrage » uniquement                                                              | Pour réinitialiser le délai de<br>démarrage                                                                                                    |
| Accès à la<br>structure de<br>menu           | <ok> / pendant 5 secondes</ok>                       | Dans « Affichage de<br>démarrage » uniquement                                                              | Pour entrer dans la structure de<br>menu depuis « l'affichage de<br>démarrage »                                                                                     |
| État du drapeau<br>du menu codé              | <bas> + <ok> / pendant 3 secondes</ok></bas>         | Uniquement lorsque<br>l'élément de menu<br>« Cod. » est visible                                            | Doit afficher « 1 » si quelqu'un a<br>entré le bon code, sinon « 0 »                                                                                                |
| Démarrage du<br>dégivrage                    | <haut> + <bas> / pendant 3<br/>secondes</bas></haut> | Uniquement lorsque<br>l'élément de menu 111<br>« haute pression » est<br>visible et que le produit<br>= EA | Pour démarrer un dégivrage<br>manuellement. Le dégivrage doit<br>se mettre en marche et s'arrêter<br>conformément à la description<br>de son fonctionnement normal. |

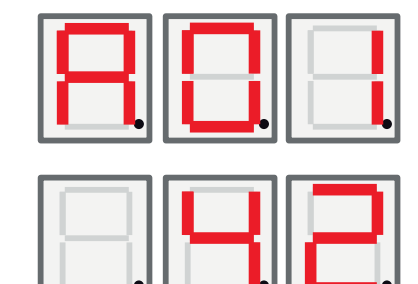

# 4. Menu 1 - Menu d'exploitation

Le menu principal 1 contient 32 sous-éléments. Ces éléments sont désignés par des chiffres compris entre 101 et 132 sur l'afficheur.

#### 4.1 Adressage des unités

Lorsque les pompes à chaleur quittent l'usine, elles sont réglées sur l'adresse A1. Si deux pompes à chaleur ou plus sont connectées, elles doivent avoir une adresse différente (A1, A2, etc.). Pour définir une adresse de pompe à chaleur, allez dans le mode de fonctionnement 101, choisissez l'adresse que vous souhaitez (A1, A2).

4.1.1 Définir l'adresse des pompes à chaleur :

- Appuyez sur le bouton OK pendant plus de 5 secondes.
- Allez au menu 101 en appuyant sur les boutons haut et bas, puis appuyez sur OK.
- Utilisez les boutons haut et bas pour faire défiler jusqu'à l'adresse de votre choix, A1 ou A2...
- Faites votre choix en appuyant sur OK.
- Revenez au menu précédent en appuyant sur le bouton haut pendant trois secondes. Pour revenir au menu principal, appuyez à nouveau sur le bouton haut pendant trois secondes.
- Vérifiez que l'adresse choisie (A1 ou A2, etc.) s'affiche en alternance avec la température de retour.

#### 4.2 Commande thermostatique

Dans ce mode, la pompe est entièrement commandée par un commutateur numérique. Le commutateur est éteinte lorsque la pompe à chaleur doit fonctionner et le signal est fermé lorsque la pompe à chaleur doit être ouvert. Reportez-vous au schéma électrique pour brancher le câble. Utilisez un câble approuvé pour du courant alternatif de 230 V.

# 4.2.1 Régler la pompe à chaleur à commander avec une commande thermostatique :

- Appuyez sur le bouton OK pendant plus de 5 secondes.
- Allez au menu 101 en appuyant sur les boutons haut et bas, puis appuyez sur OK.
- Utilisez les boutons haut et bas pour faire défiler jusqu'à ce que la lettre « t » apparaisse.
- Faites votre choix en appuyant sur OK.
- Revenez au menu précédent en appuyant sur le bouton haut pendant trois secondes. Pour revenir au menu principal, appuyez à nouveau sur le bouton haut pendant trois secondes.
- Vérifiez que la température de retour adéquate est affichée.

#### 4.3 Arrêt à retour fixe

Dans ce mode, la pompe à chaleur fonctionne selon une température de retour fixe et n'est pas commandée par un système supérieur.

#### 4.3.1 Régler la température de retour fixe :

- Appuyez sur le bouton OK pendant plus de 5 secondes.
- Allez au menu 101 en appuyant sur les boutons haut et bas, puis appuyez sur OK.
- Utilisez les boutons haut et bas pour faire défiler jusqu'à la température de retour de votre choix.
- Faites votre choix en appuyant sur OK.
- Revenez au menu précédent en appuyant sur le bouton haut pendant trois secondes. Pour revenir au menu principal, appuyez à nouveau sur le bouton haut pendant trois secondes.
- Vérifiez que la température de retour adéquate est affichée.

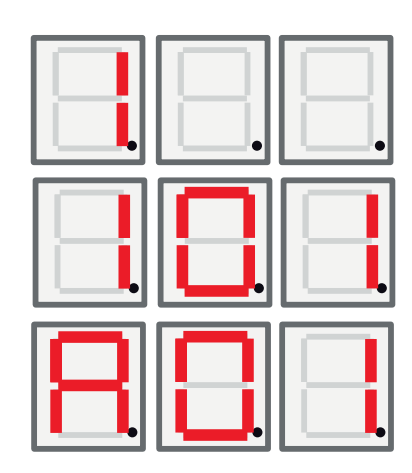

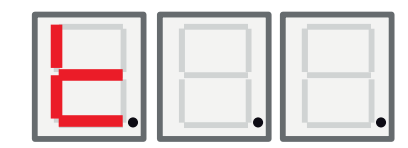

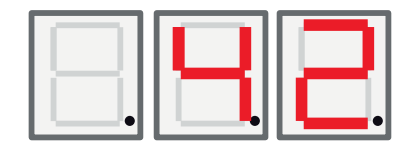

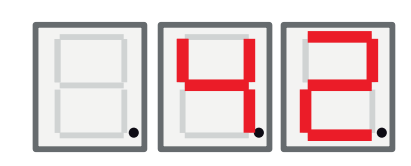

FR

#### Français

| Affichage | Nom                                      | Description                                                                                                    | CTC EcoAir / CTC EcoPart            |
|-----------|------------------------------------------|----------------------------------------------------------------------------------------------------|-------------------------------------|
| 101       | Mode de fonctionnement                   | Les modes d'adressage sont affichés avec la<br>lettre correspondante A1, A2, A3 A10.<br>« t » - Pour la commande thermostatique.<br>Arrêt à retour fixe, montre une valeur de<br>consigne pour la température d'arrêt.                                                                                                    | EA + EP                             |
| 102       | Différentiel démarrage/<br>arrêt         | En mode Arrêt à retour fixe uniquement. Les autres modes ne contiennent pas cet affichage.                                                                                                    | EA + EP en mode arrêt à retour fixe |
| 103       | Refoulement                              | La température de refoulement mesurée est affichée ici.                                                                                                    | EA + EP                             |
| 104       | Température extérieure                   | La température extérieure mesurée est affichée ici.                                                                                                    | EA                                  |
| 105       | Dernière erreur / erreur<br>actuelle     | Affiche la dernière alarme / alarme actuelle<br>avec la lettre « E » suivie du code d'erreur<br>correspondant.                                                                                                    | EA + EP                             |
| 106       | Température sortie eau glycolée          | La température de sortie d'eau glycolée mesurée<br>ou la température de l'air d'échappement est<br>affichée ici.                                                                                                    | EA + EP                             |
| 107       | Température entrée eau<br>glycolée       | La température d'entrée d'eau glycolée mesurée est affichée ici.                                                                                                    | EP                                  |
| 108       | Température d'entrée                     | La température d'entrée mesurée est affichée ici.                                                                                                    | EA + EP                             |
| 109       | Température de sortie                    | La température de sortie mesurée est affichée ici.                                                                                                    | EA + EP                             |
| 110       | Température d'aspiration                 | La température d'aspiration mesurée est affichée ici.                                                                                                    | EA + EP                             |
| 111       | Haute pression                           | La pression mesurée en bar côté haute pression<br>est affichée ici.<br>Fonction spéciale :<br>Si vous appuyez sur haut + bas pendant 3<br>secondes dans ce menu et que le produit = EA<br>-> un dégivrage démarre. Le dégivrage doit alors<br>se mettre en marche et s'arrêter conformément<br>à la description de son fonctionnement. | EA + EP                             |
| 112       | Basse pression                           | La pression mesurée en bar côté basse pression est affichée ici.                                                                                                    | EA + EP                             |
| 113       | Évaporation C                            | La température de l'évaporateur mesurée depuis<br>la conversion à basse pression est affichée ici                                                                                                    | EA + EP                             |
| 114       | Condensation C                           | La température de condensation mesurée<br>depuis la conversion à haute pression est<br>affichée ici                                                                                                    | EA + EP                             |
| 115       | Surchauffe aspiration                    | La surchauffe est affichée ici                                                                                                    | EA + EP                             |
| 116       | Détendeur %                              | L'ouverture du détendeur est affichée ici                                                                                                    | EA + EP                             |
| 117       | Capacité KW                              | La capacité de la fonction de compteur de<br>chaleur est affichée ici.                                                                                                    | EA + EP                             |
| 118       | Courant A                                | Le courant (du démarreur progressif) est affiché ici.                                                                                                    | EA + EP                             |
| 119       | Minuterie de dégivrage                   | La minuterie de dégivrage est affichée ici.                                                                                                    | EA                                  |
| 120       | Délai comp.                              | Le délai du compresseur (le temps avant de pouvoir redémarrer) est affiché ici.                                                                                                    | EA + EP                             |
| 121       | Pompe de charge                          | Sortie analogique Y3. Le débit de modulation de la pompe de charge est indiqué ici.                                                                                                    | EA + EP                             |
| 122       | Sortie p. à eau glycolée/<br>ventilateur | Sortie analogique Y4. Le débit de modulation de<br>la pompe à eau glycolée/ventilateur est indiqué<br>ici.                                                                                                    | EA + EP                             |

#### Français

| 123 | Surchauffe décharge                                       | Surchauffe décharge - depuis EVD.                                                                                                    | EA + EP<br>Modèle de 6 kW uniquement |
|-----|-----------------------------------------------------------|----------------------------------------------------------------------------------------------------|--------------------------------------|
| 124 | Cond. max. K                                              | Distance depuis condensation max., enveloppe.                                                                                                    | EA + PE                              |
| 125 | Compte à rebours s                                        | Compte à rebours avant l'arrêt du compresseur pour le retrait de l'enveloppe.                                                                                                    |                                      |
| 126 | État EVD                                                  | L'état de l'EVD est indiqué par l'affichage de la<br>valeur décimale correspondante de l'état.<br>État EVD<br>0 :<br>1 : Fermé<br>2 : Fermé<br>3 : Stand-by<br>4 : Pos.<br>5 : Pos.<br>6 : Attente<br>7-13 : Activé<br>14 : Init.                                                                                                    | EA + EP                              |
| 127 | État PAC                                                  | L'état de la PAC est indiqué par l'affichage de la<br>valeur décimale correspondante de l'état.<br>0 = Compresseur_off_délai_démarrage<br>1 = Compresseur_off_prêt_à_démarrer<br>2 = Compresseur_attente_de_débit<br>3 = Compresseur_en_chauffage<br>4 = Dégivrage_activé<br>5 = Compresseur_en_refroidissement<br>6 = Compresseur_off_bloqué<br>7 = Compresseur_off_alarme<br>8 = Fonctionnement_test | EA + EP                              |
| 128 | Eau glycolée antigel C                                    | Point de consigne d'alarme antigel pour circuit géothermique.                                                                                                    | EP                                   |
| 129 | Diff. eau glycolée antigel                                | Différentiel d'alarme antigel géothermique.                                                                                                    | EP                                   |
| 130 | Réinitialisation<br>automatique antigel                   | Réinitialisation d'alarme antigel, circuit géothermique.                                                                                                    | EP                                   |
| 131 | Ventilateur 0-10 / MIL                                    | Signal de ventilateur échangeur extérieur :<br>0 : Sortie Y2 utilisée comme signal de 0-10 V<br>1 : Sortie Y2 utilisée comme signal MIL                                                                                                    | EP + EA                              |
| 132 | Délai d'arrêt du<br>réchauffeur du plateau<br>d'égouttage | Délai d'arrêt du réchauffeur du plateau<br>d'égouttage et du câble de chauffage après le<br>dégivrage, en secondes.                                                                                                    | EA                                   |
| 133 | Vitesse réduite du ventilateur                            | Activation de la vitesse réduite du ventilateur                                                                                                    | EA                                   |

FR

5.

### Menu 2 - Menu du relais

L'affichage du relais « 2 » dispose de 7 sous-éléments allant de « 201 » à « 207 ». L'affichage du relais indique l'état du relais : « On » ou « Off ».

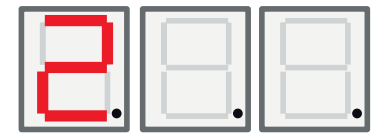

| Affichage | Nom                                | Description                                                                 | CTC EcoAir /<br>CTC EcoPart |
|-----------|------------------------------------|-----------------------------------------------------------------------------|-----------------------------|
| 201       | Relais comp.                       | L'état du relais du compresseur (on/off) est indiqué ici                    | EA + EP                     |
| 202       | Relais ventilateur grande vitesse  | L'état du relais du ventilateur à grande vitesse (on / off) est indiqué ici | EA                          |
| 203       | Relais pompe à eau<br>glycolée     | L'état du relais de la pompe à eau glycolée (on/off) est indiqué ici        | EP                          |
| 204       | Relais pompe de charge             | L'état du relais de la pompe de charge (on/off) est indiqué ici             | EA + EP                     |
| 205       | Relais câble de<br>réchauffage     | L'état du relais du câble de réchauffage (on/off) est indiqué ici           | EA                          |
| 206       | Relais vanne 4 voies,<br>dégivrage | L'état du relais de la vanne 4 voies, dégivrage (on/off) est<br>indiqué ici | EA                          |

# 6. Menu 3 - Menu de registre d'alarmes

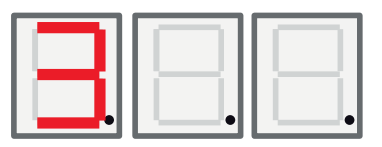

L'affichage de registre d'alarmes « 3 » comporte 13 sous-éléments allant de « 301 » à « 313 ».

| Affichage | Nom                   | Description                                                                     | CTC EcoAir /<br>CTC EcoPart |
|-----------|-----------------------|---------------------------------------------------------------------------------|-----------------------------|
| 301       | Entrée                | Température d'entrée du circuit primaire quand<br>l'alarme a été activée        | EA + EP                     |
| 302       | Sortie                | Température de sortie du circuit primaire quand<br>l'alarme a été activée       | EA + EP                     |
| 303       | Eau glyc en           | Température d'entrée de la source géothermique<br>quand l'alarme a été activée  | EP                          |
| 304       | Eau glyc sor          | Température de sortie de la source géothermique<br>quand l'alarme a été activée | EP                          |
| 305       | Temp extérieure       | Température de la bobine extérieure quand<br>l'alarme a été activée             | EA                          |
| 306       | Surchauffe aspiration | Surchauffe du gaz d'aspiration quand l'alarme a<br>été activée                  | EA + EP                     |
| 307       | Haute press.          | Haute pression quand l'alarme a été activée                                     | EA + EP                     |
| 308       | Basse press.          | Basse pression quand l'alarme a été activée                                     | EA + EP                     |
| 309       | Position détendeur    | Position du détendeur quand l'alarme a été<br>activée                           | EA + EP                     |
| 310       | Courant               | Courant (démarreur progressif) quand l'alarme a<br>été activée                  | EA + EP                     |
| 311       | Firmware détendeur    | Version du firmware EVO                                                         | EA + EP                     |
| 312       | Application           | Version de logiciel de l'application, chiffres élevés                           | EA + EP                     |
| 313       | Application           | Version de logiciel de l'application, chiffres bas                              | EA + EP                     |

### 7. Menu 4 - Menu codé

Le menu codé est verrouillé et ne peut être activé qu'en entrant le bon code. Lorsque vous déverrouillez ce menu, un drapeau est mis en place et ne peut être réinitialisé qu'en reprogrammant le firmware.

En appuyant sur le bouton « OK » dans l'affichage « Cod. », vous entrez dans le « menu de saisie du code ». Le chiffre le plus à gauche sur l'affichage se met à clignoter et peut être modifié en utilisant les boutons haut et bas. En appuyant à nouveau sur le bouton « OK », vous passez au chiffre du milieu et la procédure reprend. Lorsque le chiffre le plus à droite a été modifié et que le code est correct, en appuyant sur le bouton « OK », le menu codé se déverrouille et le « drapeau de menu codé » est mis en place. L'affichage passe alors au menu codé. Si le code est incorrect, l'affichage revient au menu principal et rien ne se passe.

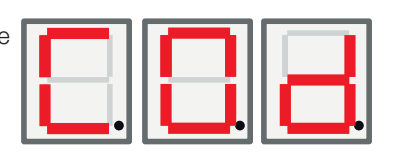

FR

Remarque ! Seul un technicien de maintenance autorisé peut se connecter à l'option codée des réglages d'usine. De graves erreurs et dysfonctionnements peuvent affecter le produit si des valeurs sont changées sans autorisation. Dans ce cas, les conditions de la garantie ne s'appliquent pas.

# 8. Liste des alarmes

Lorsqu'une alarme se déclenche, l'affichage montre alternativement A1 (nom de la pompe à chaleur défectueuse) et le code d'erreur de la pompe à chaleur.

| Code                                                                      | Alarme                                                                                                    | Description                                                                                                    |
|---------------------------------------------------------------------------|----------------------------------------------------------------------------------------------------|----------------------------------------------------------------------------------------------------|
| E08                                                                       | Pressostat Haute Press                                                                                                    | Le pressostat haute pression du réfrigérant s'est déclenché. Appuyez sur<br>Reset et contrôlez si l'alarme se déclenche de nouveau. Si l'erreur réapparaît,<br>contactez votre installateur.                                                                                                    |
| E12                                                                       | Gel                                                                                                    | Si une pompe à chaleur air/eau tente le dégivrage et que le volume du système est trop faible. Veillez à ce que le volume du système de chauffage soit suffisant. Contactez votre installateur.                                                                                                    |
| E13                                                                       | Debit Capteur Bas                                                                                                    | Debit Capteur Bas est très souvent dû à de l'air dans le système du collecteur,<br>en particulier juste après l'installation. Les collecteurs trop longs peuvent aussi<br>être une cause. Vérifiez également la vitesse de la pompe à eau glycolée.<br>Appuyez sur Reset et contrôlez si l'alarme se déclenche de nouveau. Vérifiez<br>également que le filtre de l'eau glycolée a été installé.<br>Si l'erreur réapparaît, contactez votre installateur. |
| E14                                                                       | Temp Cateur Basse                                                                                                    | Les températures de l'eau glycolée entrant depuis les circuits de forage/sol<br>sont trop faibles. Appuyez sur Reset et contrôlez si l'alarme se déclenche de<br>nouveau. Si l'erreur persiste, contactez votre installateur pour qu'il vérifie les<br>dimensions du côté froid.                                                                                                    |
| E15<br>E16<br>E17<br>E18<br>E19<br>E20<br>E21<br>E23<br>E24<br>E25<br>E26 | Sonde Sortie Capt<br>Sonde Entree Capt<br>Sonde Sortie PAC<br>Sonde Entree PAC<br>Sonde Extérieure EA<br>Sonde Extérieure EA<br>Sonde Sortie PAC<br>Sonde Refoulement<br>Sonde Aspiration<br>Sonde Haute Pression<br>Sonde Basse Pression | Une alarme est affichée en cas d'erreur au niveau d'une sonde qui n'est pas<br>connectée ou a court-circuité et si la valeur est hors de la plage de la sonde. Si<br>cette sonde est importante pour le fonctionnement du système, le compresseur<br>s'arrête. Dans ce cas, l'alarme est réinitialisée manuellement une fois l'erreur<br>corrigée.                                                                                                    |
| E30                                                                       | Vanne 4 voies                                                                                                    | CTC EcoAir uniquement. Cette alarme apparaît en cas d'erreur au niveau de la vanne 4 voies, ou lorsque le débit de retour et celui de départ ont été inversés.                                                                                                    |
| E37<br>E44                                                                | EVO Moteur<br>EVO Off                                                                                                    | Ce message apparaît en cas d'erreur dans le contrôle du détendeur.                                                                                                    |
| E47                                                                       | Protec Moteur Haut<br>Intensite                                                                                                    | Un courant haut a été détecté pour le compresseur. Appuyez sur Reset et contrôlez si l'alarme se déclenche de nouveau. Si l'erreur réapparaît, contactez votre installateur.                                                                                                    |
| E48                                                                       | Protec Moteur Bas<br>Intensite                                                                                                    | Un courant bas a été détecté pour le compresseur. Appuyez sur Reset et contrôlez si l'alarme se déclenche de nouveau. Si l'erreur réapparaît, contactez votre installateur.                                                                                                    |
| E49<br>E50<br>E51                                                         | Phase L1 manquant<br>Phase L2 manquant<br>Phase L3 manquant                                                                                                    | Ce message apparaît en cas d'une défaillance de phase.                                                                                                    |
| E52                                                                       | Mauvais Ordre Phase<br>compresseur                                                                                                    | Le moteur du compresseur du produit doit tourner dans la bonne direction.<br>Le produit vérifie que les phases sont connectées correctement ; sinon, une<br>alarme est déclenchée. Dans ce cas, deux des phases au produit doivent<br>être modifiées. L'alimentation électrique du système doit être coupée lorsque<br>cette erreur est corrigée. Cette erreur ne se produit généralement que pendant<br>l'installation.                                  |
| E53                                                                       | Protect. Moteur Erreur<br>Comm                                                                                                    | Ce message apparaît lorsque la carte de commande PAC ne peut pas<br>communiquer avec la protection du moteur.                                                                                                    |

FR

| E54 | Différentiel de pression<br>faible | Le compresseur n'a pas pu produire un différentiel de pression suffisant. Si l'erreur se reproduit, contactez votre installateur.      |
|-----|------------------------------------|----------------------------------------------------------------------------------------------------|
| E70 | Temp compr élevée                  | Ce message apparaît quand la température du compresseur est élevée.<br>Si l'erreur apparaît, contactez votre installateur.             |
| E71 | Évaporation basse                  | Ce message apparaît quand la température d'évaporation est basse.<br>Si l'erreur apparaît, contactez votre installateur.               |
| E72 | Évaporation élevée                 | Ce message apparaît quand la température d'évaporation est élevée.<br>Si l'erreur apparaît, contactez votre installateur.              |
| E73 | Basse Aspi Gaz Detend              | Ce message apparaît quand la température du gaz d'aspiration est basse.<br>Si l'erreur apparaît, contactez votre installateur.         |
| E74 | Basse Evap Detend                  | Ce message apparaît quand la température d'évaporation du détendeur est basse. Si l'erreur apparaît, contactez votre installateur.     |
| E75 | Haute Evap Detend                  | Ce message apparaît quand la température d'évaporation du détendeur est<br>élevée. Si l'erreur apparaît, contactez votre installateur. |
| E76 | Bas Surchauffe Detend              | Ce message apparaît quand la température de surchauffe du détendeur est basse. Si l'erreur apparaît, contactez votre installateur.     |

# 9. Textes d'information

Pour protéger le compresseur, le système de contrôle arrête son

fonctionnement à certains moments et un texte d'information s'affiche.

| Code | Texte                                   | Description                                                                                                    |
|------|-----------------------------------------|----------------------------------------------------------------------------------------------------|
| b0   | Temp retour élevée                      | En mode autonome, lorsque le mode d'arrêt à retour fixe est choisi. Ce texte indique quand la température de retour souhaitée est atteinte. |
| b1   | Température du                          | Ce message apparaît quand la température du compresseur est élevée.                                                                         |
|      | compresseur élevée                      |                                                                                                    |
| b2   | Température extérieure basse            | Ce message apparaît quand la température extérieure est basse.                                                                              |
| b3   | Température extérieure<br>élevée        | Ce message apparaît quand la température extérieure est élevée.                                                                             |
| b4   | Température<br>d'évaporation basse      | Ce message apparaît quand la température d'évaporation est basse.                                                                           |
| b5   | Température<br>d'évaporation élevée     | Ce message apparaît quand la température d'évaporation est élevée.                                                                          |
| b6   | Température de<br>condensation élevée   | Ce message apparaît quand la température de condensation est élevée.                                                                        |
| b7   | Température d'aspiration<br>EVO basse   | Ce message apparaît quand la température du gaz d'aspiration du détendeur est basse.                                                        |
| b8   | Température<br>d'évaporation EVO basse  | Ce message apparaît quand la température d'évaporation du détendeur est basse.                                                              |
| b9   | Température<br>d'évaporation EVO élevée | Ce message apparaît quand la température d'évaporation du détendeur est élevée.                                                             |
| b10  | Surchauffe EVO basse                    | Ce message apparaît quand la température de surchauffe du détendeur est basse.                                                              |
| b11  | Température                             | Ce message apparaît quand la température d'évaporation est élevée.                                                                          |
|      | d'évaporation élevée                    |                                                                                                    |
| b12  | Haute pression                          | Ce message apparaît lorsque la pression est trop élevée.                                                                                    |

### Inhoudsopgave

| 1. | CTC Basic display                               | 83      |
|----|-------------------------------------------------|---------|
|    | 1.1 Algemeen                                    | 83      |
| 2. | Installatie                                     | 84      |
|    | Algemeen                                        | 84      |
|    | 2.1 Het display installeren                     | 84      |
|    | 2.1.1 De kabel installeren                      | 85      |
|    | 2.1.2 De dipswitch instellen                    | 85      |
| 3. | Menusysteem                                     | _86     |
|    | 3.1 Algemeen                                    | 86      |
|    | 3.2 Navigatie                                   | 86      |
|    | 3.3 Display starten                             | 87      |
|    | 3.4 Toetsencombinaties                          | 87      |
| 4. | Menu 1 - Bedieningsmenu                         | 88      |
|    | 4.1 De eenheden adresseren                      | 88      |
|    | 4.1.1 Het adres van de warmtepompen instellen:  | 88      |
|    | 4.2 Thermostaatregeling                         | 88      |
|    | 4.2.1 De warmtepomp instellen op thermostaatreg | eling88 |
|    | 4.3 Vaste-retourstop                            | 88      |
|    | 4.3.1 Een vaste retourtemperatuur instellen     | 88      |
| 5. | Menu 2 - Relaismenu                             | 90      |
| 6. | Menu 3 - Alarmlogmenu                           | _91     |
| 7. | Menu 4 - Gecodeerd menu                         | 91      |
| 8. | Alarmlijst                                      | 92      |
| 9. | Informatieve teksten                            | 93      |
|    |                                                 |         |

# 1. CTC Basic display

Het CTC Basic Display is een display dat wordt gebruikt om de CTC EcoPart 400 of CTC EcoAir 400 te besturen.

### 1.1 Algemeen

Standaard levering:

- Display
- Kabel
- Handboek

Deze is niet bedoeld voor gebruik door personen (waaronder kinderen) met verminderde fysieke, sensorische of mentale mogelijkheden, of die ervaring en kennis tekort komen, tenzij zij onder toezicht staan van of instructies hebben gekregen over het gebruik van de toepassing van een persoon die verantwoordelijk is voor hun veiligheid.

Kinderen moeten onder toezicht staan zodat ze niet met toepassing gaan spelen.

# 2. Installatie

#### Algemeen

Het CTC Basic display is vereist wanneer de warmtepomp geen eigen besturing heeft of wanneer u meer dan één warmtepomp installeert, om de warmtepompen, A1, A2, A3 etc. te adresseren.

#### 2.1 Het display installeren

Installeer het display volgens de onderstaande afbeeldingen.

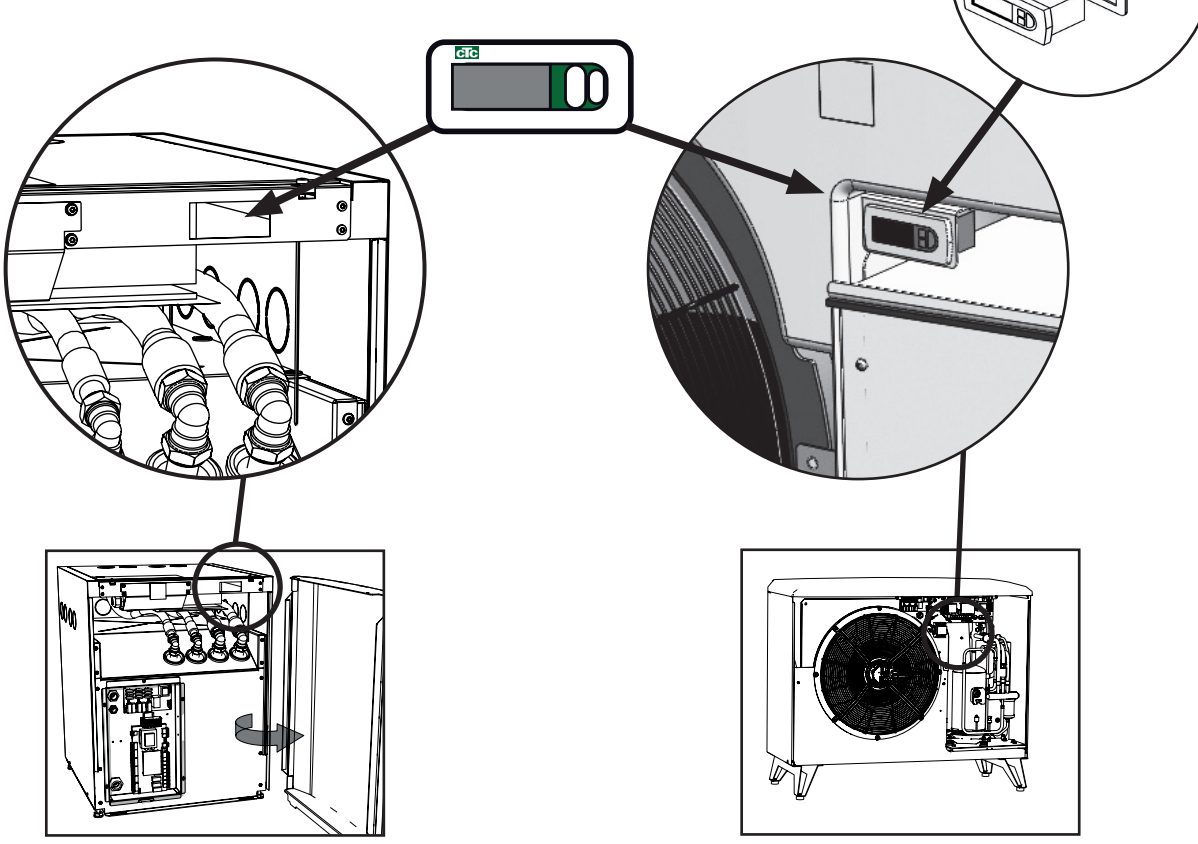

- Plaats het instrument in het gat in het paneel en sluit de kabels aan.
- Controleer of de pakking goed is geplaatst. Draai de onderste schroef 90 graden aan, zodat de sluithaak loskomt uit zijn plaats en aan het paneel vasthaakt.
- Doe hetzelfde voor de bovenste schroef.
- Draai beide schroeven vast totdat de voorkant is bevestigd.
- Monteer het frontpaneel.

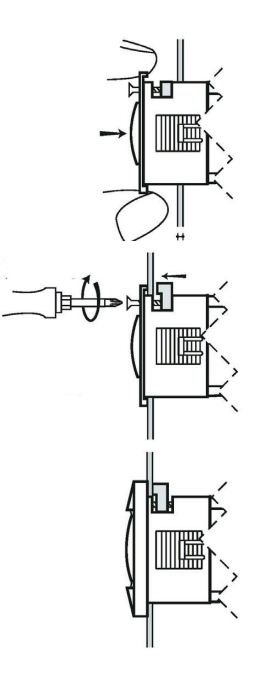

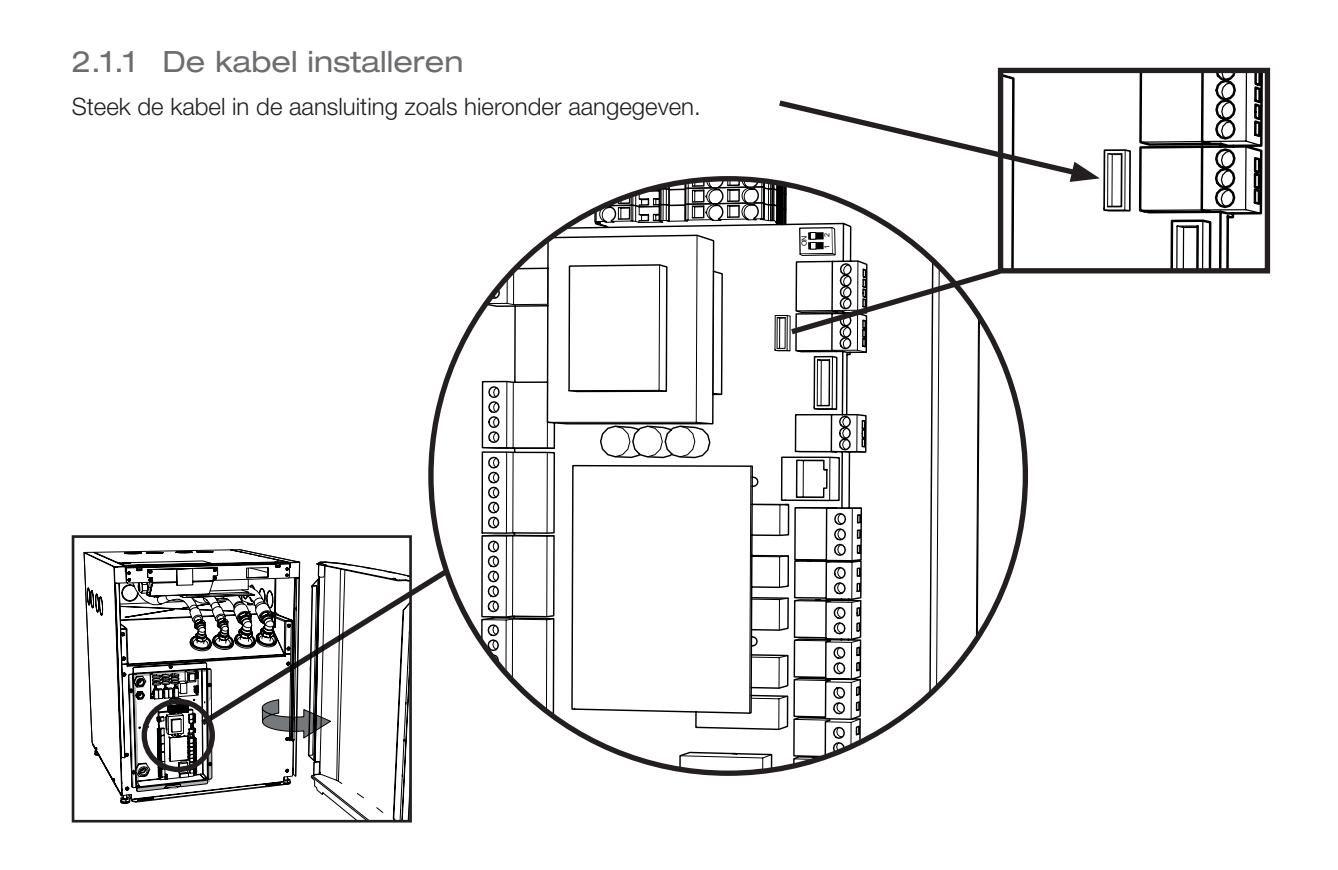

#### 2.1.2 De dipswitch instellen

Om uw warmtepomp te kunnen besturen met het CTC Basic display, moet u ervoor zorgen dat dipswitch 1 op ON staat. Zie de afbeelding.

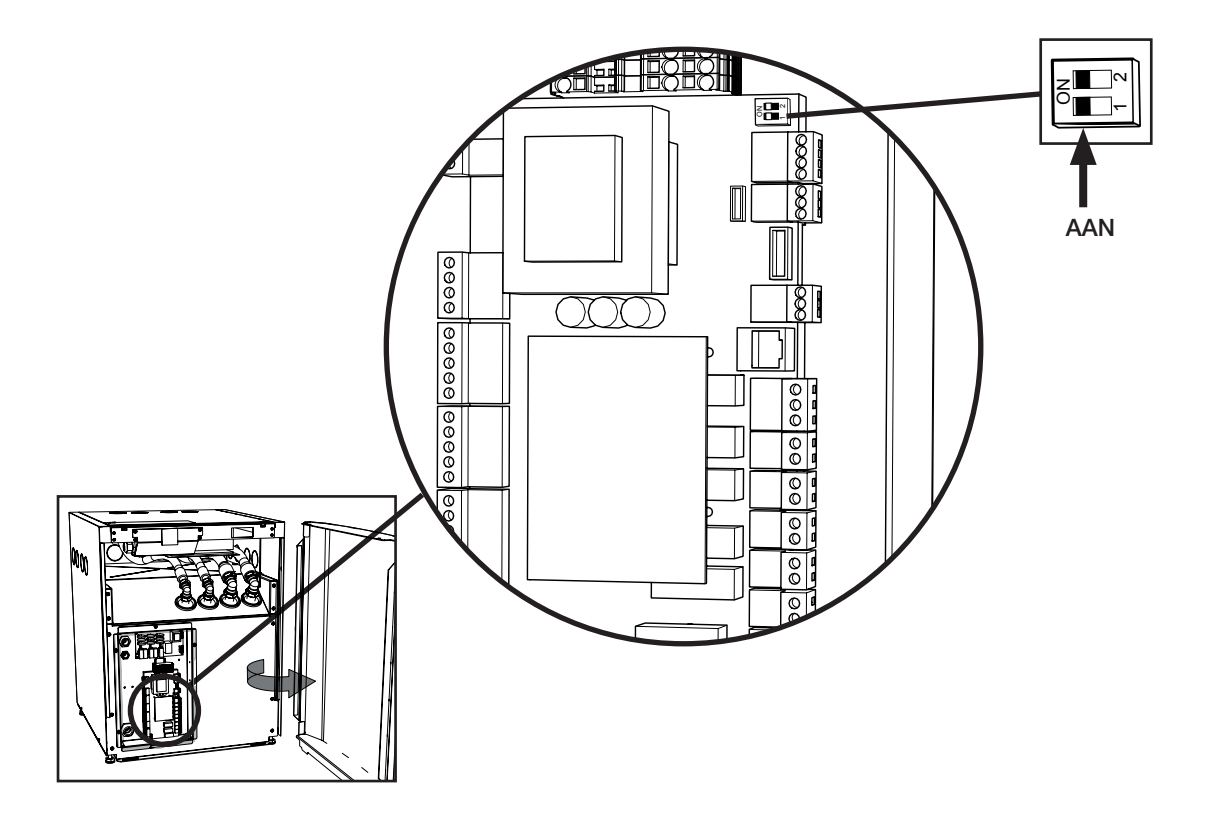

### 3. Menusysteem

#### 3.1 Algemeen

Het menusysteem bestaat uit een boomstructuur en is verdeeld in een hoofdmenu, verschillende submenu's en een afgesloten gecodeerd menu. Bovenin de boom kunt u het startmenu vinden; dit menu is de standaardweergave van de interface en geeft de meest elementaire informatie weer.

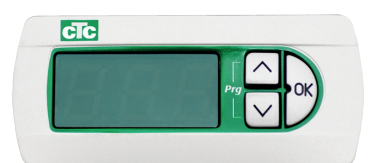

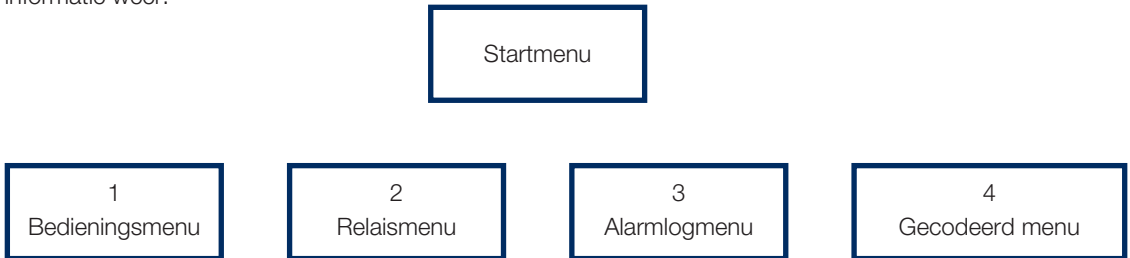

#### 3.2 Navigatie

Door de "OK"-knop langer dan 5 seconden ingedrukt te houden, wordt het hoofdmenu geopend en wordt het eerste item "1" weergegeven. De verschillende hoofdcategorieën worden dan weergegeven met het achtervoegsel \* 00 (1-4); dat wil zeggen dat het eerste menu "1" is, het tweede "2" enz. Door de knop "Omhoog" langer dan 3 seconden ingedrukt te houden in een menu, springt u een stap omhoog in de menustructuur. In dit geval zou het display terugkeren naar het "Startscherm".

U kunt door de belangrijkste categorieën navigeren met de knoppen "omhoog" of "omlaag". Met de knop "omhoog" stapt u naar een hogere waarde en met de knop "omlaag" stapt u naar een lagere waarde. Door op de knop "omhoog" te drukken bij het laatste item, gaat u weer naar het eerste item en met de knop "omlaag" bij het eerste item gaat u naar het laatste item. Deze functie is aanwezig in alle menu's.

Met de "OK"-knop wordt het bijbehorende submenu geopend. Als er bijvoorbeeld "1" op het display verschijnt (hoofdmenu), zal door een druk op de "OK"-knop het submenu "101" worden geopend en daarna gaat u met de knop "omhoog" naar "102" enz.

Door op "OK" te drukken bij een submenu-item wordt de bijbehorende parameterwaarde weergegeven. Als de parameterwaarde alleen-lezen is, gaat alleen de "OK"-knop branden; als de waarde veranderd kan worden, knippert het lampje van de "OK"-knop. Een waarde die veranderd kan worden, kan worden gewijzigd met de knoppen omhoog of omlaag. Als omhoog of omlaag meer dan 0,5 seconden ingedrukt wordt gehouden, telt de waarde continu door totdat de knop wordt losgelaten. Door op "OK" te drukken terwijl een parameterwaarde wordt weergegeven, keert het itemnummer terug. Eventuele wijzigingen aan een te veranderen waarde worden dan opgeslagen.

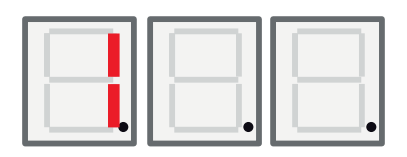

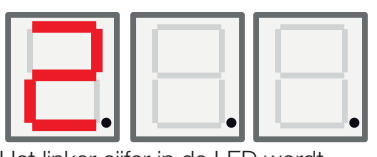

Het linker cijfer in de LED wordt gebruikt om het menu-item weer te geven.

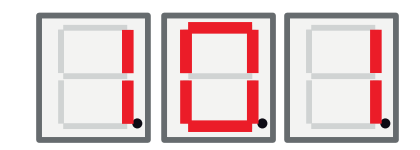

#### 3.3 Display starten

Na het opstarten is het startscherm actief. Het toestel is in werking en regelt de compressor en de ventilator/captatiepomp afhankelijk van de geselecteerde modus.

In de Auto-modus wordt de LED afgewisseld tussen de temperatuur (zoals in het geval hierboven) en het Modbus-adres van het apparaat met een A als linker cijfer, bijvoorbeeld "A01".

In de Vaste-retourstopmodus is de temperatuur altijd zichtbaar (hier 42 °C) en worden de middelste en rechter LED-cijfers gebruikt.

Als er een alarm is, wordt de alarmcode afwisselend met het startscherm weergegeven op dit display zoals hieronder staat beschreven. Als er meer dan één alarm aanwezig is, wisselt het display de foutcodes af op de volgende manier:

- 1. Startscherm
- 2. Foutcode # 1
- 3. Foutcode # 2
- 4. Foutcode n ...
- 5. Startscherm
- 6. Foutcode # 1

In de Automodus bestaat de stap "Startscherm" uit twee stappen waarbij eerst de temperatuur wordt weergegeven en vervolgens het (Modbus) adres zoals.

#### 3.4 Toetsencombinaties

Hoewel de meeste parameters kunnen worden veranderd via de menustructuur, moeten bepaalde functies en registers toegankelijk zijn door verschillende toetsencombinaties voor eenvoudige toegang.

| Functie                                    | Toetsencombinatie /<br>wachttijd   | Functie geldig                                                                  | Beschrijving                                                                                                    |
|--------------------------------------------|------------------------------------|---------------------------------------------------------------------------------|----------------------------------------------------------------------------------------------------|
| Alarm reset                                | <dn> + <ok> / 3 seconden</ok></dn> | Alleen op "Startscherm"                                                         | Reset alle alarmen                                                                                                    |
| Startvertraging reset                      | <up> + <dn> / 3 seconden</dn></up> | Alleen op "Startscherm"                                                         | Reset startvertraging                                                                                                    |
| Menustructuur<br>open                      | <ok> / 5 seconden</ok>             | Alleen op "Startscherm"                                                         | Om de menustructuur te openen vanaf het "startscherm"                                                                    |
| Gemarkeerde<br>status<br>gecodeerd<br>menu | <dn> + <ok> / 3 seconden</ok></dn> | Alleen als "Cod." menu-<br>item zichtbaar is                                    | Hier moet "1" staan als iemand<br>de juiste code heeft ingevoerd,<br>anders "0"                                          |
| Start<br>ontdooien                         | <up> + <dn> / 3 seconden</dn></up> | Alleen wanneer Menu-<br>item 111 "hoge druk"<br>zichtbaar is en product<br>= EA | Handmatig ontdooien starten.<br>Het ontdooien moet starten en<br>stoppen op basis van de normale<br>functiebeschrijving. |

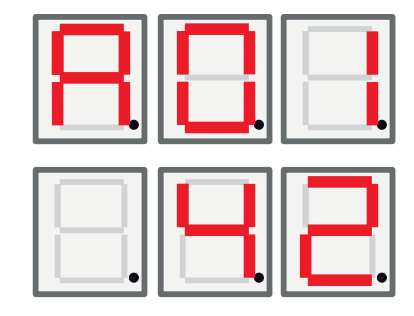

### 4. Menu 1 - Bedieningsmenu

Het hoofdmenu 1 heeft 32 sub-items. Ze worden aangeduid met 101 tot 132 op het display.

#### 4.1 De eenheden adresseren

Wanneer de warmtepompen de fabriek verlaten, zijn ze ingesteld op het adres A1. Als er twee of meer warmtepompen zijn aangesloten, moeten ze verschillend worden geadresseerd (A1, A2 etc). Om een adres van de warmtepomp in te stellen, gaat u naar 101 bedieningsmodus en kiest u het gewenste adres, A1, A2.

4.1.1 Het adres van de warmtepompen instellen:

- Houd de OK-knop langer dan 5 seconden ingedrukt.
- Ga naar menu 101 met de knoppen omhoog en omlaag en druk dan op OK.
- Gebruik de knoppen omhoog en omlaag om naar uw keuze te gaan, A1 of A2 ...
- Maak uw keuze door op OK te drukken.
- Keer terug naar het vorige menu door de omhoog-knop drie seconden ingedrukt te houden. Om terug te keren naar het hoofdmenu, houdt u de omhoog-knop opnieuw drie seconden ingedrukt.
- Controleer of het juiste adres (A1 of A2 ... enz) wordt weergegeven, afwisselend met de retourtemperatuur.

#### 4.2 Thermostaatregeling

In deze modus wordt de pomp volledig geregeld via een digitale schakelaar. De schakelaar is gesloten wanneer de warmtepomp moet werken en het signaal wordt open wanneer de warmtepomp moet worden uitgeschakeld. Zie elektrisch schema voor het aansluiten van de kabel. Gebruik een kabel die is goedgekeurd voor 230V AC.

#### 4.2.1 De warmtepomp instellen op thermostaatregeling

- Houd de OK-knop langer dan 5 seconden ingedrukt.
- Ga naar menu 101 met de knoppen omhoog en omlaag en druk dan op OK.
- Gebruik de knoppen omhoog en omlaag om naar de letter "t" te bladeren.
- Maak uw keuze door op OK te drukken.
- Keer terug naar het vorige menu door de omhoog-knop drie seconden ingedrukt te houden. Om terug te keren naar het hoofdmenu, houdt u de omhoog-knop opnieuw drie seconden ingedrukt.
- Controleer of de juiste retourtemperatuur wordt weergegeven.

#### 4.3 Vaste-retourstop

In deze modus werkt de warmtepomp naar een vaste retourtemperatuur toe en wordt niet geregeld door een hoger liggend systeem.

#### 4.3.1 Een vaste retourtemperatuur instellen

- Houd de OK-knop langer dan 5 seconden ingedrukt.
- Ga naar menu 101 met de knoppen omhoog en omlaag en druk dan op OK.
- Gebruik de knoppen omhoog en omlaag om de retourtemperatuur van uw keuze te gaan.
- Maak uw keuze door op OK te drukken.
- Keer terug naar het vorige menu door de omhoog-knop drie seconden ingedrukt te houden. Om terug te keren naar het hoofdmenu, houdt u de omhoog-knop opnieuw drie seconden ingedrukt.
- Controleer of de juiste retourtemperatuur wordt weergegeven.

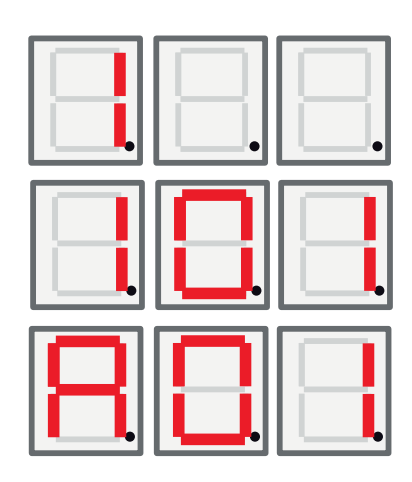

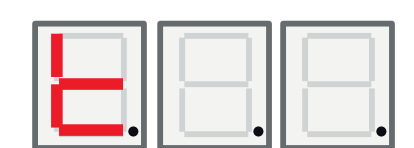

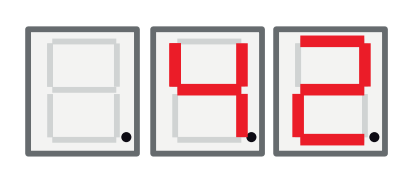

| Scherm | Naam                           | Beschrijving                                                                                                    | CTC EcoAir / CTC                  |
|--------|--------------------------------|----------------------------------------------------------------------------------------------------|-----------------------------------|
|        |                                |                                                                                                    | EcoPart                           |
| 101    | Bedrijfsmodus                  | De besturingsmodi worden weergegeven met de<br>bijbehorende letter A1, A2, A3 A10.<br>"t" - Voor thermostaatregeling.<br>Vaste-retourstop, toont ingestelde waarde voor<br>stoptemperatuur,                                                                                                    | EA + EP                           |
| 102    | Start-stop verschil            | Alleen in Vaste-retourstopmodus. Andere modi tonen dit niet.                                                                                                    | EA + EP vaste-<br>retourstopmodus |
| 103    | Ontladen                       | De gemeten persgastemperatuur wordt hier weergegeven.                                                                                                    | EA + EP                           |
| 104    | Buitentemperatuur              | De gemeten buitentemperatuur wordt hier weergegeven.                                                                                                    | EA                                |
| 105    | Laatste fout / huidige<br>fout | Geeft het laatste / huidige alarm weer met<br>de letter "E", gevolgd door de bijbehorende<br>foutcode                                                                                                    | EA + EP                           |
| 106    | Captatie uit temp              | De gemeten captatie uit-temperatuur of uitlaatluchttemperatuur wordt hier weergegeven.                                                                                                    | EA + EP                           |
| 107    | Captatie in temp               | De gemeten captatie in-temperatuur wordt hier weergegeven.                                                                                                    | EP                                |
| 108    | Inlaattemp                     | De gemeten inlaattemperatuur wordt hier weergegeven.                                                                                                    | EA + EP                           |
| 109    | Uitlaattemp                    | De gemeten uitlaattemperatuur wordt hier weergegeven.                                                                                                    | EA + EP                           |
| 110    | Aanzuigtemp                    | De gemeten aanzuigtemperatuur wordt hier weergegeven.                                                                                                    | EA + EP                           |
| 111    | Hoge druk                      | De gemeten druk in bar aan de hogedrukzijde<br>wordt hier weergegeven.<br>Speciale functie:<br>Als omhoog + omlaag 3 seconden ingedrukt<br>wordt gehouden in dit menu en product<br>= EA -> ontdooien starten. Het ontdooien<br>moet dan starten en stoppen volgens de<br>functiebeschrijving. | EA + EP                           |
| 112    | Lage druk                      | De gemeten druk in bar aan de lagedrukzijde wordt hier weergegeven.                                                                                                    | EA + EP                           |
| 113    | Verdamping C                   | De gemeten verdampertemperatuur van de<br>lagedrukconversie wordt hier weergegeven                                                                                                    | EA + EP                           |
| 114    | Condenserend C                 | De gemeten condensatietemperatuur van de<br>hogedrukconversie wordt hier weergegeven                                                                                                    | EA + EP                           |
| 115    | Zuiging SH                     | Hier wordt Oververhitting weergegeven                                                                                                    | EA + EP                           |
| 116    | EV%                            | De opening van het expansieventiel wordt hier weergegeven                                                                                                    | EA + EP                           |
| 117    | Capaciteit KW                  | Capaciteit van de warmtetellerfunctie wordt hier weergegeven.                                                                                                    | EA + EP                           |
| 118    | Stroom A                       | Stroom (van softstarter) wordt hier weergegeven                                                                                                    | EA + EP                           |
| 119    | Ontdooitimer                   | De ontdooitimer wordt hier weergegeven                                                                                                    | EA                                |
| 120    | Comp. Vertraging               | Compressorvertraging (toegestane tijd tot start) wordt hier weergegeven                                                                                                    | EA + EP                           |
| 121    | Laadpomp                       | Analoge uitgang Y3. De modulerende uitgang van de laadpomp wordt hier weergegeven                                                                                                    | EA + EP                           |
| 122    | Captatie p / ventilator<br>uit | Analoge uitgang Y4 van de modulerende uitgang van de Ventilator/Captatiepomp wordt hier weergegeven                                                                                                    | EA + EP                           |

#### Nederlands

| 123 | Ontladen SH                            | Ontladen SH - van EVD                                                                                                    | EA + EPAlleen 6 kW model |
|-----|----------------------------------------|----------------------------------------------------------------------------------------------------|--------------------------|
| 124 | Max cond. K                            | Afstand van max. condens, omhulsel.                                                                                                    | EA + EP                  |
| 125 | Aftellen s                             | Aftellen voordat de compressor stopt voor<br>buiten omhulsel                                                                                                    |                          |
| 126 | EVD Status                             | De EVD status wordt getoond met de<br>bijbehorende decimale waarde van de status<br>EVD-status<br>0:<br>1: Gesloten<br>2: Gesloten<br>3: Std-by<br>4: Pos<br>5: Pos<br>6: Wacht<br>7-13: Aan<br>14: Init                                                                                                    | EA + EP                  |
| 127 | HP-status                              | De HP-status wordt getoond met de<br>bijbehorende decimale waarde van de status.<br>0 = Compressor_off_start_delay.<br>1 = Compressor_off_redy_to_start<br>2 = Compressor_wait_until_flow<br>3 = Compressor_on_heating<br>4 = Defrost_active<br>5 = Compressor_on_cooling<br>6 = Compressor_off_blocked<br>7 = Compressor_off_alarm<br>8 = Function_test | EA + EP                  |
| 128 | Antivries captatie C                   | Antivries-alarm setpoint voor aardwarmtecircuit                                                                                                    | EP                       |
| 129 | Antivries captatie diff                | Aardwarmte antivries-alarm differentieel                                                                                                    | EP                       |
| 130 | Antivries auto reset                   | Reset antivries-alarm, aardwarmtecircuit.                                                                                                    | EP                       |
| 131 | Ventilator 0-10 / PWM                  | Signaal ventilator warmtewisselaar buiten:<br>0: Uitgang Y2 gebruikt als 0-10V signaal<br>1: Uitgang Y2 gebruikt als PWM signaal                                                                                                    | EP + EA                  |
| 132 | Druppelbak verwarmer<br>uit vertraging | Uit vertraging voor de druppelbak van de verwarmer en de verwarmingskabel na ontdooiing in seconden.                                                                                                    | EA                       |
| 133 | Ventilator lage snelheid               | Schakelt lage snelheid voor de ventilator in                                                                                                    | EA                       |

### 5. Menu 2 - Relaismenu

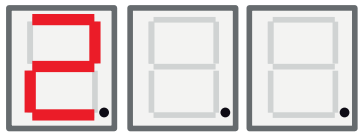

Het relais-display 2 heeft 7 sub-items "201" - "207". Het relais-display geeft de status van de relais weer als "Aan" of "Uit".

| Scherm | Naam                              | Beschrijving                                                      | CTC EcoAir / CTC<br>EcoPart |
|--------|-----------------------------------|-------------------------------------------------------------------|-----------------------------|
| 201    | Relais comp.                      | Relaisstatus compressor (aan/uit) wordt hier getoond              | EA + EP                     |
| 202    | Relais ventilatorsnelheid<br>hoog | Relaisstatus ventilatorsnelheid hoog (aan/uit) wordt hier getoond | EA                          |
| 203    | Relais captatiepomp               | Relaisstatus captatiepomp (aan/uit) wordt hier getoond            | EP                          |
| 204    | Relais laadpomp                   | Relaisstatus laadpomp (aan/uit) wordt hier getoond                | EA + EP                     |
| 205    | Relais verwarmingskabel           | Relaisstatus verwarmingskabel (aan/uit) wordt hier getoond        | EA                          |
| 206    | Relais ontdooien,<br>4-wegklep    | Relaisstatus ontdooien, 4-weg klep (aan/uit) wordt hier getoond   | EA                          |

### 6. Menu 3 -Alarmlogmenu

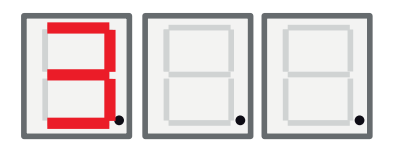

Het alarmlogscherm "3" heeft 13 sub-items "301" - "313".

| Scherm | Naam         | Beschrijving                                                                 | CTC EcoAir / CTC<br>EcoPart |
|--------|--------------|------------------------------------------------------------------------------|-----------------------------|
| 301    | Inlaat       | Inlaattemperatuur van het vertrekcircuit waarop<br>het alarm is geactiveerd  | EA + EP                     |
| 302    | Uitlaat      | Uitlaattemperatuur van het vertrekcircuit waarop<br>het alarm is geactiveerd | EA + EP                     |
| 303    | Captatie in  | Inlaattemperatuur aardwarmte waarop het alarm is geactiveerd                 | EP                          |
| 304    | Captatie uit | Uitlaattemperatuur aardwarmte waarop het alarm is geactiveerd                | EP                          |
| 305    | Buitentemp   | Temperatuur buitenkant spoel waarop het alarm is geactiveerd                 | EA                          |
| 306    | Zuiging SH   | Zuiggas oververhitting waarop het alarm is geactiveerd                       | EA + EP                     |
| 307    | Hoge druk    | Hoge druk waarop het alarm is geactiveerd                                    | EA + EP                     |
| 308    | Lage druk    | Lage druk waarop het alarm is geactiveerd                                    | EA + EP                     |
| 309    | EV-stand     | Klepstand waarop het alarm is geactiveerd                                    | EA + EP                     |
| 310    | Stroom       | Stroom (softstarter) waarop het alarm is geactiveerd                         | EA + EP                     |
| 311    | EV-firmware  | EVO-firmwareversie                                                           | EA + EP                     |
| 312    | Toepassing   | Toepassing SW-versie, hoge cijfers.                                          | EA + EP                     |
| 313    | Toepassing   | Toepassing SW-versie, lage cijfers.                                          | EA + EP                     |

### 7. Menu 4 - Gecodeerd menu

Het gecodeerde menu is vergrendeld en kan alleen worden ingeschakeld door het invoeren van de juiste code. Bij het ontgrendelen van dit menu wordt er een markering ingesteld die alleen kan worden gereset door het herprogrammeren van de firmware.

Door op de "OK" knop te drukken in "Cod." opent het display het "menu code invoeren". Het cijfer helemaal links op het display begint te knipperen en het cijfer kan worden gewijzigd met behulp van de knoppen omhoog en omlaag. Als u opnieuw op de "OK"-knop drukt, gaat u naar het middelste cijfer en start de procedure opnieuw. Als het cijfer helemaal rechts is gewijzigd en de code correct is, zal een druk op de "OK"-knop het gecodeerde menu openen en wordt de "gecodeerd-menumarkering" ingesteld. Het display gaat nu naar het gecodeerde menu. Als de code niet correct is, gaat het display weer terug naar het hoofdmenu en gebeurt er verder niets.

Let op! Alleen een erkende onderhoudsmonteur mag inloggen op de optie Fabrieksinstellingen met code. Ernstige problemen met de werking en storingen kunnen optreden aan het product als de waarden worden veranderd zonder toestemming. In dergelijke gevallen geldt de garantie niet.

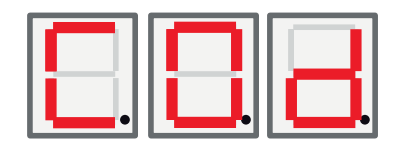

# 8. Alarmlijst

Wanneer een alarm wordt geactiveerd, knippert het display tussen de A1 (de naam van de defecte warmtepomp) en de foutcode voor de warmtepomp.

| Code                                                                      | Alarm                                                                                                    | Beschrijving                                                                                                    |
|---------------------------------------------------------------------------|----------------------------------------------------------------------------------------------------|----------------------------------------------------------------------------------------------------|
| E08                                                                       | Hogedrukschakelaar                                                                                                    | De hogedrukschakelaar van het koelmiddel is geactiveerd. Druk op reset<br>en controleer of het alarm weer optreedt. Als de storing opnieuw optreedt,<br>neem dan contact op met uw installateur.                                                                                                    |
| E12                                                                       | Vriezen                                                                                                    | Vriezen Als een lucht/water warmtepomp probeert te ontdooien en de<br>inhoud van het systeem te klein is. Controleer of het verwarmingssysteem<br>voldoende inhoud heeft. Neem contact op met uw installateur.                                                                                                    |
| E13                                                                       | Debiet captatie laag                                                                                                    | Een laag captatiedebiet is zeer vaak te wijten aan lucht in het<br>collectorsysteem, met name vlak na de installatie. Te lange collectoren<br>kunnen ook een oorzaak zijn. Controleer ook de snelheid van de<br>captatiepomp. Druk op reset en controleer of het alarm weer optreedt.<br>Controleer ook het captatiefilter dat is geïnstalleerd.<br>Als de storing opnieuw optreedt, neem dan contact op met uw installateur.    |
| E14                                                                       | Temp. captatie laag                                                                                                    | Inkomende captatietemperaturen van boorgat/grondcircuits zijn te laag.<br>Druk op reset en controleer of het alarm weer optreedt. Als de storing<br>terugkomt, neem dan contact op met uw installateur om de afmetingen<br>van de koude zijde te controleren.                                                                                                    |
| E15<br>E16<br>E17<br>E18<br>E19<br>E20<br>E21<br>E23<br>E24<br>E25<br>E26 | Sensor captatie uit<br>Sensor captatie in<br>Sensor HP uit<br>Sensor HP in<br>Buitenvoeler EcoAir<br>Buitenvoeler EcoAir<br>Sensor HP uit<br>Sensor afvoer<br>Sensor zuiggas<br>Sensor hoge druk<br>Sensor lage druk | Er wordt een alarm weergegeven als er een storing optreedt met een<br>sensor die niet is aangesloten of die kortsluiting heeft en als de waarde<br>buiten het bereik van de sensor ligt. Als deze sensor belangrijk is voor de<br>werking van het systeem, stopt de compressor. In dat geval wordt het<br>alarm handmatig gereset nadat de storing is verholpen.                                                                 |
| E30                                                                       | 4-wegklep                                                                                                    | Alleen CTC EcoAir. Dit alarm verschijnt wanneer er een storing is aan de 4-wegklep, of als de retourstroom en de vertrekstroom zijn omgewisseld.                                                                                                    |
| E37<br>E44                                                                | EVO Motor<br>EVO Uit                                                                                                    | Dit alarm verschijnt wanneer er een storing is aan de regeling van het expansieventiel.                                                                                                    |
| E47                                                                       | Motorbeveiliging te veel stroom                                                                                                    | Er is te veel stroom gedetecteerd voor de compressor. Druk op reset en controleer of het alarm weer optreedt. Als de storing opnieuw optreedt, neem dan contact op met uw installateur.                                                                                                    |
| E48                                                                       | Motorbeveiliging te lage stroom                                                                                                    | Er is te lage stroom gedetecteerd voor de compressor. Druk op reset en controleer of het alarm weer optreedt. Als de storing opnieuw optreedt, neem dan contact op met uw installateur.                                                                                                    |
| E49<br>E50<br>E51                                                         | L1 fase ontbreekt<br>L2 fase ontbreekt<br>L3 fase ontbreekt                                                                                                    | Dit bericht verschijnt bij een fasestoring.                                                                                                    |
| E52                                                                       | Verkeerde fasevolgorde<br>compressor                                                                                                    | De compressormotor van het product moet in de juiste richting draaien.<br>Het product controleert of de fasen juist zijn aangesloten; anders treedt<br>er een alarm op. In dat geval moeten twee van de fasen naar het product<br>worden omgewisseld. De voeding naar het systeem moet worden<br>afgesloten tijdens het rechtzetten van deze storing. Deze storing treedt<br>over het algemeen alleen op tijdens de installatie. |

| E53 | Communicatiefout motorbeveiliging | Dit bericht verschijnt wanneer de HP-besturingskaart niet kan communiceren met de motorbeveiliging.                                                                 |
|-----|-----------------------------------|----------------------------------------------------------------------------------------------------|
| E54 | Laag drukverschil                 | De compressor is er niet in geslaagd om voldoende drukverschil te<br>produceren. Als de storing opnieuw optreedt, neem dan contact op met<br>uw installateur.       |
| E70 | Hoge compr.temp                   | Dit bericht verschijnt wanneer de compressortemperatuur hoog is.<br>Als deze storing optreedt, neem dan contact op met uw installateur.                             |
| E71 | Lage verdamping                   | Dit bericht verschijnt wanneer de verdampingstemperatuur laag is.<br>Als deze storing optreedt, neem dan contact op met uw installateur.                            |
| E72 | Hoge verdamping                   | Dit bericht verschijnt wanneer de verdampingstemperatuur hoog is.<br>Als deze storing optreedt, neem dan contact op met uw installateur.                            |
| E73 | Laag zuiggas exp.ventiel          | Dit bericht verschijnt wanneer de zuiggastemperatuur is laag.<br>Als deze storing optreedt, neem dan contact op met uw installateur.                                |
| E74 | Lage verdamping exp.<br>ventiel   | Dit bericht verschijnt wanneer de verdampingstemperatuur van het<br>expansieventiel laag is. Als deze storing optreedt, neem dan contact op<br>met uw installateur. |
| E75 | Hoge verdamping exp.<br>ventiel   | Dit bericht verschijnt wanneer de verdampingstemperatuur van het<br>expansieventiel hoog is. Als deze storing optreedt, neem dan contact op<br>met uw installateur. |
| E76 | Lage oververhitting exp. ventiel  | Dit bericht verschijnt wanneer de oververhittingstemperatuur van het expansieventiel laag is. Als deze storing optreedt, neem dan contact op met uw installateur.   |

### 9. Informatieve teksten

Om de compressor te beschermen, zijn er momenten waarop het besturingssysteem de werking van de compressor stopt; er wordt dan een informatieve tekst weergegeven.

| Code | Tekst                   | Beschrijving                                                                                                    |
|------|-------------------------|----------------------------------------------------------------------------------------------------|
| b0   | Hoge retourtemp         | In de stand-alone modus, wanneer vaste-retourstop wordt gekozen.<br>Deze tekst geeft aan wanneer de gewenste retourtemperatuur wordt<br>bereikt. |
| b1   | Hoge compressor temp    | Dit bericht verschijnt wanneer de compressortemperatuur hoog is.                                                                                 |
| b2   | Lage buitentemp.        | Dit bericht verschijnt wanneer de buitentemperatuur laag is.                                                                                     |
| b3   | Hoge buitentemp         | Dit bericht verschijnt wanneer de buitentemperatuur hoog is.                                                                                     |
| b4   | Lage verdampingstemp    | Dit bericht verschijnt wanneer de verdampingstemperatuur laag is.                                                                                |
| b5   | Hoge verdampingstemp    | Dit bericht verschijnt wanneer de verdampingstemperatuur hoog is.                                                                                |
| b6   | Hoge condensatietemp    | Dit bericht verschijnt wanneer de condensatietemperatuur hoog is.                                                                                |
| b7   | Lage zuigtemp. EVO      | Dit bericht verschijnt wanneer de zuiggastemperatuur van het expansieventiel laag is.                                                            |
| b8   | Lage verd. temp. EVO    | Dit bericht verschijnt wanneer de verdampingstemperatuur van het expansieventiel laag is.                                                        |
| b9   | High verd. temp. EVO    | Dit bericht verschijnt wanneer de verdampingstemperatuur van het expansieventiel hoog is.                                                        |
| b10  | Lage oververhitting EVO | Dit bericht verschijnt wanneer de oververhittingstemperatuur van het expansieventiel laag is.                                                    |
| b11  | Hoge verdampingstemp    | Dit bericht verschijnt wanneer de verdampingstemperatuur hoog is.                                                                                |
| b12  | Hoge druk               | Dit bericht verschijnt wanneer de druk te hoog is.                                                                                               |

### Innholdsfortegnelse

| 1. | CTC Basic display                      | 95  |
|----|----------------------------------------|-----|
|    | 1.1 Generelt                           | 95  |
| 2. | Installasjon                           | 96  |
|    | Generelt                               | 96  |
|    | 2.1 Installer displayenheten           | 96  |
|    | 2.1.1 Kabelinstallasjon                | 97  |
|    | 2.1.2 Still inn vippebryteren          | 97  |
| 3. | Menysystem                             | 98  |
|    | 3.1 Generelt                           | 98  |
|    | 3.2 Startmenyen                        | 99  |
|    | 3.3 Knappekombinasjoner                | 99  |
| 4. | Meny 1 - Driftsmeny                    | 100 |
|    | 4.1 Adressere varmepumper              | 100 |
|    | 1.1.1 Still inn varmepumpeadresse:     | 100 |
|    | 4.2 Termostatisk kontroll              | 100 |
|    | 1.1.2 Still inn termostatisk kontroll: | 100 |
|    | 4.3 Fast returtemperatur               | 100 |
|    | 1.1.3 Still inn fast returtemperatur:  | 100 |
| 5. | Meny 2 - Relémeny                      | 102 |
| 6. | Meny 3 - Alarmloggmeny                 | 103 |
| 7. | Meny 4 - Kodet meny                    | 103 |
| 8. | Alarmkoder                             | 104 |
| 9. | Informasjonstekster                    | 105 |

# 1. CTC Basic display

CTC Basic display er et tilbehør som fungerer som display på varmepumper som CTC EcoPart 400 og CTC EcoAir 400.

#### 1.1 Generelt

Standardleveranse:

- Display
- Kabel
- Installasjonshåndbok

Dette apparatet er ikke tiltenkt bruk av personer (inklusive barn)

med nedsatt fysiske, sensoriske eller mentale evner eller som har en manglende erfaring og kunnskap så lenge de ikke har fått rettledning og instruksjoner om bruken av apparatet fra en person som er ansvarlig for deres sikkerhet.

Barn skal holdes under oppsikt slik at de ikke leker med apparatet.

# 2. Installasjon

#### Generelt

CTC Basic display trengs når varmepumpen ikke har et annet produkt som styrer varmepumpen, eller når det installeres flere enn én varmepumpe, da trengs den for å navngi varmepumpene, A1, A2, A3 osv.

#### 2.1 Installer displayenheten

Installer displayet iht. bildene nedenfor.

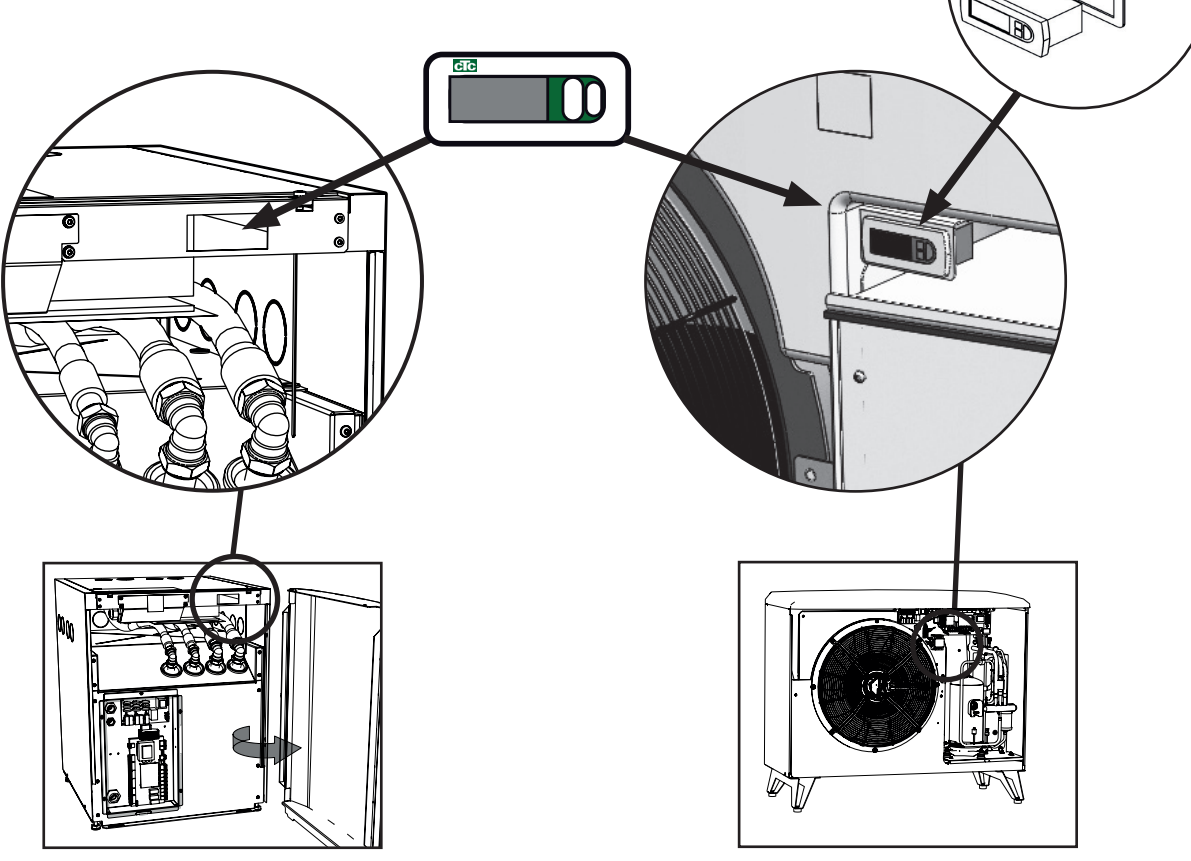

- Monter displayet i panelet, og koble til kabelen.
- Kontroller at pakningen sitter riktig, og skru inn den nedre skruen 90 grader slik at den låses fast i panelet.
- Gjør det samme med den øvre skruen.
- Skru begge skruene til panelet sitter godt fast.

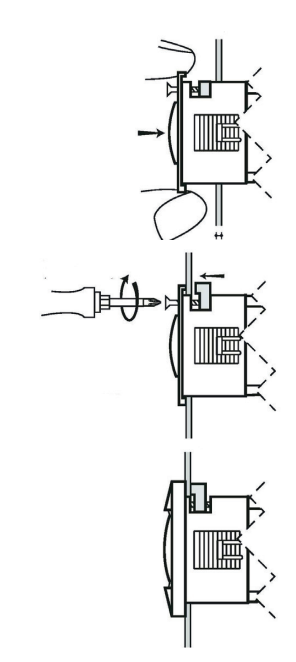

### NO

• Trykk på frontpanelet.

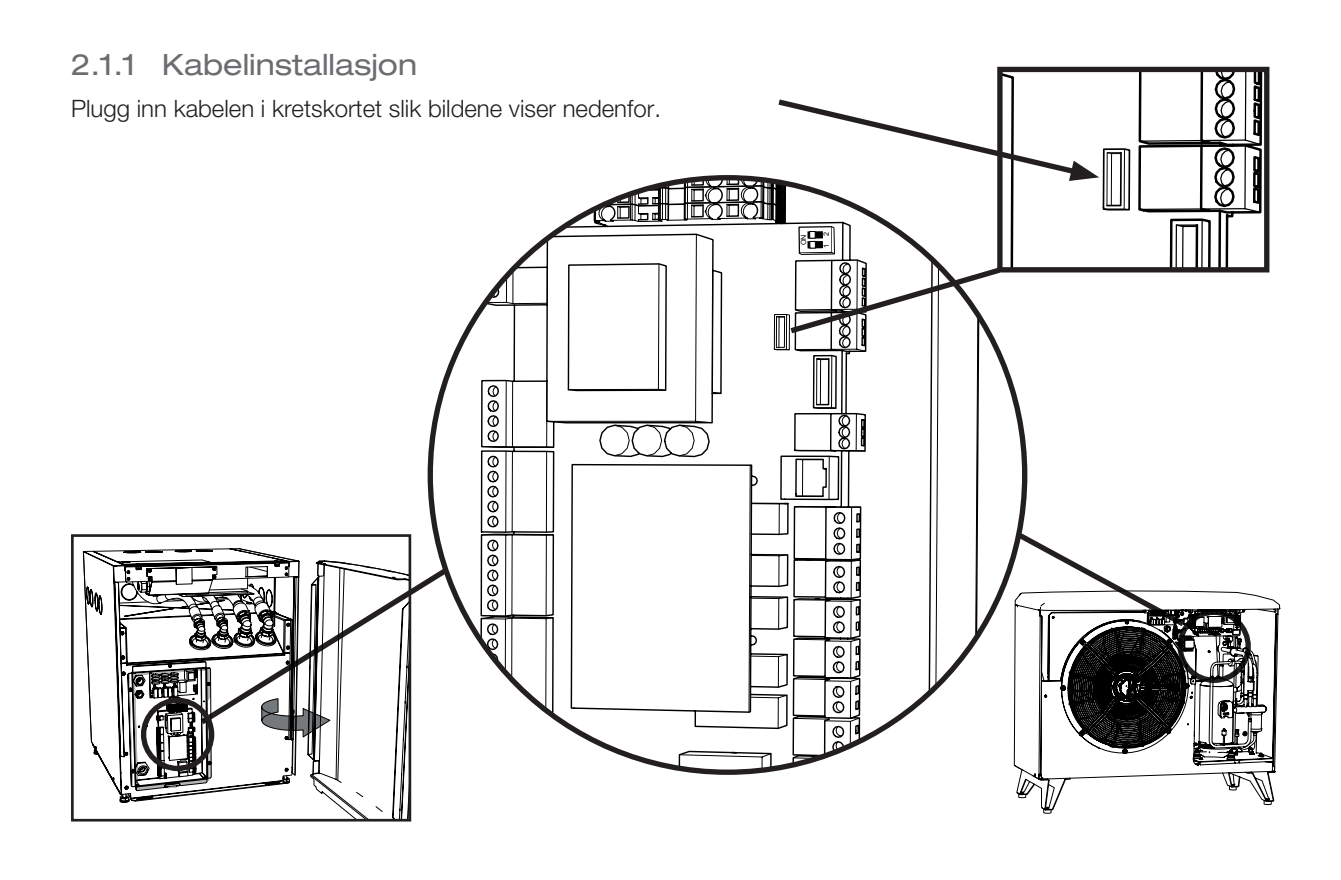

#### 2.1.2 Still inn vippebryteren For å aktivere styring av varmepumpen med CTC Basic display, må vippebryter 1 settes i posisjon ON. Se bilde.

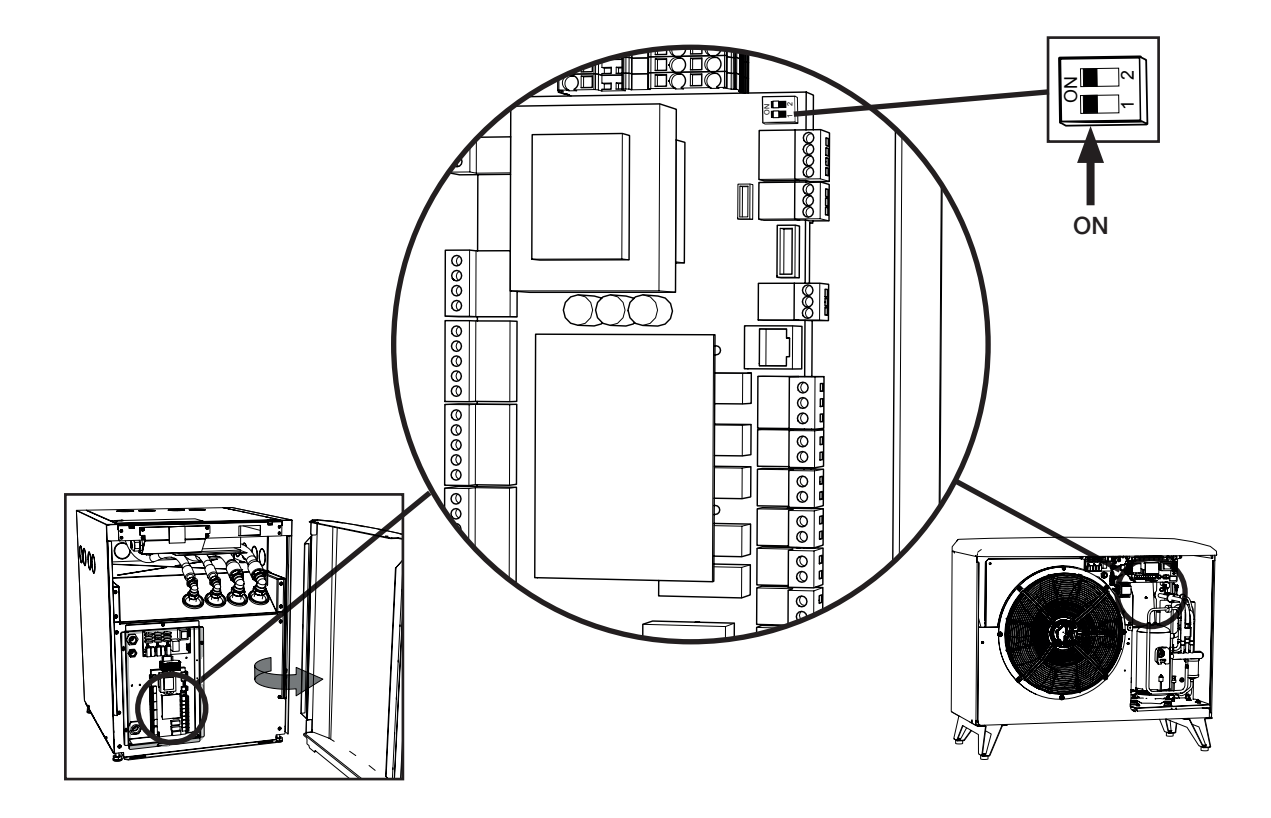

### 3. Menysystem

#### 3.1 Generelt

Menyen består av en trelignende struktur og deles inn i en hovedmeny, ulike undermenyer og en forseglet, kodet meny. Øverst i treet finner du startmenyen som vises i normalmodus.

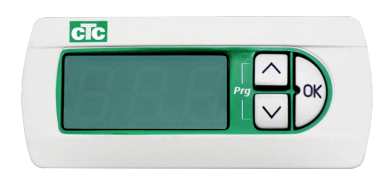

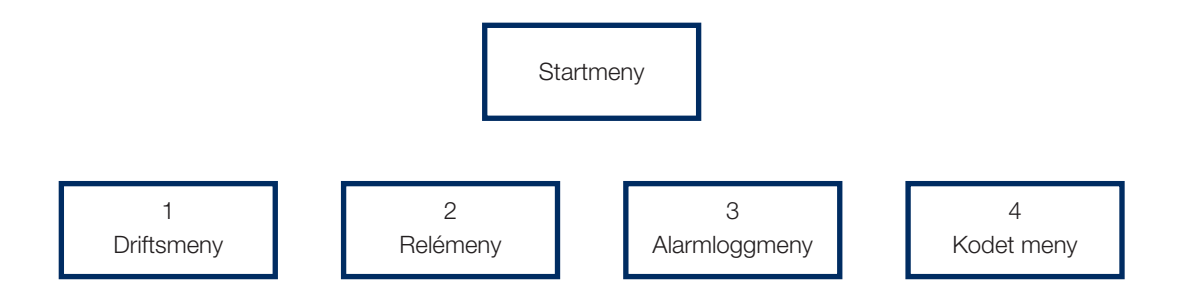

#### Navigasjon

Hold "OK"-knappen inne i mer enn 5 sekunder for å vise den første posten 1. De ulike hovedkategoriene vises deretter med \* 00-suffikset (1-4), dvs. den første menyen kalles "1", den andre "2" osv. Hold "Opp"-knappen inne i mer enn 3 sekunder for å gå opp et trinn i menytreet, i dette tilfellet tilbake til startmenyen.

Du navigerer i menyene med "opp"- og "ned"-knappene. Opp-knappen går til en høyere verdi, og ned-knappen går til en lavere verdi. Hvis du trykker på opp-knappen på den siste posten, kommer du automatisk til det første elementet igjen. Hvis du trykker på ned-knappen på den første posten, kommer du til det siste elementet. Dette gjelder alle menyer.

Med OK-knappen åpner du undermenyen f.eks. hvis displayet viser "1" i hovedmenyen. Hvis du trykker på OK-knappen, kommer du til undermenyen "101". Med opp-knappen går du til "102", "103" osv.

Hvis du trykker på OK på en undermenypost, vises parameterverdien til denne. Hvis parameterverdien er skrivebeskyttet, lyser OK-knappen. Hvis verdien kan endres, blinker OK-knappen. Du kan endre verdiene ved å trykke på opp- eller ned-knappene.

Hvis du holder opp- eller ned-knappen inne i mer enn 0,5 sekunder, telles verdien oppover/nedover til du slipper knappen.

Hvis du trykker på OK når det vises en parameterverdi, går du tilbake til menyposten. Alle endringer som gjøres, vil da bli lagret.

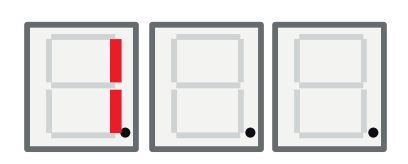

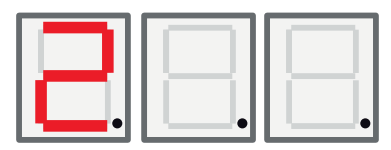

Det venstre sifferet i LED-displayet viser hvilken meny man er i.

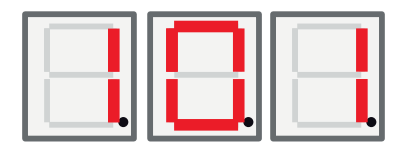

#### 3.2 Startmenyen

Etter oppstart vises startmenyen i displayet. Avhengig av hvilken driftsmodus som er valgt, vises det ulike sifre i displayet. Enheten er i drift og kontrollerer kompressor og vifte / kuldebærerpumpe avhengig av valgt driftsmodus.

I Auto-modus veksler displayet mellom temperaturen og Modbus-adresse for enheten med en A på det venstre sifferet, f.eks. "A01".

Ved driftsmodus med fast returtemperatur "Fix return stop", vises temperaturen her hele tiden.

Hvis det oppstår en alarm, vises det her vekselvis med startmenyen, som er beskrevet nedenfor. Hvis det er utløst flere alarmer, veksler displayet feilkodene på følgende måte:

- 1. Startmenyen
- 2. Feilkode #1
- 3. Feilkode #2
- 4. Feilkode n...
- 5. Startmeny
- 6. Feilkode #1

I Auto-modus består "startmenyen av to trinn som først viser temperaturen og deretter (Modbus-) adressen, som beskrevet nedenfor.

#### 3.3 Knappekombinasjoner

Selv om de fleste parametre kan endres i menystrukturen, bør enkelte funksjoner og registere være tilgjengelige gjennom ulike knappekombinasjoner for raskere tilgang.

| Funksjon                         | Knappekombinasjoner                          | Fungerer bare:                                                    | Beskrivelse                                                                                                    |
|----------------------------------|----------------------------------------------|-------------------------------------------------------------------|----------------------------------------------------------------------------------------------------|
| Alarmtilbakestilling             | <ned> + <ok> / i 3 sekunder</ok></ned>       | I startmenyen                                                     | Tilbakestiller alle alarmer                                                                                                    |
| Startforsinkelse tilbakestilling | <opp> + <ned> / i 3<br/>sekunder</ned></opp> | I startmenyen                                                     | Tilbakestiller startforsinkelse                                                                                                |
| Gå inn i<br>menystrukturen       | <ok> / i 5 sekunder</ok>                     | I startmenyen                                                     | Gå inn i startmenyen                                                                                                    |
| Kodet<br>menyflagging            | <ned> + <ok> / i 3 sekunder</ok></ned>       | Bare når "Cod." vises.                                            | Skal være "1" hvis riktig kode er<br>angitt. Ellers vises "0"                                                                  |
| Start avfrosting                 | <opp> + <ned> / i 3<br/>sekunder</ned></opp> | Bare når meny 111<br>"Høyt trykk" vises og<br>produktet er EcoAir | EcoAir kjører en avfrosting<br>manuelt. Avfrostingen begynner<br>og slutter akkurat som en<br>normal avfrosting for produktet. |

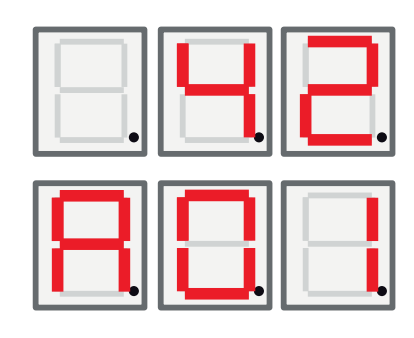

### 4. Meny 1 - Driftsmeny

Meny 1 har 32 undermenyer, de vises som 101-132 i displayet.

#### 4.1 Adressere varmepumper

Når varmepumpene forlater fabrikken, er de alltid innstilt som A1. Hvis to eller flere varmepumper skal kobles til samme system, må de adresseres til ulike (A1, A2, osv.).

#### 1.1.1 Still inn varmepumpeadresse:

- Hold OK-knappen inne i mer enn 5 sekunder.
- Gå til meny 101 ved å trykke på knappene opp og ned, trykk deretter på OK.
- Bruk opp og ned for å gå til riktig adresse; A1, A2 ...
- Gjør valget ved å trykke på OK.
- Gå tilbake til forrige meny ved å trykke på opp-knappen i tre sekunder.
   For å gå tilbake til hovedmenyen trykker du på opp-knappen i tre sekunder.
- Kontroller at riktig adresse (A1 eller A2 ... osv.) vises vekselvis med returtemperaturen.

#### 4.2 Termostatisk kontroll

I denne modusen styres pumpen helt og holdent av en digital svitsj. Når varmepumpen kjøres, er den stengt, og når varmepumpen skal slås av, er den åpen. Se koblingsskjema for kabeltilkobling. Bruk en kabel godkjent for 230V AC.

1.1.2 Still inn termostatisk kontroll:

- Hold OK-knappen inne i mer enn 5 sekunder.
- Gå til meny 101 ved å trykke på knappene opp og ned, trykk deretter på OK.
- Bruk opp og ned for å navigere til bokstaven "t" vises.
- Gjør valget ved å trykke på OK.
- Gå tilbake til forrige meny ved å trykke på opp-knappen i tre sekunder.
   For å gå tilbake til hovedmenyen trykker du på opp-knappen i tre sekunder.
- Kontroller at riktig returtemperatur vises.

#### 4.3 Fast returtemperatur

I denne modusen arbeider varmepumpen mot en fast returtemperatur og styres dermed ikke av noe overordnet system.

1.1.3 Still inn fast returtemperatur:

- Hold OK-knappen inne i mer enn 5 sekunder.
- Gå til meny 101 ved å trykke på knappene opp og ned, trykk deretter på OK.
- Bruk opp- og ned-knappene for å navigere til ditt valg av returtemperatur. Returtemperaturene ligger sist i menyen.
- Gjør valget ved å trykke på OK.
- Gå tilbake til forrige meny ved å trykke på opp-knappen i tre sekunder.
   For å gå tilbake til hovedmenyen trykker du på opp-knappen i tre sekunder.
- Kontroller at riktig returtemperatur vises.

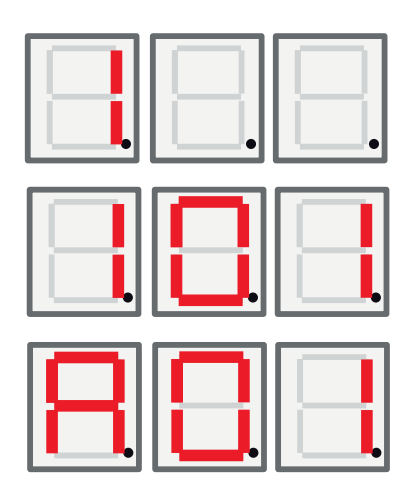

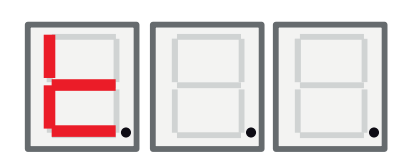

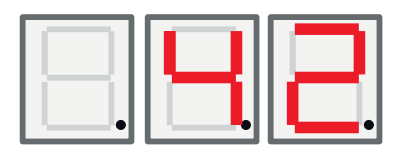

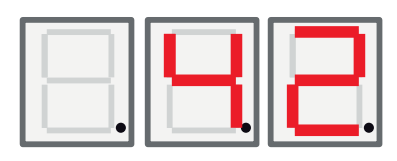

| Meny | Navn                     | Beskrivelse                                                                                                    | CTC EcoAir /<br>CTC EcoPart          |
|------|--------------------------|----------------------------------------------------------------------------------------------------|--------------------------------------|
| 101  | Driftsmodus              | <ul> <li>Adressere varmepumpene A1, A2, A10.</li> <li>"t" - Termostatisk kontroll.</li> <li>Fast returtemperatur.</li> </ul>                                                   | EA + EP                              |
| 102  | Start-/stoppdifferanse   | Kun i driftsmodusen Fast returtemperatur.<br>Andre driftsmodi viser ikke dette.                                                                                                | EA + EP in fixed<br>return stop mode |
| 103  | Discharge                | Oppmålt hetgasstemperatur vises her.                                                                                                    | EA + EP                              |
| 104  | Utetemperatur            | Oppmålt utetemperatur vises her.                                                                                                    | EA                                   |
| 105  | Siste/nåværende feil     | Viser siste feil/nåværende feil ved å vise "E"<br>etterfulgt av en tresifret feilkode                                                                                          | EA + EP                              |
| 106  | Brine ut-temperatur      | Oppmålt brine ut-temperatur eller utblåst<br>lufttemperatur vises her.                                                                                                    | EA + EP                              |
| 107  | Brine inn-temperatur     | Oppmålt brine inn-temperatur vises her.                                                                                                    | EP                                   |
| 108  | Returtemperatur          | Oppmålt returtemperatur vises her                                                                                                    | EA + EP                              |
| 109  | Turtemperaturstemperatur | Oppmålt Turtemperaturstemperatur vises her.                                                                                                    | EA + EP                              |
| 110  | Sugegasstemperatur       | Oppmålt sugegasstemperatur vises her.                                                                                                    | EA + EP                              |
| 111  | Høytrykk                 | Oppmålt trykk i bar på høytrykkssiden vises her.<br>Spesialfunksjon CTC EcoAir:<br>Hvis du holder opp- og ned-knappen inne i tre<br>sekunder, startes en avfrostingssyklus.    | EA + EP                              |
| 112  | Lavtrykk                 | Oppmålt trykk i bar på lavtrykkssidan vises her.                                                                                                    | EA + EP                              |
| 113  | Fordamping °C            | Beregnet fordampingstemperatur vises her.                                                                                                    | EA + EP                              |
| 114  | Kondensering °C          | Beregnet kondenseringstemperatur vises her.                                                                                                    | EA + EP                              |
| 115  | Overoppheting SH         | Overopphetingen vises her.                                                                                                    | EA + EP                              |
| 116  | EV %                     | Ekspansjonsventilens åpning vises her i %.                                                                                                    | EA + EP                              |
| 117  | Kapasitet KW             | Varmemengdemåling vises her.                                                                                                    | EA + EP                              |
| 118  | Strøm A                  | Strøm (fra mykstarten) vises her.                                                                                                    | EA + EP                              |
| 119  | Avfrostingstimer         | Avfrostingstimeren vises her.                                                                                                    | EA                                   |
| 120  | Komp. forsinkelse        | Kompressorens startforsinkelse (tid til start er tillatt) vises her.                                                                                                    | EA + EP                              |
| 121  | Ladepumpe                | Analog utgang Y3. Ladepumpens modulerende utgang vises her.                                                                                                    | EA + EP                              |
| 122  | Brine p/fan out          | Analog utgang Y4 vifte/brinepumpens modulerende utgang vises her.                                                                                                    | EA + EP                              |
| 123  | Hetgass SH               | Hetgass overoppheting.                                                                                                    | EA + EP<br>Kun 6 kW modell           |
| 124  | Maks. kond. K            | Hvor langt fra maks.kondensering, i konvolutten.                                                                                                    | EA +EP                               |
| 125  | Nedtelling s             | Nedtelling før kompressorstopp, for utenfor konvolutten.                                                                                                    |                                      |
| 126  | EVD-status               | EVD-status vises ved å vise et korresponderende<br>desimaltall av statusen.<br>0:<br>1: Steng<br>2: Steng<br>3: Standby<br>4: Pos<br>5: Pos<br>6: Vent<br>7-13: På<br>14: Init | EA + EP                              |

| 127 | VP-status                          | Varmepumpens status vises ved å vise et<br>korresponderende desimaltall av statusen.<br>0 = Kompressor_Av_startforsinkelse.<br>1 = Kompressor_Av_Klar for start<br>2 = Kompressor_Vent på flyt<br>3 = Kompressor_På varme<br>4 = Avfrosting Aktiv<br>5 = Kompressor_På_kjøling<br>6 = Kompressor_Av_blokkert<br>7 = Kompressor_Av_Alarm<br>8 = Funksjonstest | EA + EP |
|-----|------------------------------------|----------------------------------------------------------------------------------------------------|---------|
| 128 | Frostbeskyttelse brine C           | Frostbeskyttelsesalarm still inn verdi for jord-/<br>borehullssløyfe.                                                                                                    | EP      |
| 129 | Frostbeskyttelse brine diff        | Jord-/borehullssløyfe frostbeskyttelse differanse.                                                                                                    | EP      |
| 130 | Frostbeskyttelse auto tilbakestill | Tilbakestill frostbeskyttelsesalarm, jord-/<br>borehullssløyfe.                                                                                                    | EP      |
| 131 | Vifte 0-10 / PWM                   | Uteveksler vifte signal:<br>0: Utgang Y2 brukes som 0-10V-signal<br>1: Utgang Y2 brukes som PWM-signal                                                                                                    | EP + EA |
| 132 | Tidsforsinkelse for kondensskål    | Tidsforsinkelse i sekunder som kondensskålens varmer og varmekabel er aktive etter en avising.                                                                                                    | EA      |
| 133 | Vifte lav hastighet                | Aktiverer stillemodus. Viften går i lav hastighet.<br>Om instillingen=1 er stillemodus aktivert. Om<br>instillingen=0 er stillemodus deaktivert.                                                                                                    | EA      |

# 5. Meny 2 - Relémeny

Relémenyen har 7 undermenyer, som vises som 201 – 207 i displayet. Relémenyen viser statusen på releene som "On" (På) eller "Off" (Av).

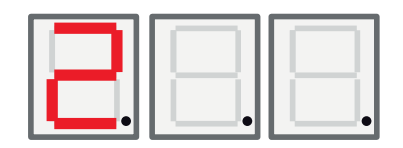

| Meny | Navn                             | Beskrivelse                                             | CTC EcoAir /<br>CTC EcoPart |
|------|----------------------------------|---------------------------------------------------------|-----------------------------|
| 201  | Relé komp.                       | Kompressorens reléstatus (on/off) vises her.            | EA + EP                     |
| 202  | Relé viftehastighet Høy          | Viftehastighet høy reléstatus (on/off) vises her.       | EA                          |
| 203  | Relé brinepumpe                  | Brinepumpe reléstatus (on/off) vises her.               | EP                          |
| 204  | Relé ladepumpe                   | Ladepumpe reléstatus (on/off) vises her.                | EA + EP                     |
| 205  | Relé varmekabel                  | Varmekabel reléstatus (on/off) vises her.               | EA                          |
| 206  | Relé avfrosting,<br>4-veisventil | Avfrosting, 4-veisventil reléstatus (on/off) vises her. | EA                          |

# 6. Meny 3 -Alarmloggmeny

888

Alarmloggmenyen har 13 undermenyer, som vises som 301 – 313 i displayet.

### 7. Meny 4 - Kodet meny

Den kodede menyen er låst og kan bare aktiveres ved å angi riktig kode. Når denne menyen låses opp, settes det et flagg som bare kan tilbakestilles ved å omprogrammere programvaren (hardware). 883

For å komme til menyen for å angi den tresifrede koden, holder du OK inne i tre sekunder. Da vil sifferet lengst til venstre begynne å blinke. Du kan endre sifferet ved hjelp av opp- og ned-knappene. Trykk på OK igjen for å gå videre til neste siffer. Når sifferet lengst til høyre er endret og koden er riktig, trykker du på OK for å låse opp de kodede menyene. Hvis koden er feil, vises hovedmenyen i stedet.

OBS! Innlogging i Fabrikkinnst. kodet må kun skje av autorisert servicetekniker. Det kan oppstå alvorlige driftsavbrudd og feil på produktet hvis det endres verdier uten tillatelse. Vær klar over at garantivilkårene ikke gjelder i slike tilfeller.

### 8. Alarmkoder

Ved feil veksler displayet mellom Varmepumpe A1 og feilkoder for denne varmepumpen. Deretter vises A2 hvis denne har noen feil.

| Kode                                                                      | Alarm                                                                                                    | Beskrivelse                                                                                                    |
|---------------------------------------------------------------------------|----------------------------------------------------------------------------------------------------|----------------------------------------------------------------------------------------------------|
| E08                                                                       | Høytrykkspressostat                                                                                                    | Høytrykkspressostaten har utløst. Tilbakestill alarmen, og kontroller<br>om det inntreffer igjen. Hvis det inntreffer igjen, må du kontakte<br>installatøren.                                                                                                    |
| E12                                                                       | Risiko for frost                                                                                                    | Alarmen oppstår dersom en luft/vann varmepumpe forsøker å<br>avise mot et for lite systemvolum. Sørg for at varmesystemet har<br>tilstrekkelig volum. Kontakt din installatør.                                                                                                    |
| E13                                                                       | Liten brinesirk.                                                                                                    | Liten brinesirkulasjon skyldes som regel luft i kollektorsystemet,<br>spesielt rett etter installasjonen. Altfor lange kollektorer kan også<br>være en årsak. Kontroller også brinepumpens hastighet. Trykk<br>på tilbakestill og kontroller om alarmen kommer igjen. Kontroller<br>også installert brinefilter. Ved tilbakevendende feil – ta kontakt med<br>installatøren. |
| E14                                                                       | Lav brinetemp                                                                                                    | Innkommende temperatur på kuldebærer (brine) fra borehull/<br>jordsløyfe er for lav. Trykk på tilbakestill og kontroller om alarmen<br>kommer igjen. Ved tilbakevendende feil – ta kontakt med installatøren<br>for kontroll av dimensjoneringen av den kalde siden.                                                                                                    |
| E15<br>E16<br>E17<br>E18<br>E19<br>E20<br>E21<br>E23<br>E24<br>E25<br>E26 | Føler brine ut<br>Føler brine inn<br>Føler VP ut<br>Føler VP inn<br>Uteføler EcoAir<br>Uteføler EcoAir<br>Føler VP ut<br>Føler hetgass<br>Føler sugegass<br>Føler høytrykk<br>Føler lavtrykk | Ved defekt, ikke tilkoblet eller kortsluttet føler samt om verdien er<br>utenfor føler ens område, vises det en alarm. Hvis det er en føler<br>som er viktig for systemets drift, stoppes kompressoren. Da må<br>tilbakestilling skje manuelt etter reparasjon.                                                                                                    |
| E30                                                                       | 4-veisventil                                                                                                    | Kun CTC EcoAir. Denne alarmen vises når det er feil på<br>4-veisventilen, eller så er turtemperatur og retur blitt forvekslet.                                                                                                    |
| E37<br>E44                                                                | EVO Motor<br>EVO Off                                                                                                    | Det vises en tekst ved feil på ekspansjonsventilstyringen.                                                                                                    |
| E47                                                                       | Motorvern kompressor<br>høy                                                                                                    | Det er registrert høy strøm til kompressoren. Trykk på tilbakestill og<br>kontroller om alarmen kommer igjen.<br>Ved tilbakevendende feil – ta kontakt med installatøren.                                                                                                    |
| E48                                                                       | Motorvern kompressor lav                                                                                                    | Det er registrert lav strøm til kompressoren. Trykk på tilbakestill og<br>kontroller om alarmen kommer igjen.<br>Ved tilbakevendende feil – ta kontakt med installatøren.                                                                                                    |
| E49<br>E50<br>E51                                                         | L1 fase mangler<br>L2 fase mangler<br>L3 fase mangler                                                                                                    | Tekst vises ved fasebortfall.                                                                                                    |
| E52                                                                       | Feil fasefølge kompressor                                                                                                    | Kompressormotoren i produktet må gå i riktig retning. Produktet<br>kontrollerer at fasene er riktig tilkoblet, hvis ikke utløses en alarm.<br>Da må to av fasene til produktet skiftes om. Spenningen til anlegget<br>må brytes for å rette opp denne feilen. Feilen opptrer som regel kun<br>under installasjon.                                                            |

| E53 | Kommunikasjonsfeil<br>motorvern | Det vises tekst når VP-styringskort ikke kan kommunisere med motorvernet.                                                      |
|-----|---------------------------------|----------------------------------------------------------------------------------------------------|
| E54 | Liten trykkdifferanse           | Kompressoren klarer ikke å produsere tilstrekkelig trykkdifferanse.<br>Ved tilbakevendende feil, ta kontakt med installatøren. |
| E70 | Høy kompr temp                  | Det vises tekst ved høy kompressortemperatur.<br>Ved tilbakevendende feil, ta kontakt med installatøren.                       |
| E71 | Lav fordamping                  | Det vises tekst ved lav fordampingstemperatur.<br>Ved tilbakevendende feil, ta kontakt med installatøren.                      |
| E72 | Høy fordamping                  | Det vises tekst ved høy fordampingstemperatur.<br>Ved tilbakevendende feil, ta kontakt med installatøren.                      |
| E73 | Lav sugegass ekspv.             | Det vises tekst ved lav sugegasstemperatur.<br>Ved tilbakevendende feil, ta kontakt med installatøren.                         |
| E74 | Lav fordamp. ekspv.             | Det vises tekst ved lav fordampingstemperatur ekspansjonsventil.<br>Ved tilbakevendende feil, ta kontakt med installatøren.    |
| E75 | Lav fordamp. ekspv.             | Det vises tekst ved høy fordampingstemperatur ekspansjonsventil.<br>Ved tilbakevendende feil, ta kontakt med installatøren.    |
| E76 | Lav overopph. eksp.ventil       | Det vises tekst ved lav overopphetingstemperatur ekspansjonsventil.<br>Ved tilbakevendende feil, ta kontakt med installatøren. |

# 9. Informasjonstekster

For å beskytte kompressoren finnes det situasjoner når styringssystemet stopper kompressorens drift, og da vises det også en informasjonstekst.

| Kode | Tekst                    | Beskrivelse                                                       |
|------|--------------------------|-------------------------------------------------------------------|
| b0   | Høy returtemperatur      | Vises når ønsket returtemp er oppnådd. Kun i fast returtemp.modus |
| b1   | Høy kompressortemp       | Vises ved høy kompressortemperatur                                |
| b2   | Lav utetemperatur        | Vises ved lav utetemperatur                                       |
| b3   | Høy utetemperatur        | Vises ved høy utetemperatur                                       |
| b4   | Lav fordampingstemp      | Denne meldingen vises når fordampingstemperaturen er lav          |
| b5   | Høy fordampingstemp      | Vises ved høy fordampingstemperatur                               |
| b6   | Høy kondenseringstemp    | Vises ved høy kondenseringstemperatur                             |
| b7   | Lav sugegass ekspv.      | Vises ved lav sugegasstemperatur                                  |
| b8   | Lav fordamp. ekspv.      | Vises ved lav fordampingstemperatur ekspansjonsventil             |
| b9   | Høy fordamp. ekspv.      | Vises ved høy fordampingstemperatur ekspansjonsventil             |
| b10  | Lav overoppheting ekspv. | Vises ved lav overopphetingstemperatur ekspansjonsventil          |
| b11  | Høy fordampingstemp.     | Vises ved høy fordampingstemperatur                               |
| b12  | Høyt høytrykk            | Vises ved for høyt høytrykk                                       |

162 105 14-3 2016-04-18

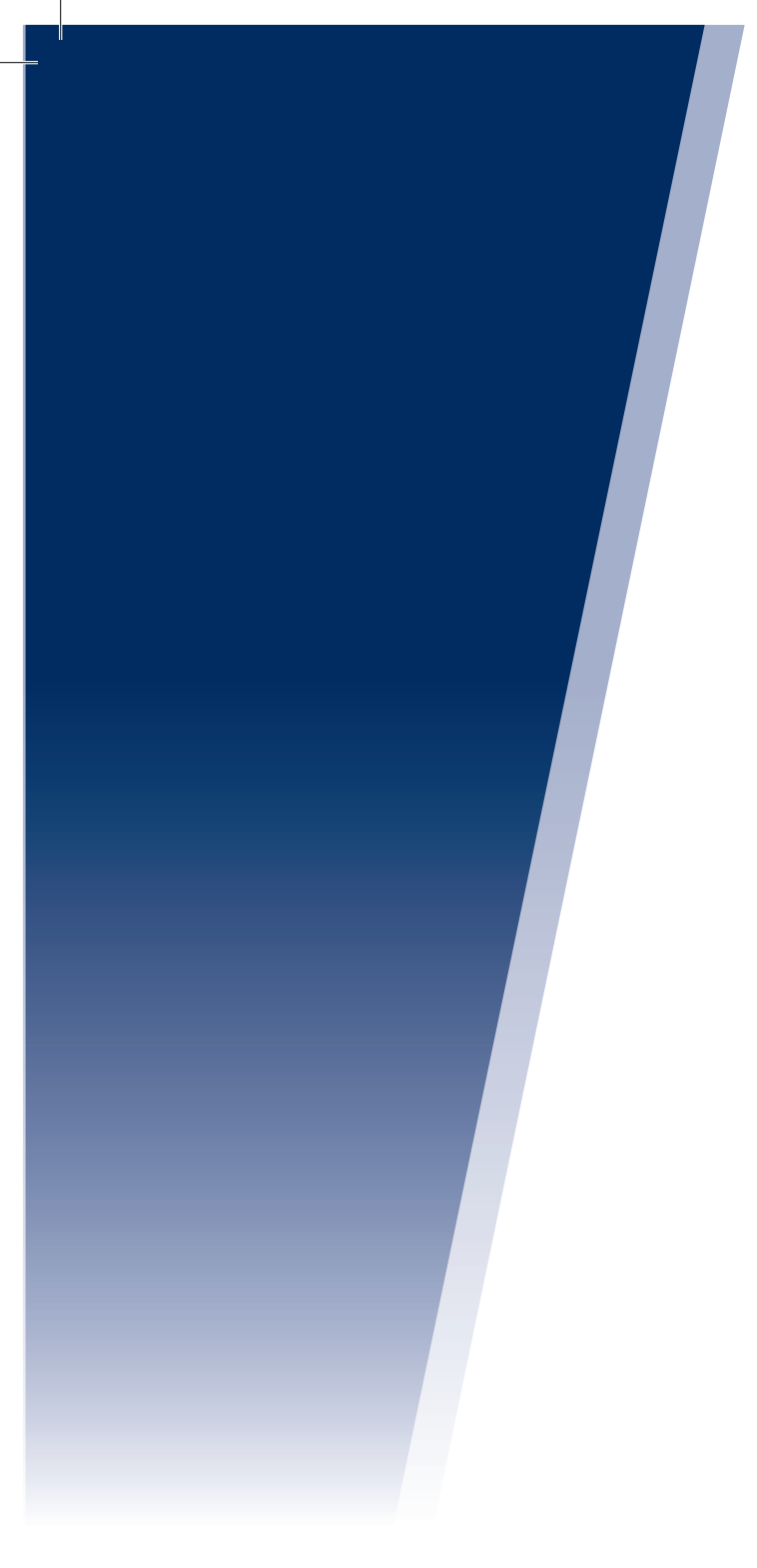

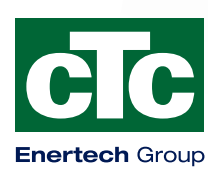

Enertech AB. P.O Box 309 SE-341 26 Ljungby Sweden. www.ctc.se, www.ctc-heating.com